# MC45 GUIA DO USUÁRIO

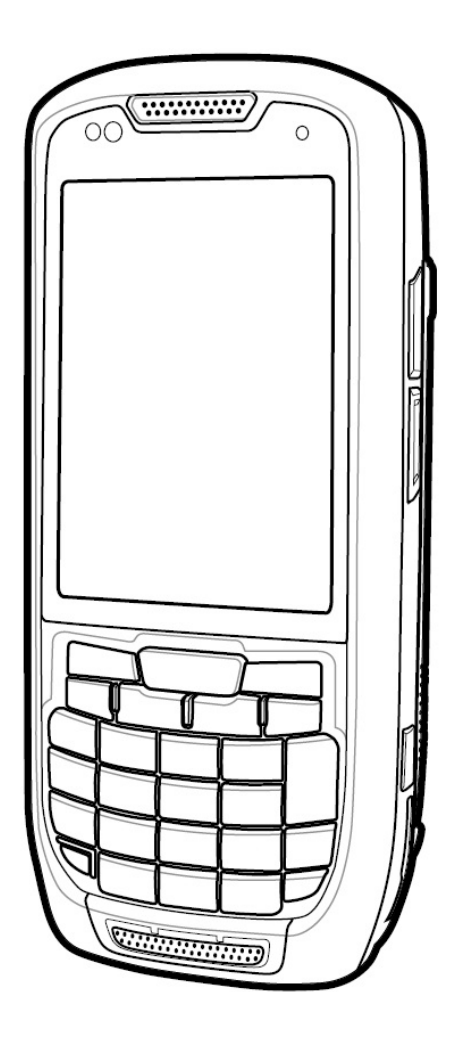

# MC45 Guia do usuário

72E-164159-02BP Rev. A Fevereiro de 2015 Nenhuma parte desta publicação pode ser reproduzida ou usada de nenhuma forma, seja por meios elétricos ou mecânicos, sem permissão por escrito da Zebra. Fotocópias, gravações e sistemas de armazenamento e recuperação de informações são expressamente proibidos. O material incluído neste manual está sujeito a alterações sem aviso prévio.

O software é fornecido "como está". Todo o software, inclusive o firmware, é fornecido ao usuário sob licença. A Zebra concede ao usuário uma licença de uso não transferível e não exclusiva para cada programa de software e firmware fornecido a seguir (programa licenciado). Com exceção das cláusulas a seguir que determinem o contrário, esta licença não pode ser cedida, sublicenciada ou transferida de nenhuma forma pelo usuário sem autorização prévia por escrito da Zebra. Não é concedido nenhum direito para copiar um programa licenciado total ou parcialmente, exceto se permitido pela lei de direitos autorais. O usuário não poderá modificar, combinar ou incorporar nenhuma forma ou parte de um programa licenciado ao material de outro programa, criar um trabalho derivado de um programa licenciado ou usar um programa licenciado em uma rede sem autorização por escrito da Zebra. O usuário concorda em manter o aviso de direitos autorais da Zebra nos programas licenciados fornecidos, valendo o mesmo para quaisquer cópias autorizadas totais ou parciais. O usuário concorda em não descompilar, desmontar, decodificar ou realizar engenharia reversa em nenhum dos programas fornecidos ou em qualquer uma de suas partes.

A Zebra reserva-se o direito de fazer alterações em quaisquer de seus softwares ou produtos para melhorar a confiabilidade, as funções e o design.

A Zebra não assume nenhuma responsabilidade resultante da aplicação ou do uso de qualquer produto, circuito ou aplicativo aqui descrito, ou associada a estes.

Nenhuma licença é concedida, de forma expressa ou implícita, por preclusão consumativa ou de qualquer outro modo sob nenhum direito de propriedade intelectual da Zebra. Existe uma licença implícita somente para equipamentos, circuitos e subsistemas contidos nos produtos da Zebra.

Zebra Technologies Corporation Lincolnshire, IL, EUA. http://www.zebra.com

# Histórico de revisões

As alterações feitas no manual original encontram-se listadas abaixo:

| Alteração  | Data   | Descrição                 |
|------------|--------|---------------------------|
| -01 Rev. B | 1/2013 | Rascunho.                 |
| -02 Rev. A | 2/2015 | Rebranding da marca Zebra |
|            |        |                           |
|            |        |                           |
|            |        |                           |

# Conteúdos

| Histórico de revisões | - 112 |
|-----------------------|-------|
|                       |       |

# Sobre este guia

| Introdução                                | Xİ  |
|-------------------------------------------|-----|
| Documentação definida                     | xi  |
| Configurações                             | xii |
| Versões de software                       | xii |
| Capítulo Descrições                       | xiv |
| Convenções tipográficas                   | xv  |
| Documentos relacionados                   | xv  |
| Informações sobre Assistência Técnica xvi |     |
|                                           |     |

# Capítulo 1: Primeiros passos

| Introdução                                           | 1-1  |
|------------------------------------------------------|------|
| Desembalagem                                         | 1-2  |
| Primeiros passos                                     | 1-2  |
| Instalação do cartão microSD (Micro Secure Digital). | 1-3  |
| Instalar o cartão mini-SIM                           | 1-4  |
| Instalando a bateria                                 | 1-5  |
| Carregar a bateria                                   | 1-6  |
| Carregar a Bateria                                   | 1-6  |
| Carregar baterias sobressalentes                     | 1-7  |
| Temperatura de carga                                 | 1-8  |
| Ligando o MC45                                       | 1-8  |
| Calibração da tela                                   | 1-8  |
| Verificação do status da bateria                     | 1-8  |
| Substituição da bateria                              | 1-8  |
| Ativação da rede pela primeira vez                   | 1-10 |
| Ativação da rede GSM/UMTS                            | 1-10 |
| Ativação da rede                                     | 1-10 |
|                                                      |      |

| Gerenciamento de bateria                                     | 1-10 |
|--------------------------------------------------------------|------|
| Alteração das configurações de energia                       | 1-10 |
| Alteração das configurações de luz de fundo e luz do teclado | 1-11 |
| Desligar os rádios                                           | 1-11 |
| Decingal de l'adree                                          |      |

# Capítulo 2: Uso do MC45

| Introdução                     | 2-1  |
|--------------------------------|------|
| Tela inicial                   | 2-1  |
| Barra de status                | 2-2  |
| Barra de ícones                | 2-4  |
| Tela Hoje                      | 2-5  |
| Tela Hoje clássica             | 2-7  |
| Barra de teclas de função      | 2-8  |
| Tela Iniciar                   | 2-8  |
| Pasta Configurações            | 2-11 |
| Ajustando o volume             | 2-14 |
| ndicações de Status da bateria | 2-15 |
| ndicadores de LED              | 2-16 |
| Redefinição do MC45            | 2-17 |
| Ativação do MC45               | 2-17 |
| Bloquear o MC45                | 2-17 |
| Bloqueio por senha             | 2-18 |
| Botões de função               | 2-20 |
| Caneta                         | 2-21 |
| Inserir dados                  | 2-21 |
| Drientação do display          | 2-22 |
| Tirar fotos                    | 2-22 |
| Gravação de vídeo              | 2-23 |
| Visualizar fotos e vídeos      | 2-23 |

# Capítulo 3: Captura de dados

| Introdução                                                                                                    | 3-1                             |
|----------------------------------------------------------------------------------------------------|---------------------------------|
| Leitura a laser                                                                                                    | 3-1                             |
| Considerações sobre leitura                                                                                             | 3-1                             |
| Leitura de códigos de barras                                                                                            | 3-2                             |
| Leitura adaptativa                                                                                                    | 3-3                             |
| Câmera digital colorida                                                                                                 | 3-4                             |
| Leitura de câmera digital                                                                                               | 3-4                             |
| DataWedge                                                                                                    | 3-5                             |
| Leitura de códigos de barras<br>Leitura adaptativa<br>Câmera digital colorida<br>Leitura de câmera digital<br>DataWedge | 3-2<br>3-3<br>3-4<br>3-4<br>3-5 |

# Capítulo 4: Uso do telefone

| Introdução                       | 4-1 |
|----------------------------------|-----|
| Acesso ao Discador do telefone   | 4-1 |
| Ligar e desligar o telefone      | 4-2 |
| Uso do fone de ouvido Bluetooth  | 4-3 |
| Ajuste do Volume de áudio        |     |
| Utilizando o Teclado do telefone | 4-5 |
| Utilizando os Contatos           | 4-5 |

| Utilizando o Registro de chamadas                  | 4-6  |
|----------------------------------------------------|------|
| Fazer uma Chamada de discagem rápida               | 4-7  |
| Como fazer uma chamada de emergência               | 4-7  |
| Atender uma Chamada                                | 4-8  |
| Recursos de chamada recebida                       | 4-8  |
| Discagem inteligente                               | 4-9  |
| Ativar o mudo de uma chamada                       | 4-10 |
| Uso da Discagem rápida                             | 4-10 |
| Inclusão de uma Entrada de discagem rápida         | 4-10 |
| Editar uma Entrada de discagem rápida              | 4-12 |
| Exclusão de uma Entrada de discagem rápida         | 4-13 |
| Utilização do Registro de chamadas                 | 4-13 |
| Gerenciamento do Registro de chamadas              | 4-14 |
| Alterar a Exibição do Registro de chamadas         | 4-14 |
| Exclusão de todos os itens do Registro de chamadas | 4-15 |
| Exibição do Status da chamada                      | 4-16 |
| Utilização das Opções do registro de chamadas      | 4-16 |
| Mensagens de SMS                                   | 4-21 |
| Envio de uma mensagem de texto                     | 4-21 |
| Exibição de mensagens de texto                     | 4-22 |
| Responder a uma Mensagem de texto                  | 4-23 |
| Mensagens MMS                                      | 4-24 |
| Criação e envio de mensagens MMS                   | 4-24 |
| Exibição de uma mensagem MMS                       | 4-25 |
| Responder a uma mensagem MMS                       | 4-25 |
| Bloquear as mensagens MMS recebidas                | 4-25 |
| Voice Commander                                    | 4-26 |
| Chamada                                            | 4-26 |
| Localizar                                          | 4-27 |
| Rediscar                                           | 4-28 |
| Retorno de chamada                                 | 4-28 |
| Start (Início)                                     | 4-28 |
| Compromissos                                       | 4-28 |
| Lido                                               | 4-28 |
| Que horas são?                                     | 4-28 |
| Histórico de chamadas                              | 4-29 |
| Voz para reproduzir música                         | 4-29 |
| O que posso falar?                                 | 4-29 |
| Adeus                                              | 4-30 |

#### Capítulo 5: Uso de WLAN

| Introdução                                | 5-1 |
|-------------------------------------------|-----|
| Visão geral do Fusion                     | 5-1 |
| Conexão com a Internet                    | 5-2 |
| Visão geral da Configuração zero sem fio  | 5-2 |
| Troca entre o Fusion e o WZC              | 5-2 |
| Aplicativos compatíveis                   | 5-3 |
| Configuração da Configuração zero sem fio | 5-6 |
| Mais informações sobre WZC                | 5-8 |
|                                           |     |

#### Capítulo 6: Uso da navegação do GPS

| Introdução                                 | 6-1 |
|--------------------------------------------|-----|
| Instalação do software                     | 6-1 |
| Configuração do GPS do MC45                | 6-2 |
| Operação                                   | 6-2 |
| Mapas de GPS em cartões microSD            | 6-2 |
| Atender uma chamada durante o uso do GPS   | 6-3 |
| Perda do sinal de GPS quando em um veículo | 6-3 |
| GPS assistido                              | 6-3 |
| Redefinição do GPS                         | 6-4 |
|                                            |     |

# Capítulo 7: Uso do Bluetooth

| Introdução                                       | 7-1  |
|--------------------------------------------------|------|
| Saltos de frequência adaptável                   | 7-1  |
| Segurança                                        | 7-2  |
| Modo de energia de Bluetooth                     | 7-3  |
| Modo de espera                                   | 7-3  |
| Continuar                                        | 7-3  |
| Para Ativar e Desativar o Bluetooth              | 7-4  |
| Ativação do Bluetooth                            | 7-4  |
| Descoberta de dispositivos Bluetooth             | 7-5  |
| Serviços disponíveis                             | 7-7  |
| Serviços de Push de Objeto por transmissão       | 7-7  |
| Compartilhamento de Internet                     | 7-9  |
| Serviços de Mãos Livres                          | 7-10 |
| Serviços de porta serial                         | 7-10 |
| ActiveSync usando serviços de porta serial       | 7-11 |
| Serviços de Perfil de acesso à agenda telefônica | 7-13 |
| Serviços de rede dial-up                         | 7-13 |
| Conexão a um dispositivo HID                     | 7-14 |
| Serviços de A2DP/AVRCP                           | 7-14 |
| -                                                |      |

# Capítulo 8: Acessórios

| Introdução                        | 8-1  |
|-----------------------------------|------|
| Comunicação com o computador host | 8-3  |
| Carregamento da bateria do MC45   | 8-4  |
| Temperatura de carga              | 8-6  |
| Base de carregamento veicular     | 8-6  |
| Instalação no para-brisa          | 8-6  |
| Instalar o MC45                   | 8-7  |
| Conectar a alimentação            | 8-8  |
| Remover o MC45                    | 8-9  |
| Indicadores de carga da bateria   | 8-10 |
| Temperatura de carga              | 8-10 |
| Adaptador micro USB               | 8-11 |
| Alça de mão                       | 8-12 |
| ActiveSync                        | 8-13 |
| Instalação do ActiveSync          | 8-13 |
| Configuração do MC45              | 8-13 |
|                                   |      |

| Configuração de uma conexão ActiveSync no computador host | 8-14 |
|-----------------------------------------------------------|------|
| Sincronização com o MC45                                  | 8-14 |

# Capítulo 9: Manutenção e solução de problemas

| Introdução                                                  | 9-1  |
|-------------------------------------------------------------|------|
| Manutenção do MC45                                          | 9-1  |
| Remoção do protetor de tela                                 | 9-2  |
| Diretrizes de segurança da bateria                          | 9-2  |
| Limpeza                                                     | 9-3  |
| Materiais necessários                                       | 9-3  |
| Limpeza do MC45                                             | 9-4  |
| Carcaça                                                     | 9-4  |
| Visor                                                       | 9-4  |
| Janela de saída do leitor                                   | 9-4  |
| Conector                                                    | 9-4  |
| Limpeza de conectores do berço                              | 9-4  |
| Frequência de limpeza                                       | 9-5  |
| Solução de problemas                                        | 9-5  |
| MC45                                                        | 9-5  |
| Base de carregamento de compartimento único                 | 9-9  |
| Base universal multicompartimento somente para carregamento | 9-10 |
| Base de carregamento veicular                               | 9-10 |
| Carregador de bateria com 4 compartimentos                  | 9-11 |
| Cabos                                                       | 9-12 |
|                                                             |      |

# Apêndice A: Especificações técnicas

| Especificações técnicas do MC45 A-                          | 1 |
|-------------------------------------------------------------|---|
| Especificações de acessórios do MC45 A-                     | 4 |
| Base de carregamento de compartimento único A-              | 4 |
| Base universal multicompartimento somente para carregamento | 5 |
| Carregador de bateria com 4 compartimentos                  | 6 |

### Apêndice B: Teclados

| Configuração do teclado numérico | B-1 |
|----------------------------------|-----|
| Tecla de caractere especial      | B-5 |

#### Glossário

# Índice

# Sobre este guia

# Introdução

Este guia fornece informações sobre como usar o MC45 e os acessórios.

**NOTA** As telas e janelas ilustradas neste guia são exemplos e podem ser diferentes das telas reais.

# Documentação definida

A documentação definida para o MC45 fornece informações para as necessidades específicas do usuário, e inclui:

- Guia de Início Rápido do MC45 descreve como preparar e ligar o MC45.
- Guia do Usuário do MC45 descreve como usar o MC45.
- Guia do Integrador do MC45 descreve como configurar o MC45 e os acessórios.
- Guia regulatório do MC45 fornece todas as informações regulatórias, de serviços e EULA para o MC45.
- Arquivo de ajuda do EMDK (Enterprise Mobility Developer Kit) fornece informações sobre a API para aplicativos de gravação.

# Configurações

Este guia contém as seguintes configurações:

| Configuração | Rádios                                  | Visor                                             | Memória                        | Captura<br>de<br>dados             | Operação<br>Sistema                                                               | Teclados |
|--------------|-----------------------------------------|---------------------------------------------------|--------------------------------|------------------------------------|-----------------------------------------------------------------------------------|----------|
| MC4587       | WWAN:<br>GSM/HSDPA                      | QVGA<br>colorido de<br>16 bits e<br>3,2 polegadas | RAM de 256 MB/<br>Flash de 1GB | Câmera                             | Microsoft<br>Windows<br>Embedded<br>Handheld<br>6.5.3,<br>Professional<br>Edition | Numérico |
| MC4597       | WLAN: 802.11a/b/g<br>WWAN:<br>GSM/HSDPA | QVGA<br>colorido de<br>16 bits e<br>3,2 polegadas | RAM de 256 MB/<br>Flash de 1GB | Leitor ou<br>câmera a<br>laser 1-D | Microsoft<br>Windows<br>Embedded<br>Handheld<br>6.5.3,<br>Professional<br>Edition | Numérico |

# Versões de software

Este guia aborda diversas configurações de software e faz referência a sistemas operacionais ou versões de software:

- Versão do AKU (Adaptation Kit Update)
- Versão OEM
- Versão do Telefone
- Versão do Fusion

#### Versão do AKU

Para determinar a versão do AKU (Adaptation Kit Update):

Toque em Iniciar > Configurações > pasta Sistema > ícone Sobre > guia Versão.

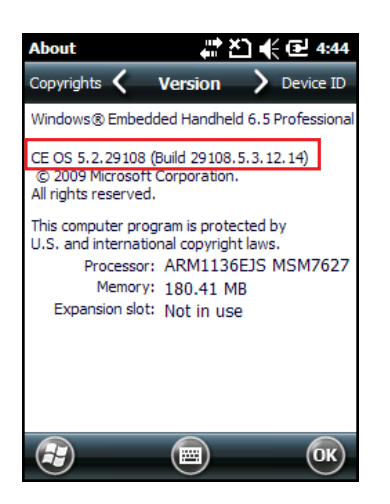

A segunda linha indica a versão do sistema operacional e o número de compilação. A última parte do número de compilação representa o número AKU. Por exemplo, *Build 29077.5.3.12.10* indica que o dispositivo está executando o AKU versão 5.3.12.10.

#### Versão OEM

Para determinar a versão do software OEM:

Toque em Iniciar > Configurações > pasta Sistema > ícone Informações do Sistema > guia Sistema.

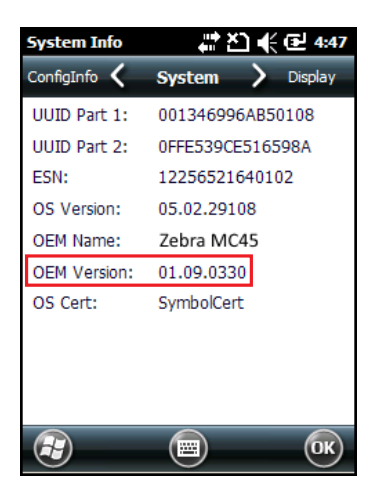

#### **Software Fusion**

Para determinar a versão do software Fusion:

Toque em Iniciar > ícone Wireless Companion > ícone Status da conexão sem fio > Versões.

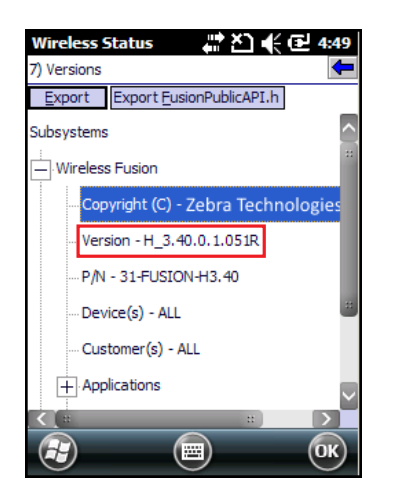

#### Software do telefone

Para determinar a versão de software do telefone:

Toque em Iniciar > Telefone > Menu do telefone > Informações do telefone.

| Phone 👫 🎦 📢 🔁 7:53                        |                  |    | 7:53 |          |  |
|-------------------------------------------|------------------|----|------|----------|--|
| Phone<br>Phone inf                        | Menu<br>ormation |    |      | <b>+</b> |  |
| IMEI:<br>004401680341779                  |                  |    |      |          |  |
| Manuf<br>QUALCOM                          | acturer          | :  |      |          |  |
| Model name:<br>MSM7627                    |                  |    |      |          |  |
| Firmware version:<br>M76XXTSNCJNPZD320506 |                  |    |      |          |  |
|                                           |                  |    |      |          |  |
| *                                         | đ                | €# | B    |          |  |

# **Capítulo Descrições**

Os tópicos abordados neste guia são os seguintes:

- Capítulo 1, Primeiros passos fornece informações sobre como preparar e ligar o MC45 pela primeira vez.
- Capítulo 2, Uso do MC45 fornece instruções básicas para o uso do MC45, incluindo como ligar e redefinir o MC45, e como inserir e capturar dados.
- Capítulo 3, Captura de dados fornece informações para o uso do MC45 para capturar os dados através do leitor a laser ou da câmera.
- Capítulo 4, Uso do telefone fornece as instruções básicas para o uso do telefone do MC45.
- Capítulo 5, Uso de WLAN explica a funcionalidade WLAN no MC45.
- Capítulo 6, Uso da navegação do GPS fornece as informações sobre a navegação do GPS com o MC45.
- Capítulo 7, Uso do Bluetooth explica a funcionalidade Bluetooth no MC45.
- Capítulo 8, Acessórios descreve os acessórios disponíveis e como usá-los com o MC45.
- Capítulo 9, Manutenção e solução de problemas inclui instruções sobre como limpar e armazenar o MC45, e fornece soluções para possíveis problemas durante a operação do MC45.
- Apéndice A, Especificações técnicas fornece as especificações técnicas do MC45.
- Apêndice B, Teclados fornece os layouts e o funcionamento do teclado.

# Convenções tipográficas

As seguintes convenções são utilizadas neste documento:

- "Computador móvel" se refere a serie MC45 da Zebra de computadores portáteis.
- Itálico é utilizado para destacar o seguinte:
  - · Capítulos e seções deste documento e em documentos relacionados
  - Ícones em uma tela.
- Texto em Negrito é usado para destacar o seguinte:
  - · Nomes de caixas de diálogo, janelas e telas
  - Nomes de listas suspensas e de caixas de listagem
  - Nomes de caixas de seleção e de botões de opção
  - Nomes de teclas em um teclado
  - Nomes de botões em uma tela.
- Os marcadores (•) indicam:
  - Itens de ação
  - Listas de alternativas
  - Listas de etapas obrigatórias que não estão necessariamente em sequência
- As listas sequenciais (por exemplo, aquelas que descrevem procedimentos passo a passo) aparecem numeradas.

# **Documentos relacionados**

- Guia de Início Rápido do MC45, n/p 72-164157-xx.
- Guia Regulatório do MC45, n/p 72-164158-xx.
- Guia do Integrador do MC45, n/p 72E-164160-xx.
- Enterprise Mobility Developer Kits (EMDKs), disponíveis em: http://www.zebra.com/support.
- O software ActiveSync mais recente está disponível em: http://www.microsoft.com.

Para obter a versão mais recente deste guia e de todos os guias, acesse: http://www.zebra.com/support.

# Informações sobre Assistência Técnica

Se tiver algum problema com o equipamento, entre em contato com o Suporte ao Cliente Global da Zebra da sua região. As informações de contato estão disponíveis em: <u>http://www.zebra.com/support</u>.

Ao entrar em contato com o Suporte ao Cliente Global da Zebra, tenha as seguintes informações à mão:

- Número de série da unidade
- Número do modelo ou nome do produto
- Tipo de software e número da versão

A Zebra atende a solicitações por e-mail, telefone ou fax dentro do prazo estipulado nos contratos de suporte.

Se o problema não for resolvido pelo Suporte a soluções da Zebra, pode ser necessário devolver o equipamento para manutenção e serão fornecidas instruções específicas. A Zebra não se responsabiliza por qualquer dano sofrido durante o envio caso a embalagem aprovada não seja usada. Enviar as unidades incorretamente pode anular a garantia.

Se você adquiriu um produto empresarial da Zebra de um parceiro de negócios da Zebra, entre em contato com ele para obter assistência técnica.

# **Capítulo 1 Primeiros passos**

# Introdução

Este capítulo lista as peças do MC45 e explica como instalar e carregar as baterias, colocar a alça de mão e ligar o MC45 pela primeira vez.

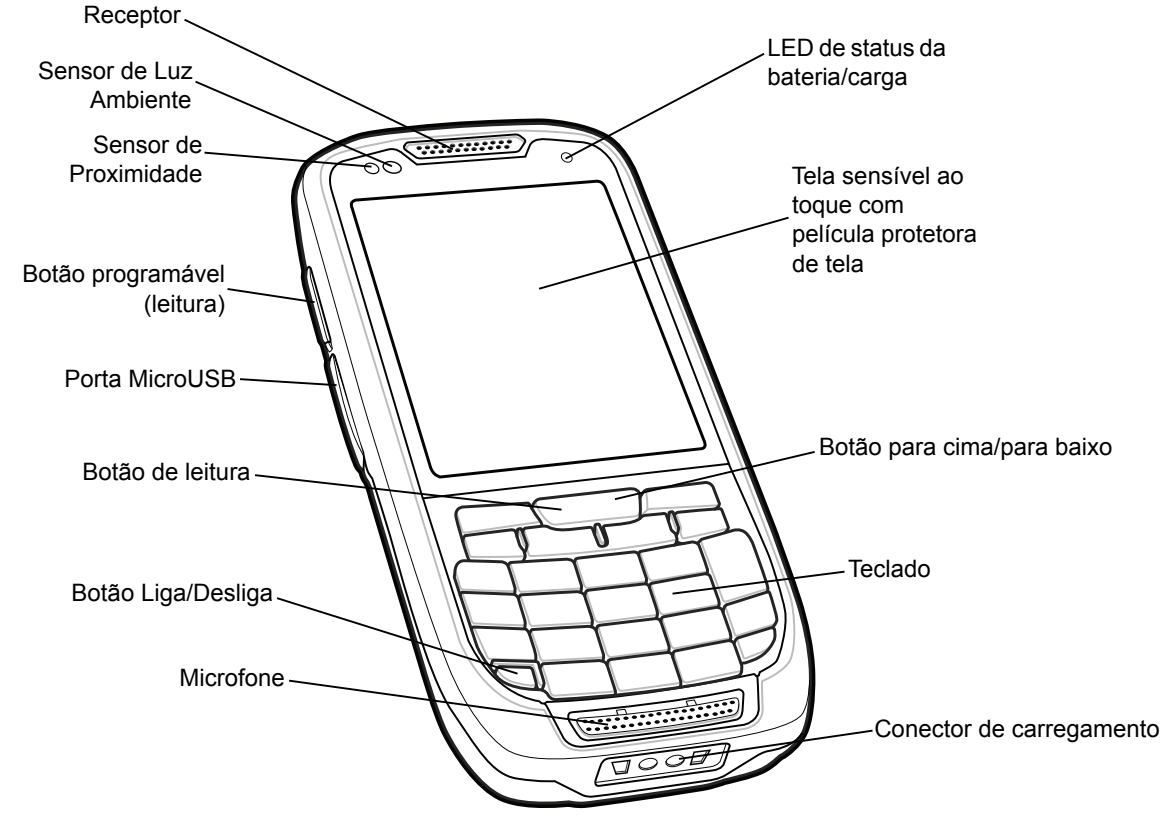

Figura 1-1 Vista frontal do MC45

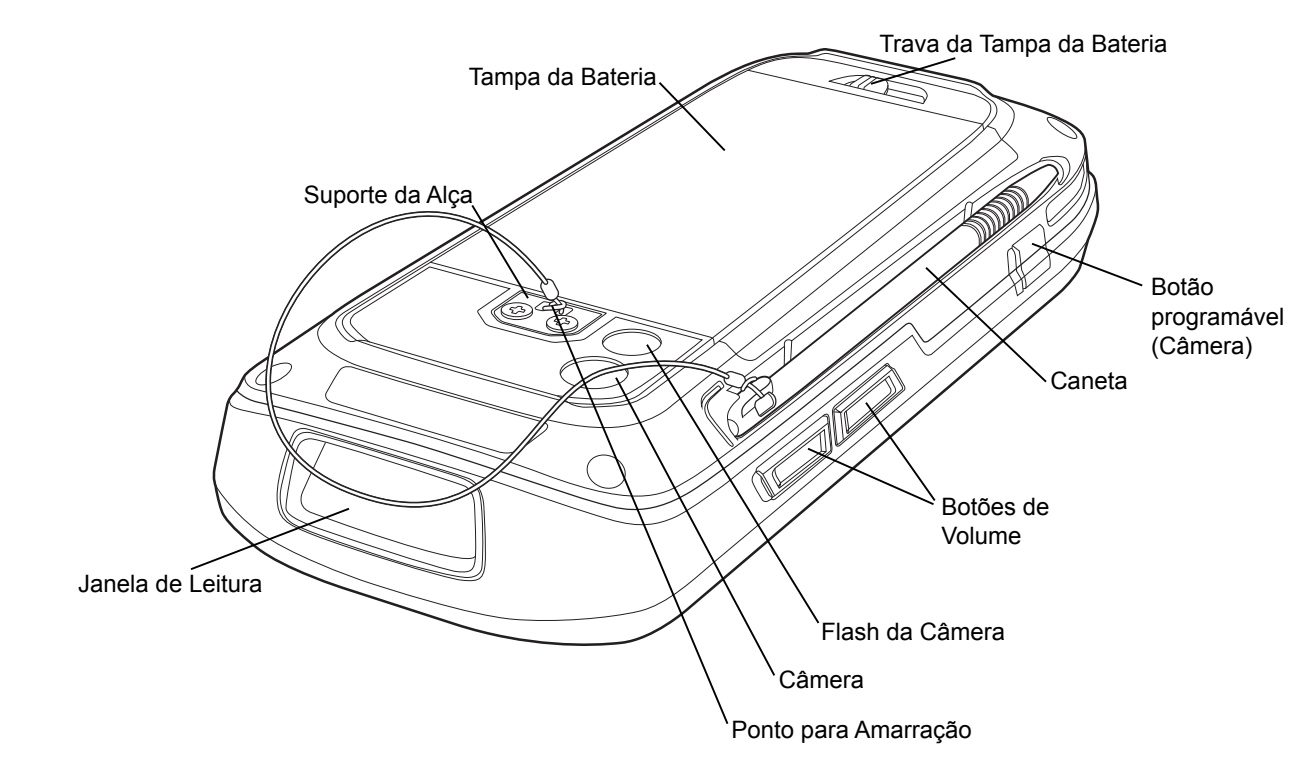

Figura 1-2 Vista traseira do MC45

# Desembalagem

Remova com cuidado todo o material de proteção do MC45 e guarde a embalagem original para armazenamento e envio posterior.

Verifique se você recebeu o seguinte:

- MC45
- Bateria de íon de lítio
- Tampa da bateria
- Caneta presa
- Guia de Regulamentações
- Guia de Inicialização Rápida.

Inspecione o equipamento quanto a danos. Se houver algum equipamento faltando ou danificado, entre em contato com o centro de Suporte ao Cliente Global da Zebra imediatamente. Consulte a *página xvi* para obter informações de contato.

# **Primeiros passos**

Para começar o uso do MC45 pela primeira vez:

- Instale o cartão microSD (opcional)
- Instale o cartão SIM

- Instale a bateria.
- Carregue o MC45
- Ligue o MC45
- Configure o MC45.

#### Instalação do cartão microSD (Micro Secure Digital).

O slot do cartão microSD fornece um armazenamento secundário não volátil. O slot está localizado sob a bateria (veja *Figura 1-3*). Consulte a documentação fornecida com o cartão para obter mais informações, e siga as recomendações de uso do fabricante.

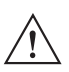

**CUIDADO** Siga as precauções adequadas do ESD para evitar danos ao cartão microSD. As precauções adequadas do ESD incluem, sem limitação, trabalhar em uma esteira de ESD e assegurar que o operador esteja devidamente no chão.

Para instalar o cartão microSD:

- 1. Deslize o suporte do cartão mini-SIM à direita para destravar.
- 2. Levante o suporte do cartão mini-SIM.

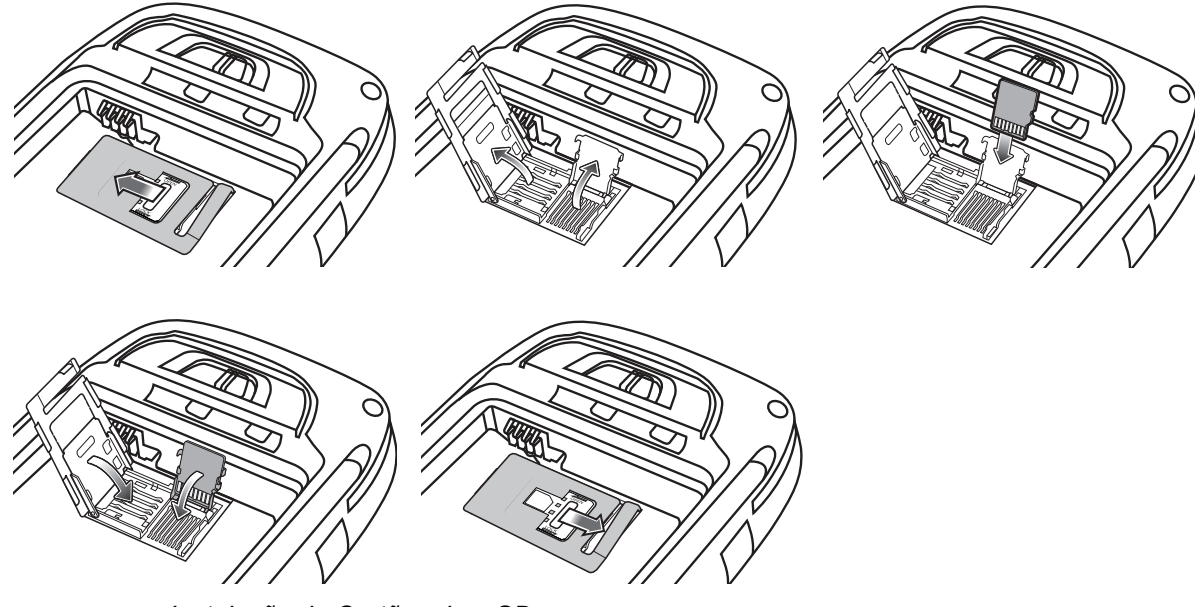

Figura 1-3 Instalação do Cartão micro SD

- 3. Deslize o suporte do cartão microSD para baixo para destravar.
- 4. Levante o suporte do cartão microSD.
- 5. Insira o cartão com os contatos do cartão voltados para baixo e abaixe o suporte do cartão microSD.
- 6. Abaixe a suporte do cartão mini-SIM.
- 7. Deslize o suporte do cartão mini-SIM à esquerda para travar.
- 8. Deslize o suporte do cartão SIM à esquerda para travar.

Para remover o cartão microSD:

- 1. Deslize o suporte do cartão microSD para baixo para destravar.
- 2. Levante o suporte do cartão microSD.

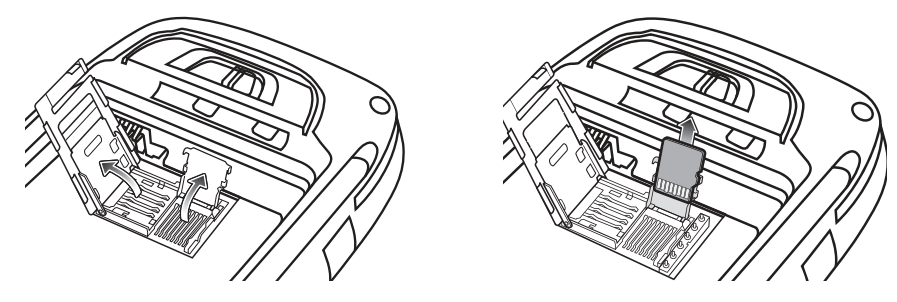

Figura 1-4 Remoção do cartão

- 3. Remova o cartão do suporte do cartão.
- 4. Abaixe o suporte do cartão microSD.
- 5. Deslize o suporte do cartão microSD até travar.

#### Instalar o cartão mini-SIM

**NOTA** O MC45 não suporta a cópia simultânea de vários contatos para alguns cartões SIM. Se uma mensagem de erro aparecer, consulte *Capítulo 9, Manutenção e solução de problemas* para obter mais informações.

O serviço telefônico GSM requer um cartão SIM (Módulo de Identificação do Assinante) ou um Smart Card. Obtenha este cartão com a sua prestadora de serviço. O cartão se encaixa no MC45 e pode conter as seguintes informações:

- Detalhes sobre a conta com a prestadora de serviço de telefonia móvel.
- Informações sobre acesso e preferências de serviço.
- Informações de contato, que podem ser movidas para Contatos no MC45.
- Qualquer serviço adicional para o qual você se inscreveu.

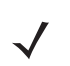

**NOTA** Para obter mais informações sobre cartões SIM, consulte a documentação da prestadora de serviço.

Para instalar o cartão mini-SIM:

- 1. Deslize o suporte do cartão mini-SIM à direita para destravar.
- 2. Levante o suporte do cartão mini-SIM.

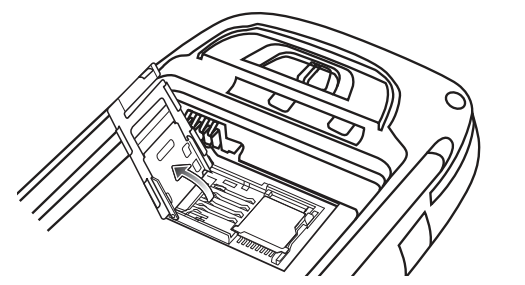

Figura 1-5 Levantar a Tampa do Cartão mini-SIM

3. Insira o cartão mini-SIM, conforme mostrado na *Figura 1-6*, com a borda cortada voltada para fora e os contatos voltados para baixo.

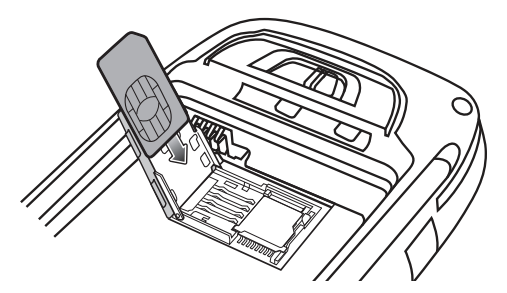

Figura 1-6 Inserir o Cartão SIM

- 4. Abaixe o suporte do cartão mini-SIM e deslize-o à esquerda para travar.
- 5. Instale a bateria. Consulte Instalando a bateria na página 1-5 para obter mais informações.
- 6. Depois de concluir a configuração inicial do MC45 ou depois de substituir o cartão mini-SIM:
  - a. Pressione o botão Liga/Desliga vermelho.
  - b. Certifique-se de que o telefone esteja ligado.
  - c. Faça uma chamada para verificar a conexão do celular.

**NOTA** Para obter informações detalhadas sobre a ativação e configurações do WWAN, consulte o *Guia do integrador do MC45*.

#### Instalando a bateria

**NOTA** Ao instalar a bateria pela primeira vez, a tampa traseira e a bateria não estarão instaladas.

Para instalar a bateria:

1. Insira a bateria no compartimento da bateria na parte de trás do MC45 (primeiro a parte inferior).

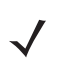

**NOTA** Posicione a bateria corretamente, com os contatos de carregamento da bateria sobre os contatos de carregamento no compartimento da bateria.

2. Abaixe a bateria em seu compartimento.

#### 1 - 6 Guia do usuário do MC45

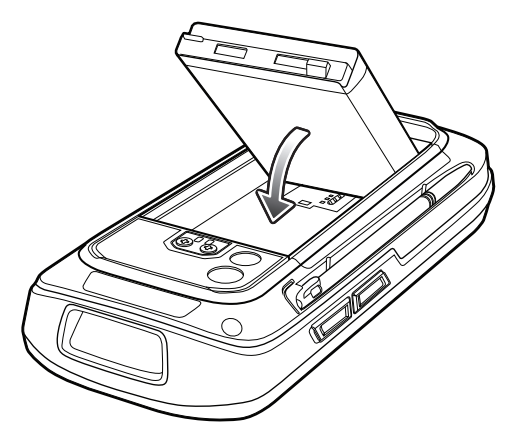

Figura 1-7 Inserir da Bateria

- 3. Com a trava da tampa da bateria aberta, coloque a tampa (primeiro a parte superior) e, em seguida, abaixe a parte inferior da tampa.
- 4. Deslize a trava da tampa da bateria para a direita até que o ponto vermelho não esteja mais visível.

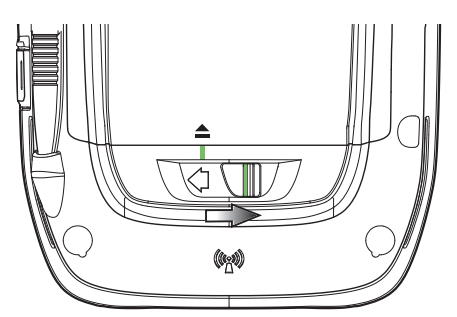

Figura 1-8 Travar a Tampa da Bateria

5. Ligue o MC45 pressionando o botão Liga/Desliga vermelho.

#### Carregar a bateria

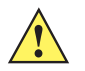

**CUIDADO** Lembre-se de seguir as orientações para a segurança da bateria descrito no Diretrizes de segurança da bateria na página 9-2.

#### Carregar a Bateria

Antes de usar o MC45 pela primeira vez, carregue a bateria principal até o LED verde de Status da Bateria/Carga permanecer aceso (consulte a *Tabela 1-1 na página 1-7* para obter as indicações de status de carga). Para carregar o MC45, use o Cabo USB de Carga Rápida ou uma base com a fonte de alimentação adequada. Para obter informações sobre os acessórios disponíveis para o MC45, consulte *Capítulo 8, Acessórios*.

Para carregar a bateria, use um Cabo USB de carga rápida ou uma base. Para obter os procedimentos de carregamento e de configuração do Cabo USB de carga rápida e da base, consulte o *Guia do integrador do MC45*.

- Base de carregamento de compartimento único
- Base universal multicompartimento somente para carregamento
- Base de carregamento veicular.

Para carregar a bateria:

- 1. Conecte o acessório de carregamento à fonte de alimentação adequada.
- Insira o MC45 em uma base ou conecte o Cabo USB de Carga Rápida e a Fonte de Alimentação. O MC45 começa a carregar. O LED verde de Status da Bateria/Carga pisca durante o carregamento e permanece aceso quando a bateria estiver totalmente carregada. Consulte a *Tabela 1-1* para obter as indicações de carregamento.
- **3.** A bateria de 3.080 mAh carrega totalmente em menos de seis horas em temperatura ambiente de aproximadamente 25 °C (77 °F). O tempo de carregamento pode variar em diferentes temperaturas.

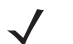

**NOTA** A Tampa da Bateria do MC45 deve estar no local e fechada adequadamente para que o MC45 ligue e carregue a bateria.

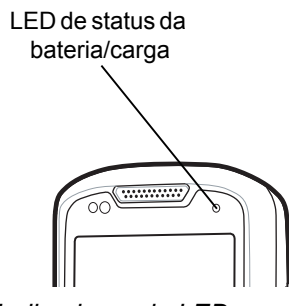

Figura 1-9 Indicadores de LED

Tabela 1-1 Indicações de carga do LED

| Bateria/Carga<br>LED de status                            | Indicação                                                                                                    |  |
|-----------------------------------------------------------|----------------------------------------------------------------------------------------------------|--|
| Desligado                                                 | O MC45 não está sendo carregado.<br>O MC45 não está inserido corretamente na base ou conectado a uma fonte de<br>alimentação.<br>A base não está ligada.                                             |  |
| Verde piscando lentamente<br>(pisca a cada 2 segundos)    | O MC45 está sendo carregado.                                                                                                    |  |
| Verde contínuo                                            | Carga completa.                                                                                                    |  |
| Vermelho piscando<br>rapidamente<br>(2 vezes por segundo) | <ul> <li>Erro no carregamento, por exemplo:</li> <li>A temperatura está muito baixa ou muito alta.</li> <li>O carregamento passou por muito tempo sem conclusão (normalmente oito horas).</li> </ul> |  |

#### **Carregar baterias sobressalentes**

Consulte *Capítulo 8, Acessórios* para obter informações sobre o uso de acessórios para carregar as baterias sobressalentes.

#### Temperatura de carga

Carregue as baterias em temperaturas de 0 °C a 40 °C (32 °F a 104 °F). A carga é controlada de maneira inteligente pelo MC45.

Para realizar isso, por pequenos períodos de tempo, o MC45 ou o acessório alternativamente habilita e desabilita o carregamento da bateria para manter a bateria em temperaturas aceitáveis. O MC45 ou o acessório indica quando o carregamento está desativado devido a temperaturas anormais através do seu LED. Consulte *Tabela 1-1*.

#### Ligando o MC45

Pressione o botão Liga/Desliga para ligar o MC45. Se o MC45 não ligar, execute uma reinicialização. Consulte *Redefinição do MC45 na página 2-17*.

Ao ligar o MC45 pela primeira vez, a tela de abertura é exibida por aproximadamente um minuto, conforme o MC45 inicializa seu sistema de arquivo flash; em seguida, a janela de calibração é exibida. Note que estas janelas também aparecem na inicialização.

#### Calibração da tela

NOTA A tela de Calibração pode ser acessada pressionando a tecla Azul - tecla BKSP ou tocando em Iniciar > Configurações > Sistema > Tela > Geral > botão Alinhar Tela.

Para calibrar a tela de modo que o cursor na tela sensível ao toque se alinhe com a ponta da caneta:

- 1. Retire a caneta de seu suporte na parte traseira do MC45.
- 2. Toque na tela para iniciar a calibração.
- 3. Pressione cuidadosamente e segure por um curto período de tempo a ponta da caneta no centro de cada alvo que aparece na tela.
- 4. Repita conforme o alvo se move na tela.

#### Verificação do status da bateria

Para verificar o status de carga da bateria principal ou da bateria de reserva no MC45, toque em **Iniciar** > **Configurações** > ícone **Energia** para exibir a janela **Energia**.

# Substituição da bateria

Para substituir a bateria:

- 1. Pressione o botão Liga/Desliga vermelho para ativar o dispositivo.
- Mantenha pressionado o botão Liga/Desliga vermelho por 3 segundos e solte-o. Uma tela aparece. Toque em Desligar para desligar o MC45.
- 3. Deslize a trava da tampa da bateria para a esquerda até que os indicadores verdes se alinhem com o ícone de remoção e o ponto vermelho fique visível. A tampa da bateria será liberada levemente.

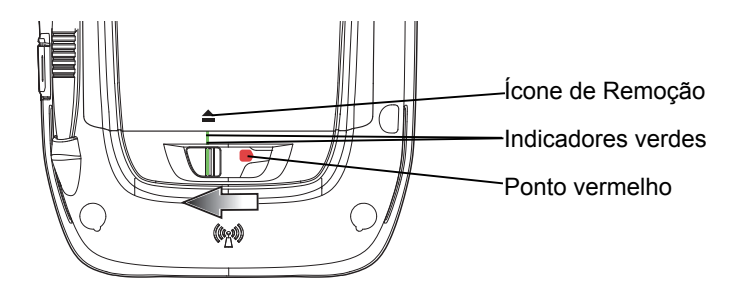

Figura 1-10 Destravar a Trava da Tampa da Bateria

- 4. Levante a parte inferior da tampa da bateria e remova-a.
- 5. Retire também a bateria (primeiro a parte superior).

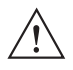

**CUIDADO** Não tente remover a bateria com uma chave de fenda ou um objeto pontiagudo.

 Insira a bateria de substituição (primeiro a parte inferior) no compartimento da bateria na parte de trás do MC45.

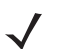

**NOTA** Posicione a bateria corretamente, com os contatos de carregamento da bateria sobre os contatos de carregamento no compartimento da bateria.

7. Com a trava da tampa da bateria aberta, coloque a tampa (primeiro a parte superior) e, em seguida, abaixe a parte inferior da tampa.

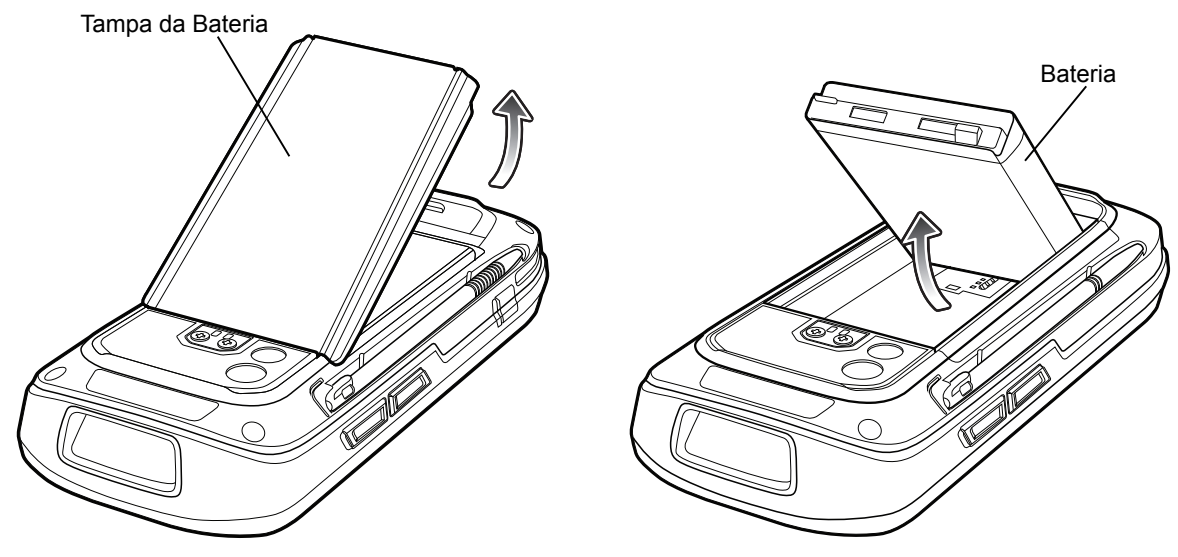

Figura 1-11 Substituir a Bateria

- 8. Deslize a trava da tampa da bateria para a direita até que o ponto vermelho não esteja mais visível.
- 9. Pressione o botão Liga/Desliga vermelho para ligar o MC45.

# Ativação da rede pela primeira vez

# Ativação da rede GSM/UMTS

#### Ativação da rede

Para ativar em uma rede GSM/UMTS:

- 1. Se um cartão SIM ativo foi instalado no MC45, o MC45 executa o processo de ativação.
- 2. A caixa de diálogo Rede do telefone Configuração da rede GSM/UMTS é exibida.
- 3. Toque em Sim e, em seguida, em OK. Para algumas operadoras, o MC45 é reiniciado.
- 4. Se durante a inicialização, nenhuma mensagem de atualização das configurações de conexão for exibida, toque em Iniciar > Configurações > Conexões > Configuração da Rede do telefone e toque no botão Atualizar Configurações de conexão.
- 5. Se a rede não for suportada, uma mensagem será exibida com links para a configuração manual da conexão de dados e para as configurações de MMS.

Para obter informações detalhadas para a configuração do telefone e para a ativação em uma rede diferente, consulte o *Guia do integrador do MC45*.

# Gerenciamento de bateria

Observe as seguintes dicas de economia de bateria:

**NOTA** As configurações do padrão de fábrica do MC45 para o rádio WLAN são definidas para desligados.

- Deixe o MC45 ligado à rede elétrica sempre que não estiver em uso.
- Configure o MC45 para desligar após um curto período de não utilização.
- Configure a luz de fundo para desligar após um curto período de não utilização.
- Desligue todas as atividades sem fio quando não estiverem em uso.
- Desligue o MC45 durante o carregamento para carregar mais rapidamente.

#### Alteração das configurações de energia

Para configurar o MC45 para desligar após um curto período de não utilização:

- 1. Toque em Iniciar > Configurações > ícone Energia > guia Avançado.
- 2. Marque a caixa de seleção Com energia da bateria: desligue a tela se não for usada por e selecione um valor na lista suspensa.
- 3. Selecione ok.

### Alteração das configurações de luz de fundo e luz do teclado

Para alterar as configurações de luz de fundo para economizar mais a energia da bateria:

- Toque em Iniciar > Configurações > guia Sistema > ícone Luz de fundo e Luz do teclado > guia Energia da bateria.
- 2. Marque a caixa de seleção **Desativar luz de fundo se o dispositivo não for usado por** e selecione um valor na lista suspensa.
- 3. Selecione a guia Brilho.
- 4. Toque na caixa de seleção **Desativar luz de fundo** para desligar a luz de fundo do display, ou use o controle deslizante para definir um valor baixo para a luz de fundo.
- 5. Selecione ok.

#### Desligar os rádios

Os dispositivos do Windows Embedded Handheld 6.5 incluem o **Gerenciador de Conexão sem Fio**, o qual fornece um método simples de ativação, desativação e configuração de todos os recursos sem fio do dispositivo em um local.

Para abrir o Gerenciador de Conexão sem Fio, toque em Barra de status > ícone Conectividade > Gerenciador de Conexão sem Fio na tela Hoje.

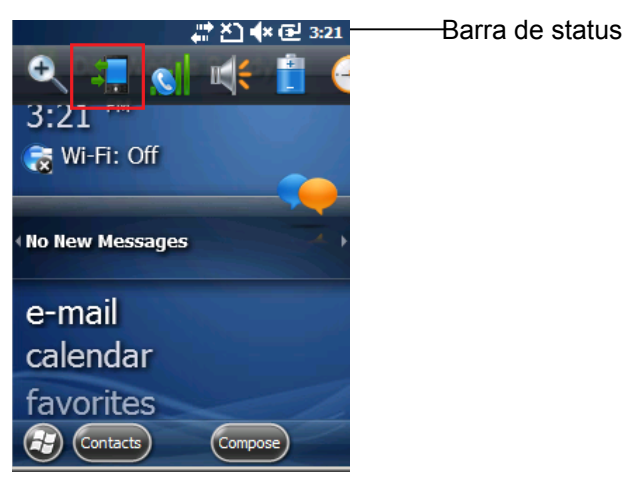

Figura 1-12 Tocando o ícone Conectividade

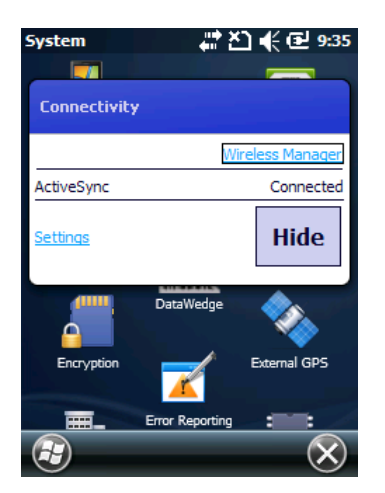

Figura 1-13 Abrindo o Gerenciador de Conexão sem Fio

| Wireless Manager | # 친 🗲 🖻 9:37   |
|------------------|----------------|
| All              | Q              |
| Wi-Fi            | P <sub>×</sub> |
|                  | Off            |
| Bluetooth        | 6.             |
|                  | Off            |
| Phone            | <u> </u>       |
|                  |                |
|                  |                |
|                  | 🗐 Menu 🗙       |

Selecione Gerenciador de Conexão sem Fio.

Figura 1-14 Janela Gerenciador de Conexão sem Fio

**NOTA** As opções de conexão sem fio variam de acordo com as configurações.

Para ativar ou desativar uma conexão sem fio, toque no botão específico.

Para ativar ou desativar todas as conexões sem fio, toque no botão Todos.

Para definir as configurações para uma conexão, toque em Menu.

| Wire | ess Manager 🛛 👫 🏝 🃢 🔁 9:38 |
|------|----------------------------|
| All  | ە)                         |
| M    | /i-Fi 👔                    |
|      | Disconnect Cellular Data   |
| Ľ    | <u>W</u> i-Fi Settings     |
| C    | <u>B</u> luetooth Settings |
| Ч    | Phone Settings             |
| æ    | ) 🔲 Menu 🗙                 |

Figura 1-15 Menu Gerenciador de Conexão sem Fio

# Capítulo 2 Uso do MC45

# Introdução

1

NOTA A funcionalidade WLAN só se aplica ao MC4597.

Este capítulo explica os botões, os ícones de status e os controles na MC45, e fornece instruções básicas para o uso do MC45, incluindo como ligar e redefinir o MC45, e como inserir e capturar dados.

Os estados padrão de rádio de fábrica do MC45 são:

- · WLAN Desligado
- Bluetooth Desligado
- Telefone Ligado.

# **Tela inicial**

A Tela inicial contém a Barra de status na parte de cima da tela, a tela Hoje no centro e as teclas de função na parte inferior da tela.

Todas elas estão descritas a seguir.

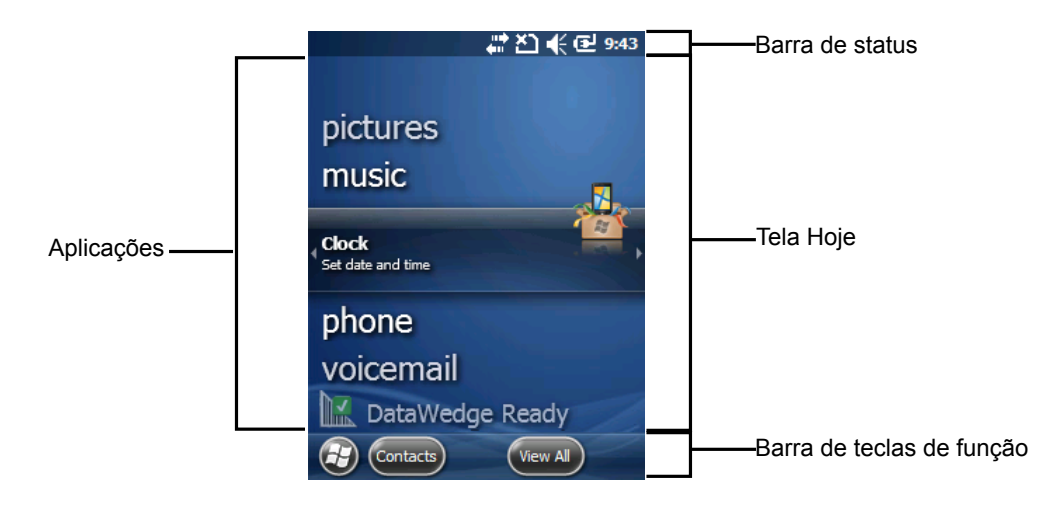

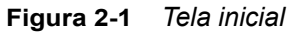

#### Barra de status

A Barra de status, na parte de cima da tela pode conter os ícones de status listados em Tabela 2-1.

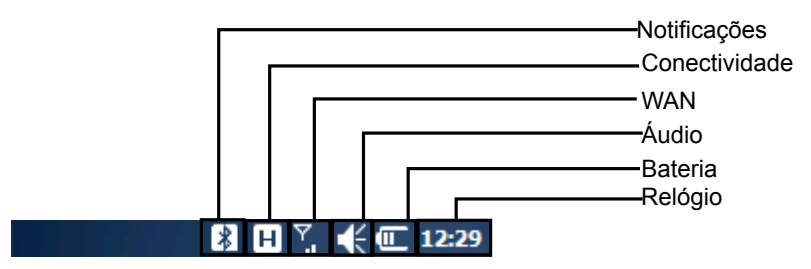

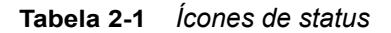

| Vista     | Descrição                                                                                   |  |  |  |
|-----------|---------------------------------------------------------------------------------------------|--|--|--|
| Notificaç | ões                                                                                         |  |  |  |
| 2         | Notificação de que uma ou mais mensagens instantâneas foram recebidas.                      |  |  |  |
|           | Notificação de que uma ou mais mensagens de e-mails/texto foram recebidas.                  |  |  |  |
|           | Notificação de que uma ou mais mensagens de voz foram recebidas.                            |  |  |  |
| ÷         | O viva-voz está ligado.                                                                     |  |  |  |
| Ş         | Há outros ícones de notificação que podem ser exibidos. Toque para exibir os demais ícones. |  |  |  |
|           | Indica um lembrete de um evento de calendário próximo.                                      |  |  |  |
| $\bowtie$ | Uma ou mais mensagens de e-mail foram recebidas.                                            |  |  |  |
| Ø         | Recebimento de mensagem MMS.                                                                |  |  |  |
| Ø         | Envio de mensagem MMS.                                                                      |  |  |  |
|           | Mensagem MMS enviada com êxito.                                                             |  |  |  |

| Vista          | Descrição                                         |  |  |  |
|----------------|---------------------------------------------------|--|--|--|
| ×              | Mensagem MMS recebida com êxito.                  |  |  |  |
| *              | Bluetooth ativado.                                |  |  |  |
|                | Fone de ouvido TTY ativado.                       |  |  |  |
| HCO            | HCO TTY ativado.                                  |  |  |  |
| <b>R</b>       | VCO TTY ativado.                                  |  |  |  |
| ß              | Alerta de feedback do cliente Microsoft.          |  |  |  |
| Conectiv       | dade                                              |  |  |  |
| ÷:             | A conexão está ativa.                             |  |  |  |
| ׇ<br>×         | A conexão não está ativa.                         |  |  |  |
| t+             | Sincronização em andamento.                       |  |  |  |
| i              | WLAN disponível.                                  |  |  |  |
| <b>9</b> 4+    | WLAN em uso.                                      |  |  |  |
| H              | HSDPA disponível.                                 |  |  |  |
| 3G             | 3G disponível.                                    |  |  |  |
| G              | GPRS disponível.                                  |  |  |  |
| Е              | EGPRS disponível.                                 |  |  |  |
| <u>وا</u>      | Chamada não atendida.                             |  |  |  |
| WAN            |                                                   |  |  |  |
| <u> </u>       | Discagem sem cartão SIM instalado.                |  |  |  |
| <b>f</b> il    | Chamada de voz em andamento.                      |  |  |  |
| <b>C</b> ,     | As chamadas são encaminhadas.                     |  |  |  |
| <b>ć</b>       | Chamada em espera.                                |  |  |  |
| 5.1            | Ícone da antena/sinal: wireless ligado/sinal bom. |  |  |  |
| ۳ <sub>×</sub> | Ícone da antena/sinal: wireless desligado.        |  |  |  |
| ۳ı             | Ícone da antena/sinal: sem serviço ou buscando.   |  |  |  |
|                | Conectando o HSDPA.                               |  |  |  |
| <u></u>        | HSDPA em uso.                                     |  |  |  |
| 80<br>+**      | Conectando o 3G.                                  |  |  |  |
| 3G<br>.II      | 3G em uso.                                        |  |  |  |
| <b>⊡</b> +     | Conectando o GPRS.                                |  |  |  |
|                | GPRS em uso.                                      |  |  |  |

#### Tabela 2-1 Ícones de status (Continuação)

# 2 - 4 Guia do usuário do MC45

| Vista      | Descrição                             |  |  |
|------------|---------------------------------------|--|--|
| ∎<br>+:••  | Conectando o EGPRS.                   |  |  |
|            | EGPRS em uso.                         |  |  |
|            | Roaming.                              |  |  |
| Ľ          | Cartão SIM não instalado.             |  |  |
| Áudio      |                                       |  |  |
|            | Todos os sons estão ligados.          |  |  |
| <b>⊣</b> × | Todos os sons estão desligados.       |  |  |
| 'Qr        | A vibração está ligada.               |  |  |
| Bateria    |                                       |  |  |
| æ          | A bateria está carregando.            |  |  |
|            | A bateria está com carga completa.    |  |  |
| Œ          | A bateria está com carga alta.        |  |  |
| Œ          | A bateria está com carga média.       |  |  |
| C          | A bateria está com carga baixa.       |  |  |
| <u>C!</u>  | A bateria está com carga muito baixa. |  |  |

 Tabela 2-1
 Ícones de status (Continuação)

## Barra de ícones

Toque na Barra de status para exibir a barra de ícones. Toque em um ícone para obter notificações adicionais ou informações de status.

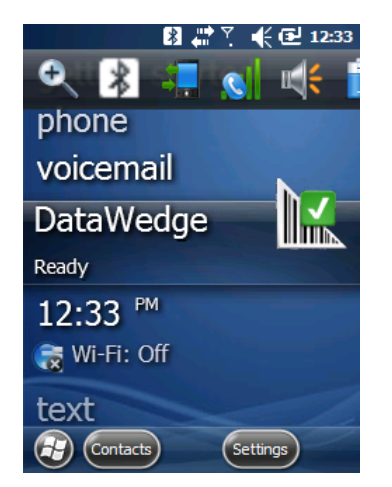

Figura 2-2 Barra de ícones

Tabela 2-2 Ícones da barra

| Vista        | Nome                 | Descrição                                                             |
|--------------|----------------------|-----------------------------------------------------------------------|
| Ð            | Ampliar              | Aumenta a tela.                                                       |
| *            | Bluetooth            | Exibe a caixa de diálogo <b>Bluetooth</b> .                           |
| $\mathbf{P}$ | WLAN                 | Exibe a caixa de diálogo <b>Detecção de rede</b> .                    |
| 8            | Correio de voz       | Discagem para o Correio de voz.                                       |
|              | Notificações         | Indica que as notificações estão disponíveis.                         |
| A state      | Fone de ouvido       | Indica que um fone de ouvido estéreo wireless está conectado ao MC45. |
| ÷            | Conectividade        | Exibe a caixa de diálogo <b>Conectividade</b> .                       |
| <u>s</u>     | Dados do<br>telefone | Exibe a caixa de diálogo <b>Telefone</b> .                            |
| <b>1</b>     | Volume               | Exibe a caixa de diálogo <b>Volume</b> .                              |
| -            | Power                | Exibe a janela <b>Power</b> .                                         |
| $\bigotimes$ | Relógio e<br>Alarmes | Abre a janela <b>Relógio e Alarmes</b> .                              |

# Tela Hoje

A tela Hoje é rolável e contém uma lista de aplicativos e uma barra Status de informação. A barra Status de informação destaca o aplicativo que está sob ele e fornece informações adicionais.

Toque a tela e segure com o dedo e mova a tela Hoje para cima e para baixo. À medida que os nomes dos aplicativos são movidos sob a barra Status de informação, as informações relevantes para este aplicativo são exibidas na barra.

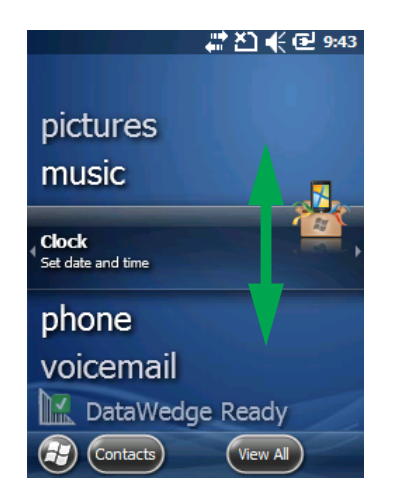

Figura 2-3 Movimentação da tela Hoje

#### 2 - 6 Guia do usuário do MC45

Também é possível tocar e segurar a barra Status de informação, e movê-la para cima e para baixo por sobre um nome de aplicativo. Retire o dedo e a barra Status de informação e o nome do aplicativo são centralizados na tela.

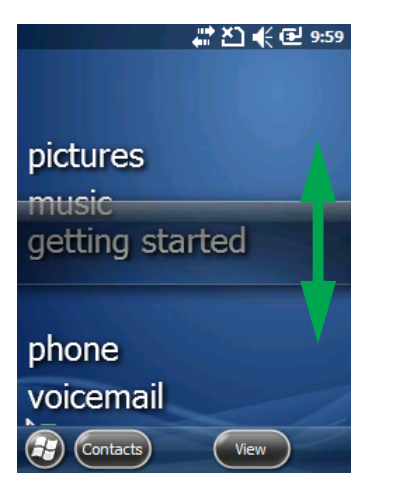

Figura 2-4 Movimentação da barra Status de informação

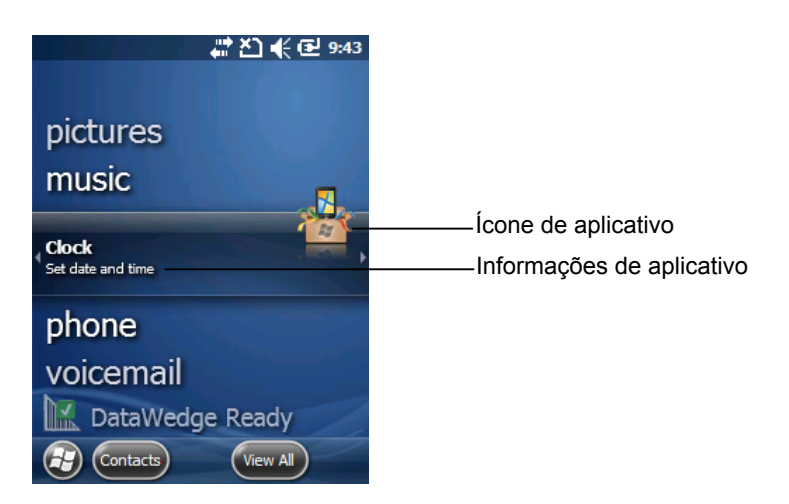

Figura 2-5 Exemplo de barra de informação

Para personalizar a tela **Hoje**, toque no ícone **Iniciar > Configurações > Hoje**. Use a guia **Aparência** para personalizar o plano de fundo e a guia **Itens** para alterar o formato de exibição.
#### Tela Hoje clássica

O usuário pode alterar a tela Hoje para o layout clássico que é usado no Windows Mobile 6.5.3.

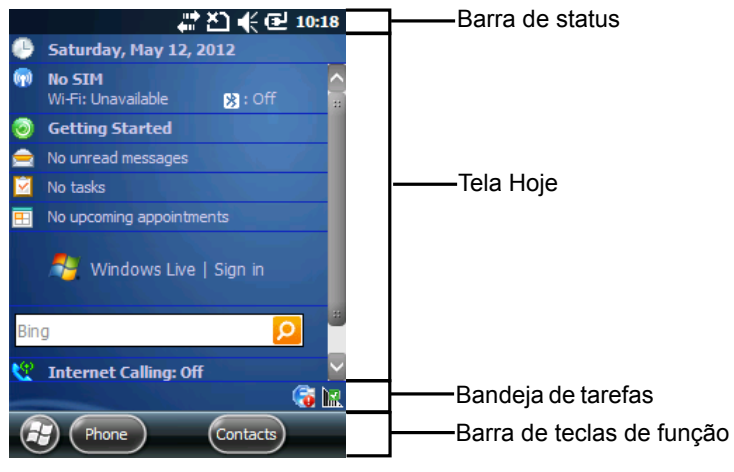

Figura 2-6 Tela Hoje clássica

Para alterar para a exibição clássica, toque no ícone Iniciar > Configurações > Início > guia Itens.

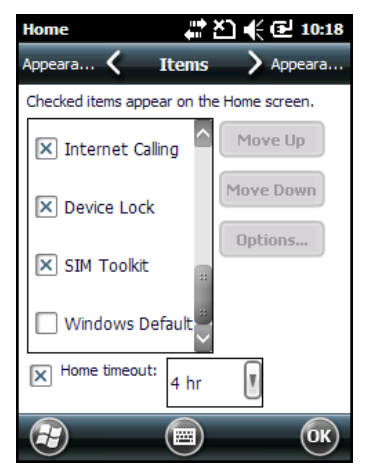

Figura 2-7 Configurações da tela Hoje

Desmarque a caixa de seleção Padrão do Windows e selecione qualquer outra caixa de seleção.

Toque em **OK**.

 $\checkmark$ 

NOTA A barra de tarefas só é visível na exibição clássica.

A barra de tarefas na parte inferior da tela pode conter os ícones da bandeja de tarefas listados em Tabela 2-3.

| Vista | Nome                         | Descrição                                              |
|-------|------------------------------|--------------------------------------------------------|
| e     | Status da conexão<br>sem fio | Indica a intensidade do sinal WLAN.                    |
| ę.    | ActiveSync                   | Conexão serial ativa entre o MC45 e o computador host. |
|       | DataWedge                    | Fornece acesso à interface DataWedge.                  |

 Tabela 2-3
 Ícones da bandeja de tarefas

#### Barra de teclas de função

A barra de teclas de função está localizada na parte inferior da tela e contém dois botões de tecla de função. Estes botões exibem uma ação e um menu ao usuário, os quais são sensíveis ao contexto e podem ser alterados dinamicamente por um aplicativo. Por exemplo, na exibição da lista de contatos, as teclas de função são **Novo** e **Menu**. Assim que o usuário começa a criar um novo contato em editar exibição, as teclas de função mudam para **Concluído** e **Menu**.

#### **Tela Iniciar**

A tela Iniciar lista os aplicativos e as pastas disponíveis para o usuário. *Tabela 2-4* lista os programas e pastas padrão listados na tela **Iniciar**.

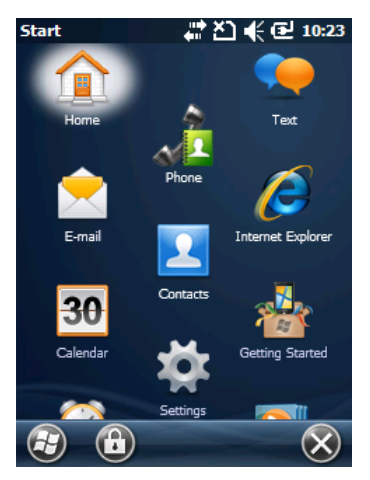

Figura 2-8 Tela Iniciar

| Vista    | Nome                | Descrição                                                                                   | Vista  | Nome                          | Descrição                                                                                                    |
|----------|---------------------|---------------------------------------------------------------------------------------------|--------|-------------------------------|----------------------------------------------------------------------------------------------------|
|          | Ноје                | Fecha o menu Iniciar e exibe<br>a tela Hoje.                                                |        | E-mail                        | Envia um e-mail.                                                                                                    |
|          | Texto               | Envia uma mensagem de texto SMS.                                                            |        | Contatos                      | Controla seus amigos e colegas.                                                                                                    |
| 30       | Calendário          | Controla os compromissos<br>e cria solicitações de<br>reunião.                              |        | Internet<br>Explorer          | Navega em sites Web e<br>WAP, assim como faz o<br>download de novos<br>programas e arquivos da<br>Internet.                                                      |
| Ŷ        | Configurações       | Abra a pasta<br>Configurações. Consulte<br>Pasta Configurações na<br>página 2-11.           |        | Fotos e<br>Vídeos             | Exibe e gerencia as fotos,<br>GIFs animados e arquivos<br>de vídeo.                                                                                              |
|          | Primeiros<br>passos | Inicie o aplicativo Primeiros<br>passos                                                     |        | Windows<br>Media              | Reproduz arquivos de áudio<br>e vídeo.                                                                                                    |
|          | Messenger           | Utiliza esta versão móvel do<br>Windows Live Messenger.                                     | A REAL | Marketplace                   | Compra aplicativos no<br>Marketplace.                                                                                                    |
| 9        | Telefone            | Faz e atende chamadas,<br>alterna entre chamadas e<br>configura chamadas em<br>conferência. |        | MSN<br>Weather                | Verifica o clima local.                                                                                                    |
| <b>1</b> | Windows Live        | Utiliza esta versão móvel do<br>Windows Live™ para<br>encontrar informações na<br>web.      |        | MSN Money                     | Controla suas finanças                                                                                                    |
| **       | Jogos               | Jogue e divirta-se.                                                                         |        | Área de<br>Trabalho<br>Remota | Faz o logon nos<br>computadores de tipo de<br>servidor Windows NT e utiliza<br>todos os programas que<br>estão disponíveis no<br>computador a partir do<br>MC45. |
| -        | Notas               | Cria anotações feitas à mão<br>ou digitadas, desenhos e<br>gravações de voz.                | +      | Calculadora                   | Realiza cálculos aritméticos<br>básicos, como adição,<br>subtração, multiplicação e<br>divisão.                                                                  |
|          | Tarefas             | Controla suas tarefas.                                                                      |        | Gerenciador<br>de arquivos    | Organiza e gerencia os<br>arquivos no seu dispositivo.                                                                                                    |

#### Tabela 2-4 Programas e pastas na tela Iniciar

## 2 - 10 Guia do usuário do MC45

| Vista      | Nome                                | Descrição                                                                                                    | Vista    | Nome                      | Descrição                                                                                                    |
|------------|-------------------------------------|----------------------------------------------------------------------------------------------------|----------|---------------------------|----------------------------------------------------------------------------------------------------|
| 3          | ActiveSync                          | Sincroniza as informações<br>entre o MC45 e um<br>computador host ou<br>Exchange Server.                                                                                                    |          | Office Mobile             | Utiliza o conjunto completo<br>de aplicativos do Microsoft <sup>®</sup><br>Office para seu dispositivo<br>móvel.<br>Excel Mobile<br>OneNote Mobile<br>PowerPoint Mobile<br>Word Mobile                                                                                                    |
|            | Compartilham<br>ento de<br>Internet | Conecta um notebook à<br>Internet usando a conexão<br>de dados do MC45.                                                                                                    | Andra    | Gerenciador<br>de tarefas | Permite a exibição das<br>alocações de memória e<br>CPU e para os processos<br>em execução. Consulte<br><i>Microsoft Applications for</i><br><i>Windows Embedded</i><br><i>Handheld 6.5.3 User Guide</i><br>para obter mais<br>informações.                                                           |
|            | Buscar<br>telefone                  | Busca contatos, dados e<br>outras informações no<br>MC45. Consulte <i>Microsoft</i><br><i>Applications for Windows</i><br><i>Embedded Handheld 6.5.3</i><br><i>User Guide</i> para obter mais<br>informações. |          | Wireless<br>Companion     | Abre a pasta Wireless<br>Companion.                                                                                                    |
| ?          | Ajuda                               | Consulte os tópicos da<br>Ajuda para a tela ou<br>programa atual.                                                                                                    | Air      | AirBEAM<br>Client         | Permite que pacotes de<br>software especialmente<br>desenvolvidos sejam<br>transferidos entre um<br>servidor host e o MC45.<br>Consulte o <i>Guia do</i><br><i>integrador do MC45</i> para<br>obter mais informações.                                                                                 |
| <b>NSP</b> | Ativação por<br>SMS                 | Intercepta as mensagens<br>de ativação por SMS e<br>agrupa essas mensagens<br>no Perfil de ativação<br>original.                                                                                              | MSP<br>C | Agente MSP                | Interage com os agentes<br>MSP para coletar<br>informações de monitoração<br>e propriedade a fim de ativar<br>a configuração, o<br>provisionamento, o<br>monitoramento e a solução<br>de problemas do MC45.<br>Consulte o <i>Guia do</i><br><i>integrador do MC45</i> para<br>obter mais informações. |

| Tabela 2-4 | Programas e pastas na tela Iniciar (Continuação) |  |
|------------|--------------------------------------------------|--|
|            |                                                  |  |

| Vista | Nome                                | Descrição                                                                                                    | Vista | Nome                    | Descrição                                                                                                   |
|-------|-------------------------------------|----------------------------------------------------------------------------------------------------|-------|-------------------------|----------------------------------------------------------------------------------------------------|
| MSP   | Cliente de<br>implantação<br>rápida | Facilita os downloads de<br>software a partir de um<br>servidor de FTP do console<br>da Plataforma de serviços<br>de mobilidade ao MC45.<br>Consulte o <i>Guia do</i><br><i>integrador do MC45</i> para<br>obter mais informações. |       | DEMO                    | Ativa os aplicativos de<br>demonstração. Esse ícone é<br>exibido depois de instalar os<br>aplicativos DEMO. |
| Ø     | Alarmes                             | Define o relógio para a data<br>e hora local. Os alarmes<br>também podem ser<br>definidos em dias e horários<br>determinados de uma<br>semana.                                                                                     |       | Caixa de<br>ferramentas | Contém os aplicativos<br>Adobe Reader, Streaming<br>Player e Voice<br>Commander.                            |
| X     | Depuração                           | Contém os aplicativos <b>RIL</b><br><b>Logger</b> e <b>RTLogExport</b> .<br>Use quando instruído pela<br>equipe de suporte da<br>Motorola.                                                                                         |       |                         |                                                                                                    |

 Tabela 2-4
 Programas e pastas na tela Iniciar (Continuação)

#### Pasta Configurações

*Tabela 2-5* lista os aplicativos de configuração pré-instalados no MC45. Toque em **Iniciar > Configurações** para abrir a pasta **Configurações**.

| Vista | Nome                 | Descrição                                                                                                    | Vista | Nome                   | Descrição                                                                                                    |
|-------|----------------------|----------------------------------------------------------------------------------------------------|-------|------------------------|----------------------------------------------------------------------------------------------------|
|       | Relógio e<br>Alarmes | Configura o relógio do<br>dispositivo para a data e<br>hora local ou para um fuso<br>horário de visita quando em<br>viagem. Os alarmes também<br>podem ser definidos em dias<br>e horários determinados de<br>uma semana. | -     | Power                  | Verifica a energia da bateria<br>e ajusta um limite de tempo<br>para desligar o display a fim<br>de economizar a energia da<br>bateria. |
|       | Bloqueio             | Define uma senha para o<br>MC45.                                                                                                    |       | Sons e<br>Notificações | Ativa os sons para eventos,<br>notificações entre outros, e<br>configura o tipo de notificação<br>para diferentes eventos.              |
|       | Pasta<br>Conexões    | Contém os aplicativos de<br>conexão (veja a seguir).                                                                                                    |       | Página inicial         | Personaliza a aparência da<br>tela Hoje e as informações<br>a serem exibidas nela.                                                      |

 Tabela 2-5
 Aplicativos de configuração na pasta Configurações

## 2 - 12 Guia do usuário do MC45

| Vista | Nome             | Descrição                                          | Vista | Nome      | Descrição                                                                                                    |
|-------|------------------|----------------------------------------------------|-------|-----------|----------------------------------------------------------------------------------------------------|
| 1     | Pasta Pessoal    | Contém os aplicativos<br>pessoais (veja a seguir). | *     | Bluetooth | Abre o aplicativo Bluetooth,<br>define o MC45 para o modo<br>visível e busca por outros<br>dispositivos Bluetooth na<br>área. |
|       | Pasta<br>Sistema | Contém os aplicativos do sistema (veja a seguir).  |       |           |                                                                                                    |

| Tabela 2-5 | Aplicativos de | configuração na | pasta Configuraçõe | es (Continuação) |
|------------|----------------|-----------------|--------------------|------------------|
|            |                |                 |                    | 1 3 /            |

#### Pasta Conexões

| •@  | Transmissão                            | Define o MC45 para receber<br>transmissões IrDA.                                                                                                    |   | Conexões            | Configura um ou mais tipos<br>de conexões de modem<br>para seu dispositivo, como<br>telefone dial-up, GPRS,<br>Bluetooth entre outros, de<br>modo que o dispositivo<br>possa ser conectado à<br>Internet ou a uma rede local<br>privada. |
|-----|----------------------------------------|----------------------------------------------------------------------------------------------------|---|---------------------|----------------------------------------------------------------------------------------------------|
| ••• | Registro de<br>domínio                 | Torna o seu dispositivo um<br>membro do domínio AD<br>para o gerenciamento do<br>dispositivo e segurança.<br>Consulte <i>Microsoft</i><br><i>Applications for Windows</i><br><i>Mobile 6 User Guide</i> para<br>obter mais informações. |   | GPS Assist          | Ajuda a encontrar a<br>localização do MC45 mais<br>rapidamente.                                                                                                    |
|     | Configuração<br>de rede do<br>telefone | Ativa o telefone e configura a rede.                                                                                                    | ¥ | USB Connect         | Ativa ou desativa a<br>conectividade de rede<br>avançada.                                                                                                    |
|     | WLAN                                   | Configura as conexões de<br>rede sem fio e personaliza<br>as configurações.                                                                                                    |   | Wireless<br>Manager | Ativa ou desativa os rádios<br>wireless do MC45 e<br>personaliza as<br>configurações de WLAN e<br>Bluetooth.                                                                                                    |

#### Pasta Pessoal

|       | Botões   | Atribui um programa a um botão.                          | - AD | Inform.<br>proprietário                 | Inclui as informações<br>pessoais no MC45.          |
|-------|----------|----------------------------------------------------------|------|-----------------------------------------|-----------------------------------------------------|
|       | Entrada  | Define as opções para cada<br>um dos métodos de entrada. | S    | Telefone                                | Configura as definições do telefone.                |
| A B B | KeyRemap | Redefine o mapeamento das teclas no teclado físico.      | ¢    | Configuraçõe<br>s do Voice<br>Commander | Permite ao usuário usar<br>comandos de voz no MC45. |

| Vista    | Nome                                | Descrição                                                                                                    | Vista                                                                                                    | Nome                          | Descrição                                                                                                    |
|----------|-------------------------------------|----------------------------------------------------------------------------------------------------|----------------------------------------------------------------------------------------------------|-------------------------------|----------------------------------------------------------------------------------------------------|
| Pasta Si | stema                               |                                                                                                    |                                                                                                    |                               |                                                                                                    |
|          | Sobre                               | Exibe as informações<br>básicas, como a versão do<br>Windows Mobile <sup>®</sup> e o tipo de<br>processador usado no MC45.                                                                                                    | E CONTRACTOR DE LA CONTRACTOR DE LA CONT | Certificados                  | Consulta as informações<br>sobre os certificados<br>instalados no MC45.                                                                                         |
|          | Luz de fundo<br>e Luz das<br>teclas | Define o limite de tempo da<br>luz de fundo do display e da<br>luz das teclas e ajusta o brilho.                                                                                                    | 555                                                                                                    | Feedback de<br>clientes       | Envia o feedback no software Windows Mobile 6.                                                                                                    |
|          | Relatório de<br>erros               | Ativa ou desativa a função<br>de relatório de erros do<br>dispositivo. Quando essa<br>função está ativada e ocorre<br>um erro no programa, dados<br>técnicos sobre o estado do<br>programa e do computador<br>são registrados em um arquivo<br>de texto e entregues ao<br>suporte técnico da Microsoft,<br>caso você opte por enviá-los. |                                                                                                    | Criptografia                  | Permite que arquivos em um<br>cartão de armazenamento<br>sejam criptografados. Os<br>arquivos criptografados<br>podem ser lidos somente no<br>seu dispositivo.  |
|          | DataWedge                           | Ativa ou desativa a função<br>de leitura do código de<br>barras.                                                                                                    |                                                                                                    | Informações<br>do Dispositivo | Exibe as informações de hardware do MC45.                                                                                                    |
|          | GPS externo                         | Define as portas de<br>comunicação apropriadas<br>do GPS, caso necessário.<br>Isso pode ser necessário<br>quando há programas no<br>dispositivo que acessam<br>dados do GPS ou se você<br>tiver conectado um receptor<br>GPS ao dispositivo.                                                                                             |                                                                                                    | Programas<br>gerenciados      | Exibe a programas que<br>foram instalados no MC45<br>usando o Mobile Device<br>Manager.                                                                         |
| hal      | Gerenciador<br>de tarefas           | Interrompe os programas<br>em execução.                                                                                                    |                                                                                                    | Memória                       | Verifica o status de alocação<br>de memória do dispositivo e<br>as informações do cartão de<br>memória, e interrompe os<br>programas em execução no<br>momento. |
| 8        | Configuraçõe<br>s regionais         | Define a configuração<br>regional a ser usada,<br>incluindo o formato de<br>exibição de números, moeda,<br>data e hora no MC45.                                                                                                    |                                                                                                    | Remover<br>Programas          | Remove os programas que você instalou no MC45.                                                                                                    |
|          | Inf. do<br>sistema                  | Exibe as informações de hardware e software do MC45.                                                                                                    |                                                                                                    | Tela                          | Muda a orientação da tela,<br>recalibra a tela e altera o<br>tamanho do texto na tela.                                                                          |

 Tabela 2-5
 Aplicativos de configuração na pasta Configurações (Continuação)

# Ajustando o volume

Para ajustar o volume do sistema utilizando o ícone do Alto-falante na barra de navegação:

1. Toque no ícone Alto-falante. A caixa de diálogo Volume é exibida.

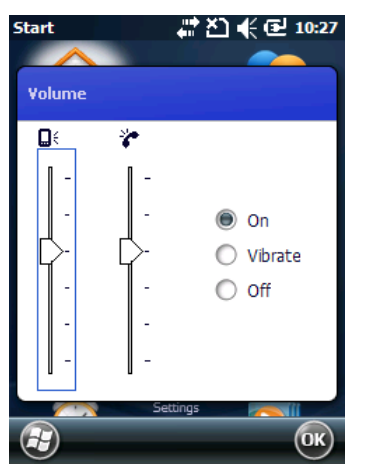

Figura 2-9 Caixa de diálogo Volume

- 2. Toque e mova a barra deslizante para ajustar o volume.
- 3. Selecione o botão Liga ou Desliga do rádio para ligar ou desligar o volume.

Você também pode ajustar o volume do sistema usando a janela **Sons e Notificações**, ou utilize o botão **Para cima/Para baixo** na lateral do MC45.

## Indicações de Status da bateria

Os ícones da bateria são exibidos na barra de navegação, indicando o nível de energia da bateria. Quando a energia da bateria cai abaixo de um nível pré-determinado, o ícone indica o status e uma caixa de diálogo da bateria é exibida indicando o status da bateria principal.

O ícone **Bateria** sempre aparece na **barra de navegação** quando a tela Hoje está visível. O ícone indica o nível de energia da bateria. A mensagem é exibida até o botão **Descartar** ser pressionado.

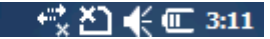

Figura 2-10 Ícone da bateria na barra de título

Também exibe o status da bateria usando a janela Power.

| Power                         | +∷ <b>*</b> ≿ | È) <b>€ (</b> |
|-------------------------------|---------------|---------------|
| Advanced 🔇                    | Battery       | > Advanced    |
| Main battery<br>Battery power | remaining:    |               |
| 0                             |               | 100           |
|                               |               |               |
|                               |               |               |
|                               |               |               |
|                               |               |               |
|                               |               |               |
|                               |               |               |
|                               |               |               |
|                               |               | ОК            |

Figura 2-11 Status da bateria.

## Indicadores de LED

O MC45 possui um indicador de LED. O LED de status da carga/bateria indica a carga e o status da bateria.

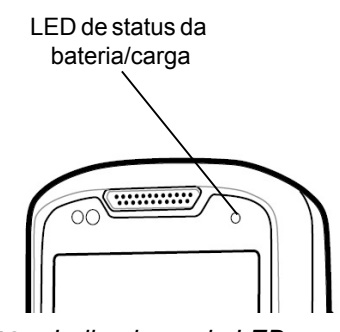

Figura 2-12 Indicadores de LED

| Tabela 2-6 | Indicacões | de LED |
|------------|------------|--------|
|            | manuaguou  |        |

| Estado do LED                                                   | Indicação                                    |
|-----------------------------------------------------------------|----------------------------------------------|
| LED de status da bateria/carga:                                 |                                              |
| Verde piscando lentamente                                       | A bateria no MC45 está carregando.           |
| Verde contínuo                                                  | A bateria no MC45 está totalmente carregada. |
| Vermelho piscando rapidamente                                   | Erro no carregamento.                        |
| Desligado                                                       | Sem carga.                                   |
| Única piscada verde (quando o botão Liga/Desliga é pressionado) | Inicialização iniciada.                      |

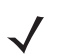

**NOTA** Durante uma condição de erro de excesso de temperatura, a indicação de erro de carga irá aparecer somente se a condição permanecer por mais de 30 minutos.

**NOTA** Para obter informações sobre leitura/decodificação, consulte *Capítulo 3, Captura de dados*. Para obter informações sobre o status do rádio WAN e as configurações, consulte *Capítulo 4, Uso do telefone* ou consulte o *Guia do integrador do MC45*.

## Redefinição do MC45

Para executar uma redefinição, pressione simultaneamente o botão Liga/Desliga e as teclas 1 e 9.

## Ativação do MC45

As condições de ativação definem as ações que ativam o computador móvel depois de ele ter entrado em modo de suspensão. O computador móvel pode entrar em modo de suspensão ao pressionar o botão Liga/Desliga ou automaticamente por meio de configurações de tempo limite do Painel de Controle. Essas configurações são configuráveis e as configurações padrão de fábrica mostradas estão sujeitas a alterações/atualizações. Para alterar as condições de ativação, toque em **Iniciar > Configurações > Energia > Ativação**.

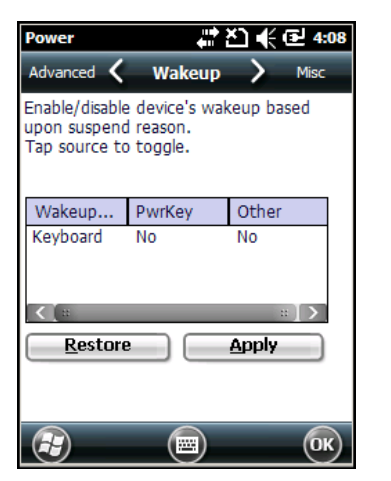

Figura 2-13 Janela Ativar o dispositivo

#### **Bloquear o MC45**

**NOTA** Você pode fazer chamadas de emergência mesmo quando o MC45 está bloqueado.

Use o recurso Bloqueio do dispositivo para impedir o uso do dispositivo. Observe que quando bloqueado, o MC45 não responde à entrada da tela ou do teclado.

Para bloquear o MC45, toque em **Iniciar > Bloquear** ou pressione o botão **Liga/Desliga** por três segundos e, em seguida, toque em **Bloquear dispositivo**. A tela **Bloquear** é exibida.

Para desbloquear o MC45, deslize o botão Bloquear para a esquerda ou para a direita.

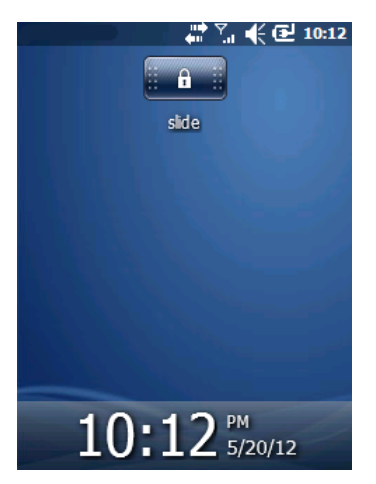

Figura 2-14 Janela Desbloquear o dispositivo

Se o MC45 foi bloqueado com uma senha, a senha será solicitada.

#### Bloqueio por senha

Use a janela Senha para definir uma senha a fim de impedir o acesso não autorizado ao MC45.

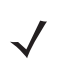

- **NOTA** Se o dispositivo estiver configurado para se conectar a uma rede, use uma senha forte (difícil de descobrir) para ajudar a proteger a segurança de rede. Ferramentas de quebra de senha continuam a melhorar e os computadores usados para quebrar senhas estão mais poderosos a cada dia.
- 1. Toque em Iniciar > Configurações > ícone Bloquear > guia Senha.

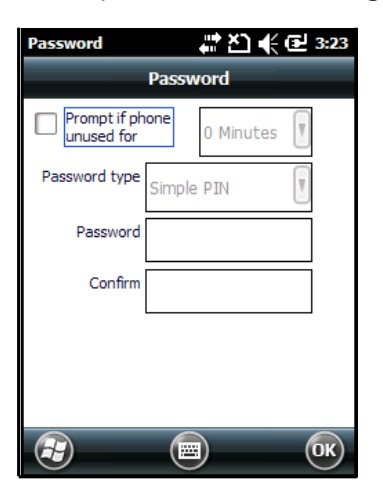

Figura 2-15 Janela Senha - Guia Senha

- 2. Marque a caixa de seleção Informar dispositivo inativo por para permitir a proteção por senha.
- Na lista suspensa, selecione um valor de tempo para a proteção entrar em vigor após permanecer sem ser utilizado.
- 4. Na lista suspensa Tipo de senha:, selecione PIN simples ou Alfanumérico forte.

5. Para uma senha simples, insira uma senha de quatro dígitos no campo Senha.

Para uma senha mais forte:

- a. Insira uma senha de sete caracteres no campo Senha:. Uma senha forte deve conter pelo menos
   7 caracteres e conter pelo menos três dos itens a seguir: letras maiúsculas e letras minúsculas, números e pontuação.
- b. Digite novamente a senha no campo Confirmar:.
- 6. Toque em OK.
- 7. Para definir uma dica para lembrar a senha , toque na guia **Dica**.
- 8. Na caixa de texto, digite uma dica para um lembrete de senha.
- 9. Toque em OK.

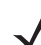

**NOTA** Você pode fazer chamadas de emergência mesmo quando o MC45 está bloqueado por senha.

Quando o MC45 não for usado por um período de tempo e o usuário tentar acessar o dispositivo, a janela Senha é exibida. Ela também é exibida quando o MC45 for conectado a um computador host através de uma base ou um cabo de comunicação.

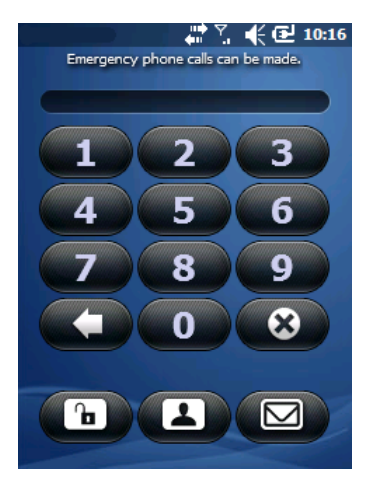

Figura 2-16 Janela Inserir senha

Insira a senha para desbloquear o dispositivo.

Toque no botão **Desbloquear** para desbloquear o dispositivo e ir para a tela Hoje, ou toque no botão **Contato** para desbloquear o dispositivo e ir para a janela Contatos, ou toque no botão **E-mail** para desbloquear o dispositivo e ir para a janela **Mensagens**.

## Botões de função

Os botões do MC45 executam algumas funções.

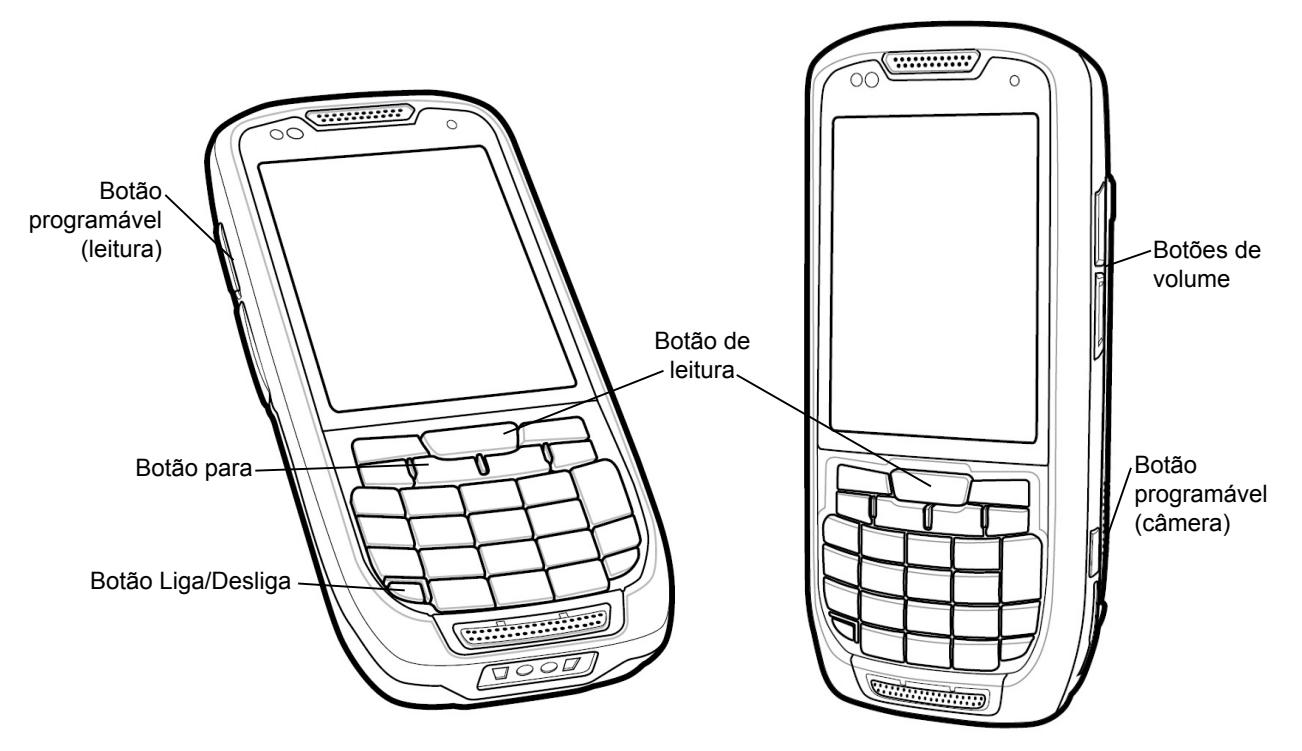

Figura 2-17 Botões de função

- Liga/Desliga: pressione o botão Liga/Desliga vermelho para ligar e desligar a tela do MC45. O MC45 é no modo de suspensão quando a tela está apagada. Para mais informações, consulte Ligando o MC45 na página 1-8. Use também o botão Liga/Desliga para redefinir o MC45, executando uma inicialização quente ou fria. Consulte Redefinição do MC45 na página 2-17.
- Ler: pressione para ler os códigos de barra ou para capturar imagens. Consulte Capítulo 3, Captura de dados.

Ou, pressione para abrir um aplicativo ou executar uma função. Consulte *Microsoft*<sup>®</sup> *Applications for Windows Embedded Handheld 6.5 User Guide* para definir um aplicativo a ser aberto.

• Para cima/Para baixo: pressione para aumentar ou diminuir o volume do MC45.

## Caneta

Use a caneta do MC45 para selecionar itens e inserir informações. A caneta funciona como um mouse.

- Tocar: toque na tela uma vez com a caneta para pressionar os botões de opção e abrir itens de menu.
- Tocar e segurar: toque e segure a caneta em um item para ver uma lista de ações disponíveis para esse item. No menu pop-up que é exibido, toque na ação a ser executada.
- Arrastar: segure a caneta na tela e arraste pela tela para selecionar textos e imagens. Arraste em uma lista para selecionar vários itens.

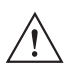

**CUIDADO** Para impedir danos à tela, não use qualquer outro dispositivo a não ser a caneta fornecida pela Motorola.

## **Inserir dados**

Ao inserir dados no teclado, use o método com uma mão ou o método com duas mãos, conforme mostrado em *Figura 2-18*.

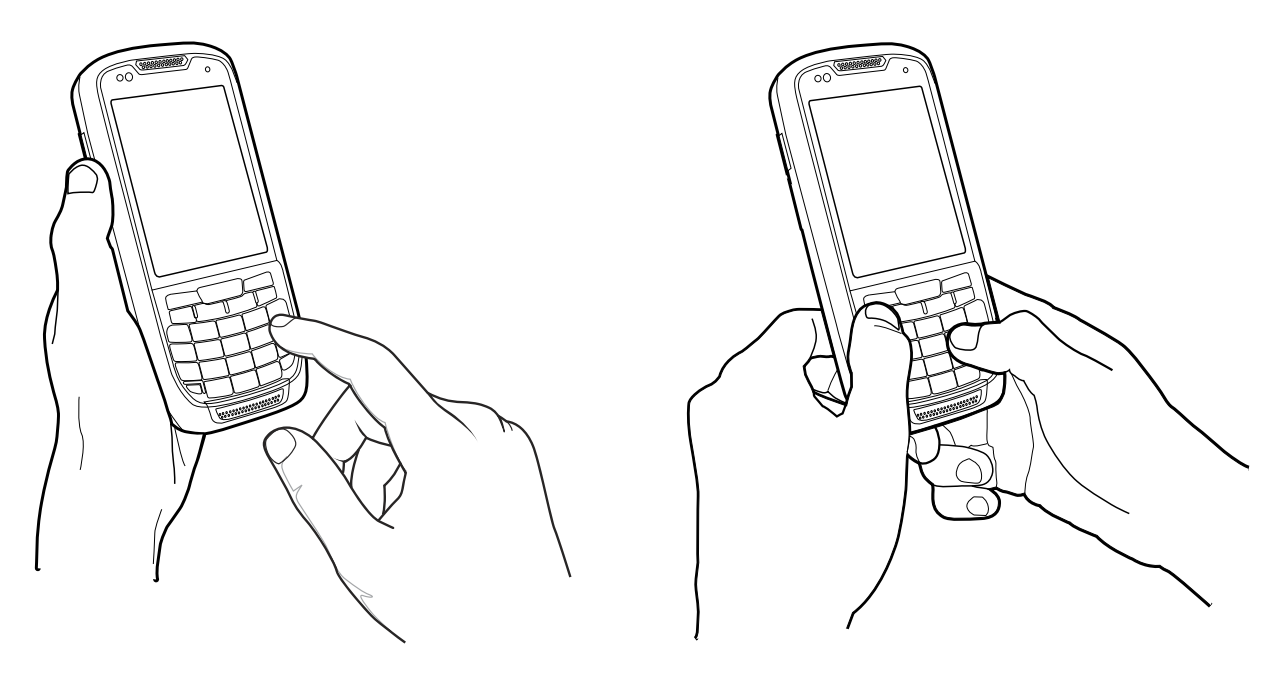

Método de uma mão só

Figura 2-18Como inserir dados no teclado

Método de duas mãos

## Orientação do display

A tela pode ser girada entre os modos retrato e paisagem manualmente. Para mudar a orientação da tela, toque em **Iniciar > Configurações > Sistema > Tela >** guia **Geral** e selecione entre os três diferentes tipos de orientação:

- Retrato
- Paisagem (lado direito)
- Paisagem (lado esquerdo).

| Screen                                                                                 | +** č         | 〕 �€ @ 2:39 |
|----------------------------------------------------------------------------------------|---------------|-------------|
| Text Size 🖌                                                                            | General       | > ClearType |
| Orientation                                                                            |               |             |
| Portrait                                                                               |               |             |
| 🔘 Landscape (                                                                          | right-handed) |             |
| 🔘 Landscape (                                                                          | left-handed)  |             |
| Align Screen<br>Align the screen if it is not responding<br>accurately to stylus taps. |               |             |
|                                                                                        | Alig          | gn Screen   |
| Ð                                                                                      |               | OK          |

Figura 2-19 Janela Orientação do display

## **Tirar fotos**

Para tirar uma foto:

- 1. Pressione o botão lateral Câmera ou toque em **Iniciar > Imagens e Vídeos** e, em seguida, toque em **Câmera** na barra Comando.
- 2. Verifique a imagem no localizador de exibição; ajuste se necessário.
- 3. Pressione o botão lateral Câmera ou a tecla ENTER para tirar a foto. Segure ainda o MC45 até que o flash da câmera dispare ou até ouvir o som do obturador.

# Gravação de vídeo

Para gravar um vídeo:

- 1. Pressione o botão lateral Câmera ou toque em **Iniciar > Imagens e Vídeos** e, em seguida, toque em **Câmera** na barra Comando.
- 2. Toque em Câmera na barra de comando.
- 3. Toque em Menu > Vídeo para definir o modo de disparo do vídeo.

O tempo de gravação disponível é exibido na tela.

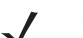

**NOTA** Por padrão, o limite de tempo para gravação de vídeos é definido em 30 segundos.

Pressione a tecla OK ou o botão da câmera lateral para iniciar a gravação.
 A gravação para ao pressionar a tecla OK ou o botão da câmera lateral novamente.

## Visualizar fotos e vídeos

Para exibir fotos e vídeos:

- 1. Toque em Iniciar > ícone Imagens e Vídeos.
- 2. Toque na foto ou no vídeo para exibi-lo.

# Capítulo 3 Captura de dados

## Introdução

O MC45 oferece dois tipos de opções de captura de dados:

- Leitura a laser
- Câmera digital colorida.

O MC45 contém o aplicativo **DataWedge** que permite ao usuário ativar a câmera, decodificar os dados do código de barras e exibir o conteúdo do código de barras. Para ativar o **DataWedge**, consulte *DataWedge na página 3-5*.

#### Leitura a laser

Um MC45 com um leitor a laser integrado tem os seguintes recursos:

- Leitura de uma variedade de simbologias de código de barras, incluindo os tipos de códigos 1-D mais populares.
- Alvo intuitivo para operação fácil de apontar e clicar.
- · Leitura adaptativa.

#### Considerações sobre leitura

Geralmente, a digitalização é uma simples questão de apontar, ler e decodificar, e algumas tentativas de dominar. No entanto, considere o seguinte para otimizar o desempenho de leitura:

• Faixa

Qualquer dispositivo de leitura decodifica bem mais de um determinado intervalo de trabalho; decodifica também as distâncias mínimas e máximas do código de barras. Este intervalo varia de acordo com a densidade do código de barras e a leitura óptica do dispositivo.

A leitura no intervalo proporciona decodificações rápidas e constantes; a leitura muito próxima ou muito distante impede a decodificação. Mova o leitor para mais perto e mais longe para encontrar o intervalo adequado para os códigos de barras a serem lidos.

Ângulo

O ângulo de leitura é importante para promover a decodificação rápida.

- Segure o MC45 mais afastado para ler símbolos maiores.
- Aproxime o MC45 para captar símbolos com barras muito próximas umas das outras.

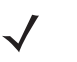

**NOTA** Os procedimentos de leitura dependem do aplicativo e da configuração do MC45. Um aplicativo pode usar procedimentos de leitura diferentes dos listados acima.

#### Leitura de códigos de barras

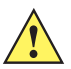

ATENÇÃO Não aponte o feixe de leitura para os olhos.

1. Certifique-se de que o aplicativo em que a leitura é ativada está carregado no MC45.

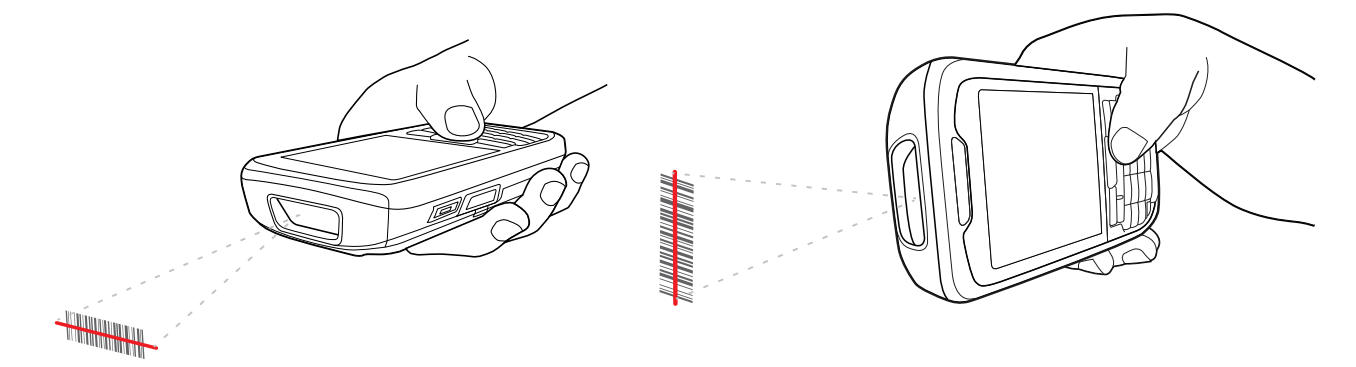

Figura 3-1 Leitura linear

2. Mantenha pressionado o botão de leitura. O feixe de laser sai do final do MC45. Verifique se o feixe de leitura vermelho cobre todo o código de barras. O LED de leitura/decodificação acende em vermelho para indicar que a leitura está sendo processada; em seguida, passa para verde, quando, por padrão, é emitido um bip indicando que o código de barras foi decodificado com sucesso.

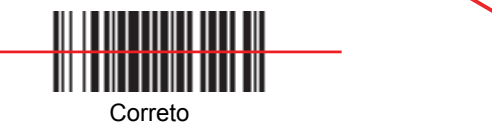

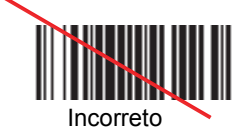

Figura 3-2 Padrão de alvo do leitor linear

3. Solte a tecla de leitura.

# Leitura adaptativa

O MC45 contém um recurso de leitura adaptativa que ajusta automaticamente a largura do feixe de leitura para obter uma leitura rápida e fácil dos códigos de barras desde perto até uma distância acima de 200 polegadas.

Por padrão, o MC45 está ajustado para uma largura de feixe de leitura larga. No momento em que o usuário pressiona o botão de leitura, o MC45 determina a distância do código de barras. Para códigos de barras próximos, o MC45 define uma largura de feixe larga; para códigos de barras distantes, ele define uma largura de feixe estreita. O MC45 usa a distância, o tipo de código de barras e o material para determinar a largura correta do feixe de leitura.

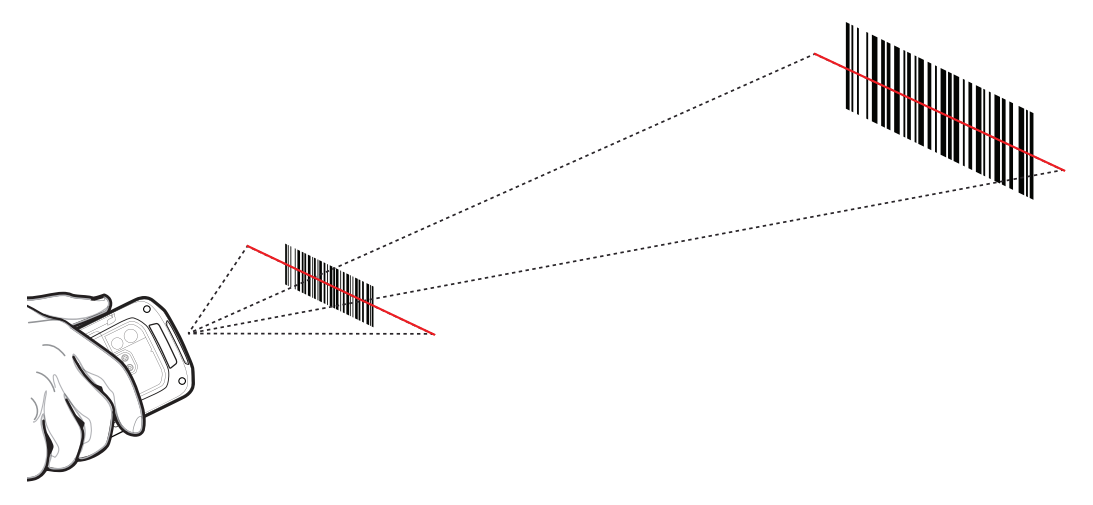

Figura 3-3 Leitura adaptativa

## Câmera digital colorida

O MC45 com uma câmera digital colorida integrada possui os seguintes recursos:

- Leitura omnidirecional de uma variedade de simbologias de código de barras, incluindo os tipos de códigos mais populares lineares, postais, PDF417 e de matriz 2D.
- Alvo laser intuitivo avançado para proporcionar uma fácil operação de apontar e clicar.

#### Leitura de câmera digital

- 1. Certifique-se de que o aplicativo em que a leitura é ativada está carregado no MC45.
- 2. Posicione a lente da câmera na parte de trás do MC45 em um código de barras.
- 3. Mantenha pressionado o botão de leitura. Na janela de imagem, alinhe a câmera sobre o código de barras.

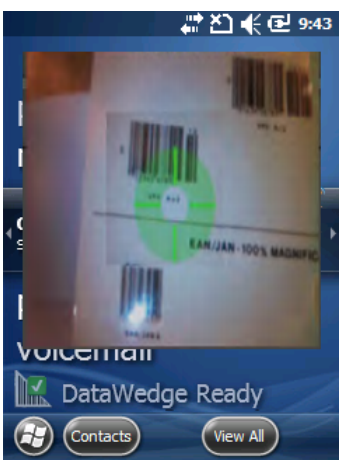

Figura 3-4 Leitura de câmera digital

4. Um sinal é emitido, por padrão, para indicar que o código de barras foi decodificado com sucesso. Solte a tecla de leitura.

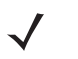

**NOTA** O recurso de decodificação da câmera vem definido, por padrão, para decodificar automaticamente o código de barras quando lido. Esse recurso pode ser programado para exibir um retículo de mira verde de boa decodificação para indicar que o código de barras foi decodificado com sucesso e que o botão de leitura pode ser liberado.

## DataWedge

**DataWedge** permite ao usuário entrar com os dados do código de barras capturado em um campo de texto de um aplicativo.

Para ativar o DataWedge:

- 1. Toque em Iniciar > Configurações > Sistema > DataWedge.
- 2. Toque em Configuração Básica.
- 3. Toque em 1. Entrada do Código de barras.
- 4. Selecione uma das opções a seguir
  - a. Toque em 1. Driver do leitor SSI para o leitor a laser.
  - b. Toque em 2. Driver do leitor da câmera para a câmera.
- 5. Toque em 1. Habilitado.
- 6. Toque em 0. Voltar.
- 7. Toque em 0. Voltar.
- 8. Toque em 0. Sair.
- 9. Toque em OK.
- **10.** Toque na opção **Executar** para iniciar o processo do DataWedge. O status do DataWedge muda para **Pronto**.
- 11. Toque em OK.

Para desativar o DataWedge:

- 1. Toque em Iniciar > Configurações > Sistema > DataWedge.
- Toque na opção Executar para finalizar o processo do DataWedge. O status do DataWedge muda para Parado.
- 3. Toque em OK.

# Capítulo 4 Uso do telefone

### Introdução

Use o MC45 para fazer chamadas telefônicas, configurar discagens rápidas, manter o controle das chamadas e enviar mensagens de texto. O provedor de serviço sem fio também pode fornecer outros serviços como correio de voz, encaminhamento de chamadas e identificador de chamadas.

Use também o telefone integrado para conectar a um ISP ou a uma rede de trabalho para navegar na Internet e ler e-mails. Conecte-se à Internet ou à rede de trabalho através do High-Speed Downlink Packet Access (HSDPA), usando a linha celular ou o modem especificado pelo operador móvel. Para obter mais informações ou para personalizar o telefone MC45, alterando as configurações do telefone, consulte o *Guia do integrador do MC45*.

## Acesso ao Discador do telefone

NOTA Os discadores variam de acordo com a operadora, os serviços e o estado do telefone. Por exemplo, coloque

chamadas em espera e use para criar chamadas em conferência. (Consulte a *Chamada em conferência em um MC45 na página 4-17*).

Acesse o discador independentemente do programa em uso. Os aplicativos no MC45 podem ser usados durante uma chamada.

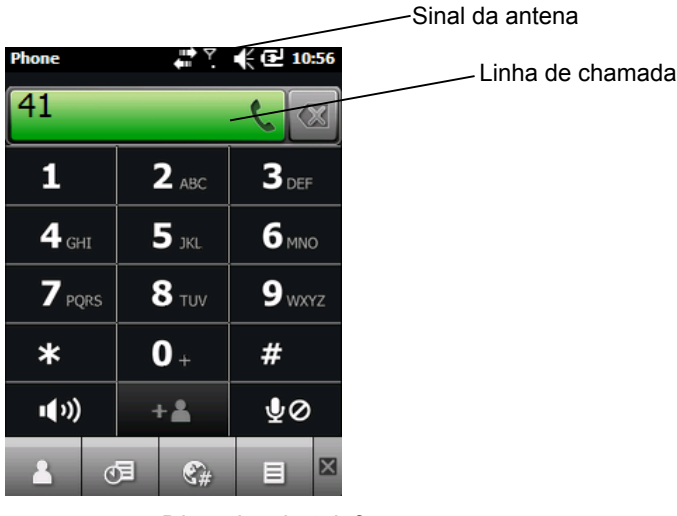

Figura 4-1 Discador do telefone

Para acessar o discador do telefone, toque em Iniciar > Telefone ou pressione 🕓 🦉 .

Para atender as chamadas quando o MC45 estiver no modo suspenso, deixe o rádio do telefone ligado e certifique-se de que o MC45 está definido para ativar com qualquer tecla.

## Ligar e desligar o telefone

Os dispositivos do Windows Embedded Handheld 6.5 incluem o **Gerenciador de Conexão sem Fio**, o qual fornece um método simples de ativação e desativação do telefone.

| ōystem          | # 친 🗲 🖻 9:35     | Wireless Manager | ≵ど)€⊡ % |
|-----------------|------------------|------------------|---------|
| Connectivity    |                  | All              | d       |
|                 | Wireless Manager | (and the         |         |
| ActiveSync      | Connected        | WI-FI            | ¥x.     |
|                 |                  |                  | 011     |
| <u>Settings</u> | Hide             | Bluetooth        | 6.      |
|                 |                  |                  | Off     |
| Dat             | aWedge           | Phone            | ٩.      |
| Encryption      | External GPS     |                  | On      |
| Error           | Reporting        |                  |         |
|                 |                  | 2                | Menu 🗴  |

Para abrir o Gerenciador de Conexão sem Fio, toque no ícone Conectividade.

Figura 4-2 Abrindo o Gerenciador de Conexão sem Fio

Selecione Gerenciador de Conexão sem Fio. A janela Gerenciador de Conexão sem Fio é exibida.

Para ligar ou desligar o telefone, toque na barra azul Telefone.

Para definir as configurações para uma conexão, toque em Menu > Configurações do telefone.

## Modos de áudio

O MC45 oferece três modos de áudio para uso durante as chamadas telefônicas:

- Modo Telefone: transfere o áudio para o alto-falante na parte frontal superior do MC45, de modo que você pode usar o MC45 como um aparelho de telefone. É o modo padrão.
- **Modo Viva-voz**: use o MC45 como um telefone na viva-voz. Toque no botão **Ativar viva-voz** para ativar esse modo. Toque no botão **Desativar viva-voz** para voltar ao modo telefone.
- **Modo Fone de ouvido**: conecte um fone de ouvido Bluetooth para transferir o áudio automaticamente para o fone de ouvido.

Os padrões do MC45 para modo telefone. Quando um fone de ouvido Bluetooth está configurado para ser usado com o MC45, o fone e a viva-voz permanecem mudos e o áudio é ouvido através do fone de ouvido.

**NOTA** Ao usar um fone de ouvido Bluetooth durante uma chamada, o computador móvel não entra no modo de suspensão.

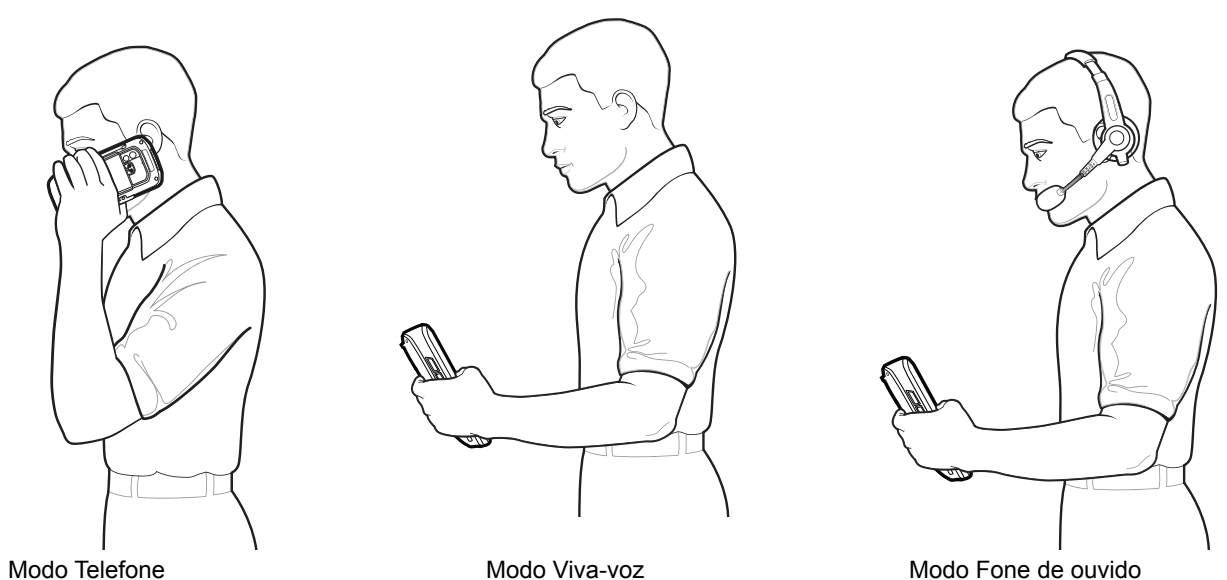

Figura 4-3 Modos de áudio

#### Uso do fone de ouvido Bluetooth

Você pode usar um fone de ouvido Bluetooth para a comunicação de áudio ao utilizar um aplicativo de áudio ativado. Consulte o *Capítulo 7, Uso do Bluetooth* para obter mais informações sobre como conectar um fone de ouvido Bluetooth ao MC45. Defina o volume do MC45 adequadamente antes de colocar o fone de ouvido. Quando um fone de ouvido Bluetooth está conectado, a viva-voz permanece muda.

É recomendado, para conversas telefônicas, utilizar o perfil Mãos Livres do Bluetooth em vez do perfil Fone de ouvido. Consulte *Capítulo 7, Uso do Bluetooth* para obter mais informações.

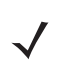

NOTA Ao utilizar um fone de ouvido Bluetooth durante uma chamada, o botão liga/desliga do MC45 é desativado e o MC45 não irá entrar no modo de suspensão. Assim que a chamada for concluída, a funcionalidade do botão liga/desliga é habilitada. A seguinte caixa de diálogo é exibida ao estabelecer uma conexão com um fone de ouvido Bluetooth.

| Phone        | <u></u>  | l € 🔁 11:14 |
|--------------|----------|-------------|
|              |          | G.          |
| Connected    | l:       | 00:31       |
| (093) 558-91 | 09       |             |
| We contract  |          |             |
|              |          |             |
|              |          |             |
|              |          |             |
|              |          |             |
|              |          |             |
| Call History | Mute     | Hold        |
| Nata         | Contacto | P. Fod      |
| Note         | Contacts | End         |
|              |          |             |
|              |          |             |

Figura 4-4 Caixa de diálogo Notificação de áudio WWAN Bluetooth

#### Ajuste do Volume de áudio

Use o Controle deslizante de volume ou as teclas do teclado para ajustar o volume da campainha quando não estiver em uma chamada e o volume do áudio quando estiver em uma chamada.

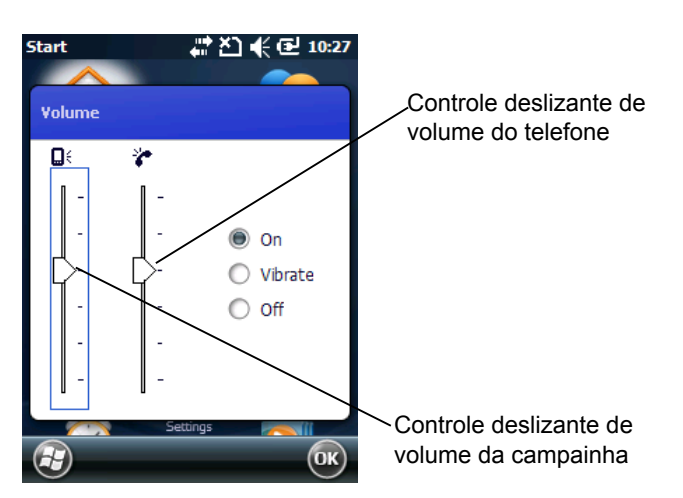

Figura 4-5 Controle deslizante de volume do telefone

Para ajustar o volume, toque no ícone **Viva-voz** na barra **Título**. Mova o controle deslizante para cima ou para baixo a fim de ajustar o volume.

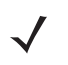

**NOTA** Ajuste o volume da conversa telefônica durante uma chamada. Ajustar o volume sem estar em uma chamada altera o volume da campainha e das notificações.

## Fazer uma Chamada

NOTA Você pode fazer chamadas de emergência mesmo quando o MC45 está bloqueado ou um cartão SIM não está instalado. Consulte Como fazer uma chamada de emergência na página 4-7 para obter mais informações.

Com o MC45, você pode fazer uma chamada a partir do discador do telefone, dos contatos, da discagem rápida e do histórico de chamadas.

#### Utilizando o Teclado do telefone

Para fazer uma chamada utilizando o teclado do telefone:

- 1. Toque em Iniciar > Telefone ou pressione 🔽.
- 2. Digite o número do telefone no discador ou no teclado. O número é exibido na Linha de chamada.

3. Toque na Linha de chamada verde ou pressione .

- 4. Toque em 🤷 para cancelar a chamada ou toque em 🐠 para colocar o MC45 no modo viva-voz.
- 5. Ao estabelecer a chamada, o nome ou o número é exibido na Linha de chamada. Para colocar a chamada em espera, pressione .
   Para retornar à chamada, pressione novamente.

NOTA Colocar uma chamada em espera através da Linha de chamada pode ser ativado. Para ativar, pressione
 > => + Habilitar Espera. O ícone de ativação/desativação muda para Ativado.

6. Toque em 🧰 ou pressione 📧 🕐 para encerrar a chamada.

#### **Utilizando os Contatos**

Use os Contatos para fazer uma chamada sem procurar ou inserir o número de telefone.

Para fazer uma chamada a partir de Contatos:

- 1. Toque em Iniciar > Contatos.
- 2. Na lista de contatos, toque e segure o nome do contato.

 $<sup>\</sup>checkmark$ 

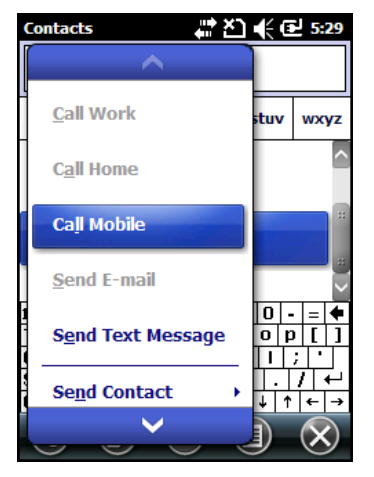

Figura 4-6 Menu Contatos

#### 3. Toque em Telefonar para trabalho, Telefonar para casa ou Telefonar para celular.

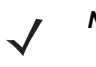

**NOTA** Para fazer uma chamada a partir de um contato aberto, toque no número do telefone. Consulte Ajuda sobre o dispositivo para obter mais informações sobre Contatos.

#### Utilizando o Registro de chamadas

Para fazer uma chamada através do Registro de chamadas:

- 1. Toque em Iniciar > Telefone ou pressione .
- 2. No discador do telefone, toque em 💷 .

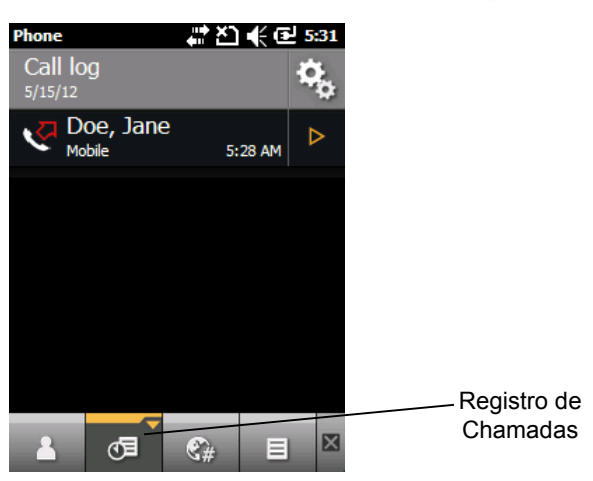

Figura 4-7 Janela Registro de chamadas

- 3. Toque no nome do contato desejado para iniciar a discagem e retorne ao discador do telefone.
- 4. Pressione errar a chamada.

#### Fazer uma Chamada de discagem rápida

Use a discagem rápida para ligar para alguém salvo no diretório de discagem rápida.

Para fazer uma chamada de discagem rápida:

- 1. Toque em Iniciar > Telefone ou pressione 🔽
- 2. No teclado do telefone, toque no número do local de discagem rápida atribuído a um contato.

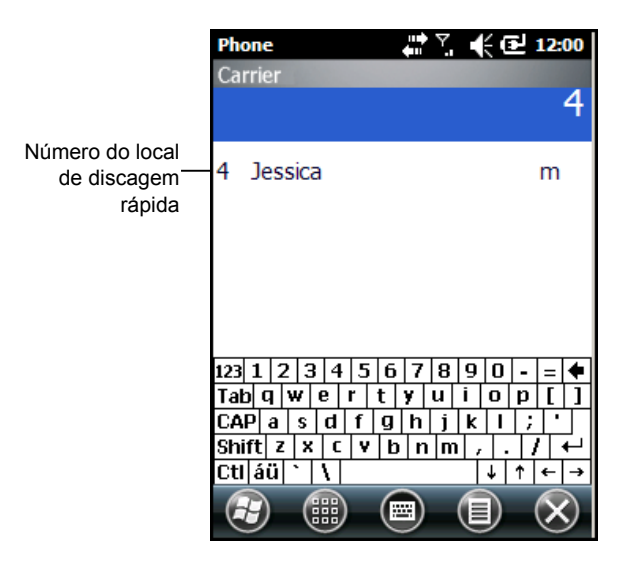

Figura 4-8 Lista de contatos de discagem rápida

3. Pressione 🔍 🖍 para interromper a discagem ou encerrar a chamada.

#### Como fazer uma chamada de emergência

Seu provedor de serviços programa um ou mais números de telefone de emergência, como 911, 999 ou 112, que você pode ligar em qualquer circunstância, mesmo quando o telefone estiver bloqueado ou sem o cartão SIM. Seu provedor de serviços pode programar outros telefones de emergência no seu cartão SIM. No entanto, o cartão SIM deve estar inserido no telefone para ser possível utilizar os números armazenados nele. Consulte o provedor de serviços para obter mais informações. Consulte o *Instalar o cartão mini-SIM na página 1-4* para obter os procedimentos de instalação do cartão SIM.

Quando o telefone de teclado alfanumérico estiver bloqueado, pressione a tecla laranja duas vezes para definir o teclado para o modo numérico e, em seguida, insira o número de emergência.

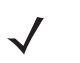

**NOTA** Os números de emergência variam de acordo com o país. Os números de emergência pré-programados do seu telefone podem não funcionar em todos os lugares e, às vezes, uma chamada de emergência pode não ser estabelecida devido a problemas ambientais, da rede ou de interferência.

#### Atender uma Chamada

Uma caixa de diálogo é exibida no MC45 ao receber uma chamada. Se o telefone estiver definido para campainha, um tom de campainha soa. Responda ou ignore a chamada.

Para atender uma chamada, toque em 🔽 no diálogo Telefone - Chamada ou pressione 🕓 🬌.

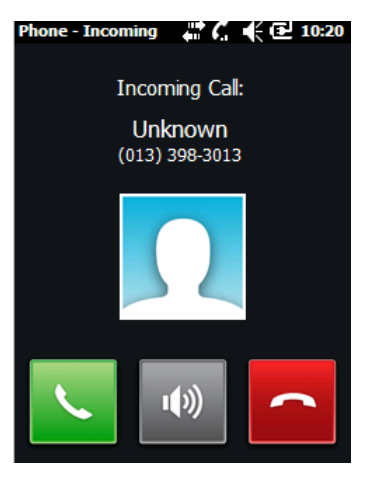

Figura 4-9 Chamada recebida

Para ignorar a chamada recebida, toque em a ou pressione . Isso pode enviar o autor da chamada para o correio de voz, dependendo do provedor de serviços. Caso contrário, um sinal de ocupado será enviado à origem da chamada.

Pressione *extension* para interromper a discagem ou encerrar a chamada.

#### Recursos de chamada recebida

• Você pode usar outros programas no MC45 durante uma chamada. Para voltar ao telefone, pressione

be service with the service of the service of the s

- Se um chamador não existir na sua lista de contatos, crie um contato durante a chamada ou a partir do histórico de chamadas tocando em **Menu > Salvar em Contatos**.
- Para colocar a chamada atual e atender uma chamada em espera, toque em 🔽 no diálogo Telefone -

**Chamada** ou pressione **b** para colocar a chamada atual em espera e atender à chamada recebida.

- Para colocar uma chamada em espera a fim de ligar para outro número, pressione solution ou toque na Linha de chamada verde.
- Para mover de uma chamada para outra, pressione 🔽 🖅 no MC45 ou toque na Linha de chamada verde.

## **Discagem inteligente**

A Discagem inteligente facilita a discagem para um número de telefone. Ao digitar os números ou caracteres, a Discagem inteligente automaticamente pesquisa e classifica as entradas de contato no cartão SIM, em Contatos e nos números de telefone do histórico de chamadas (incluindo as chamadas recebidas, realizadas e perdidas). A partir disso, você pode selecionar o número desejado ou o contato a partir da lista filtrada para discar.

Abra a tela Telefone e, em seguida, toque nas teclas do teclado do telefone que correspondam ao número de telefone ou ao contato para realizar a chamada. O painel de contato lista os contatos que coincidem com a sequência inserida.

A Discagem inteligente começa a buscar por números ou contatos que correspondam com a sequência inserida.

Para encontrar um número de telefone:

- Insira o primeiro ou os dois primeiros dígitos para encontrar um número de telefone no Histórico de chamadas.
- Insira os primeiros três dígitos ou mais para encontrar um número de telefone nos Contatos salvos e no cartão SIM.

Para encontrar um nome de contato:

- Insira a primeira letra do primeiro ou último nome de um contato. A Discagem inteligente pesquisa pela letra a partir do primeiro caractere de um nome de contato, assim como a partir do caractere que é exibido após um espaço, traço ou traço inferior em um nome de contato. Por exemplo, se você tocou no número "2" que está associado às letras [a, b, c] no teclado do telefone, os nomes de contato, como os exemplos a seguir, serão considerados correspondentes: "Smith, Bernard", "Adams, John", "Carlson, Eileen", "Dillon, Albert", "Childs, Larry", "Cooper, Robert" e "Parks, Celine".
- Se a lista de correspondência for longa, restrinja a pesquisa ainda mais, inserindo outra letra. Usando o
  mesmo exemplo acima, tocar em "3" que está associado às letras (d, e, f), a lista correspondente é
  reduzida aos seguintes nomes: "Smith, Bernard", "Adams, John" e "Parks, Celine".

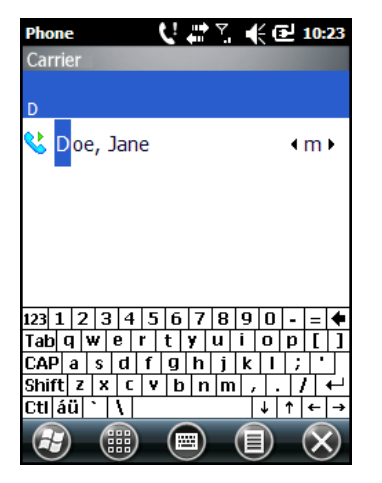

Figura 4-10 Encontrar um contato

Para fazer uma chamada ou enviar uma mensagem de texto através da Discagem inteligente:

- 1. Comece inserindo os primeiros números ou caracteres.
- 2. No painel de Discagem inteligente, use as setas para cima e para baixo no teclado para navegar até o contato ou número de telefone desejado.

- 3. Depois de selecionar o contato correto, pressione 🔽 🦉 para realizar uma chamada de voz.
- 4. Para enviar uma mensagem de texto ao contato selecionado, toque em Menu > Enviar mensagem de texto.
- Para chamar outro número de telefone associado ao contato selecionado, toque no nome do contato e selecione o número do telefone a ser chamado.

#### Ativar o mudo de uma chamada

Durante uma chamada, você pode silenciar o microfone de modo que você pode ouvir a pessoa na linha, mas a pessoa não consegue ouvir a conversa no microfone. Isso é útil quando há uma conversa ou um ruído de fundo no seu lado.

Para ativar ou desativar o mudo de uma chamada:

- 1. Toque em Iniciar > Telefone ou pressione 🔽 🦉 .
- 2. Faça uma chamada.
- 3. Toque em  $\Psi O$  no display para retirar o áudio. O botão **Mudo** ficará amarelo.

#### Uso da Discagem rápida

Crie números de discagem rápida para discar os números chamados com mais frequência com um simples toque. Antes de criar uma entrada de discagem rápida, certifique-se de que o número de telefone exista em Contatos.

#### Inclusão de uma Entrada de discagem rápida

Para adicionar uma entrada de discagem rápida a partir do teclado do telefone:

- 1. Certifique-se de que o contato e o número de telefone estejam na lista de contatos.
- 2. Toque em Iniciar > Telefone ou pressione .
- 3. Toque em 📥.

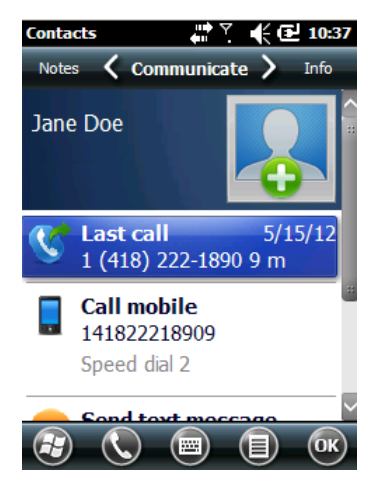

Figura 4-11 Contatos

- 4. Toque no nome e número de contato desejado da lista.
- 5. Toque em 📃 > Adicionar à Discagem Rápida.

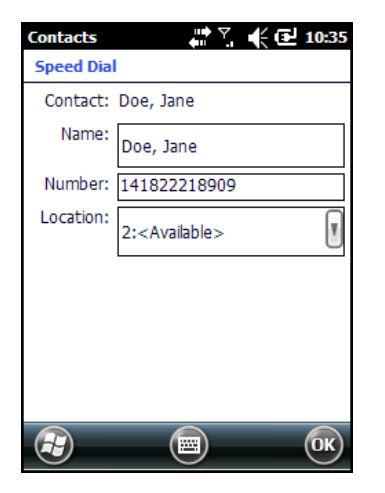

Figura 4-12 Local do contato de discagem rápida

- 6. No campo Local, toque nas setas para cima/para baixo para selecionar um local disponível a ser atribuído como a nova entrada de discagem rápida. O primeiro local de discagem rápida é reservado para correio de voz.
- 7. Toque em OK para adicionar o contato à lista de discagem rápida.

Para adicionar uma entrada de discagem rápida na janela Contatos:

1. Toque em Iniciar > Contatos.

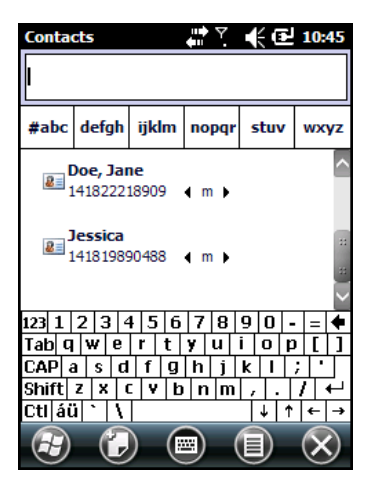

Figura 4-13 Contatos

- 2. Toque em um nome de contato.
- 3. Toque em Menu > Adicionar à Discagem rápida.

| Contacts  | di Y 📢 🔁 10:47             |
|-----------|----------------------------|
| Speed Dia |                            |
| Contact:  | Jessica                    |
| Name:     | Jessica                    |
| Number:   | 141819890488               |
| Location: | 4: <available></available> |
|           |                            |
|           |                            |
|           |                            |
|           |                            |
| Ð         | СК                         |

Figura 4-14 Local do contato de discagem rápida

- 4. Na lista suspensa Local, selecione um local disponível diferente a ser atribuído como a nova entrada de discagem rápida. O primeiro local de discagem rápida é reservado para correio de voz.
- 5. Toque em OK.

#### Editar uma Entrada de discagem rápida

Para alterar uma entrada de discagem rápida:

- 1. Toque em Iniciar > Telefone ou pressione 🔽 🦉.
- 2. Toque em 📥.
- 3. Toque no nome de contato desejado da lista.
- 4. Toque em 📃 > Editar Discagem rápida.
- Na lista suspensa Local, selecione um local disponível diferente a ser atribuído como a nova entrada de discagem rápida. O primeiro local de discagem rápida é reservado para correio de voz.
- 6. Toque em OK para alterar a lista de discagem rápida.
- 7. Toque em OK para sair da janela Editar Contatos.
- 8. Toque em X para sair da janela Contatos.

#### Exclusão de uma Entrada de discagem rápida

Para excluir uma entrada de discagem rápida:

- 1. Toque em Iniciar > Telefone ou pressione 🔽.
- 2. Toque em 📥.
- 3. Toque no nome de contato desejado da lista.
- 4. Toque em 📃 > Editar Discagem rápida.
- 5. Toque em U.
- 6. Toque em Sim para confirmar a exclusão definitiva da entrada de discagem rápida.

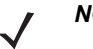

**NOTA** Excluir nomes e números de telefone na **Discagem rápida** não exclui as informações do contato em **Contatos** (**Iniciar > Contatos**).

- 7. Toque em OK para sair da janela Editar Contatos.
- 8. Toque em X para sair da janela Contatos.

# Utilização do Registro de chamadas

Use o Registro de chamadas para ligar para alguém que foi chamado recentemente, ou para alguém que te ligou recentemente. O Registro de chamadas fornece a hora e a duração de todas as chamadas recebidas, realizadas e perdidas. Ela também fornece um resumo do total de chamadas e um acesso fácil às notas tomadas durante uma chamada. A *Tabela 4-1* relaciona os ícones do histórico de chamadas que aparecem na janela **Registro de chamadas**.

Toque em Iniciar > Telefone ou pressione e, em seguida, toque em 🕖 para abrir a janela Registro de chamadas.

| Vista      | Descrição                                                                                                    |
|------------|----------------------------------------------------------------------------------------------------|
| <u>د</u>   | Esse ícone é exibido ao lado das informações do contato para todas as chamadas <b>realizadas</b> .                 |
| Ľ          | Esse ícone é exibido ao lado das informações do contato para todas as chamadas <b>recebidas</b> .                  |
| < <u>v</u> | Esse ícone é exibido ao lado das informações do contato para todas as chamadas <b>realizadas não completadas</b> . |
| J          | Esse ícone é exibido ao lado das informações do contato para todas as chamadas <b>perdidas</b> .                   |

 Tabela 4-1
 Ícones do Registro de chamadas

# Gerenciamento do Registro de chamadas

Alterar exibições, redefinir o temporizador de chamada e excluir chamadas para gerenciar as chamadas armazenadas no Registro de chamadas.

#### Alterar a Exibição do Registro de chamadas

- 1. Toque em Iniciar > Telefone ou pressione 🕒 e, em seguida, toque em 🕖 para abrir a janela Registro de chamadas.
- 2. Toque em 😟 no canto superior direito para mostrar o menu **Registro de chamadas**.
- 3. Toque em **Filtros** e selecione um tipo de exibição no menu para exibir somente chamadas recebidas, chamadas realizadas, chamadas incompletas ou chamadas perdidas.

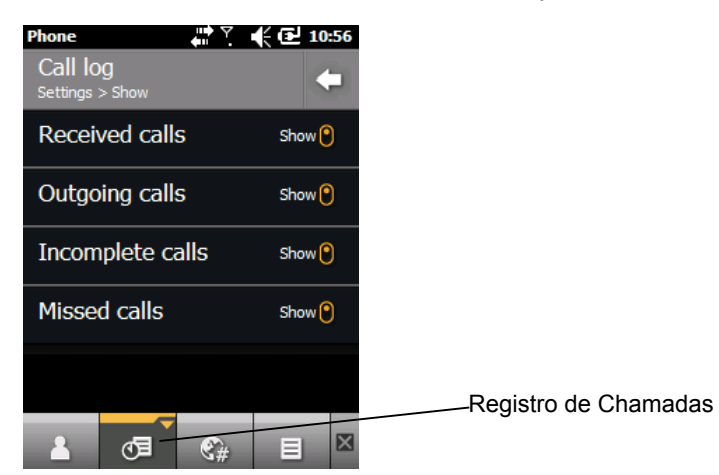

Figura 4-15 Janela Registro de chamadas

4. Toque em 🔽 para sair da janela Registro de chamadas.

#### Exclusão de todos os itens do Registro de chamadas

- 1. Toque em Iniciar > Telefone ou pressione variable para exibir o discador do telefone.
- **2.** No discador do telefone, toque em  $@\exists$ .
- 3. Toque em 😟 > Excluir registros de chamadas.

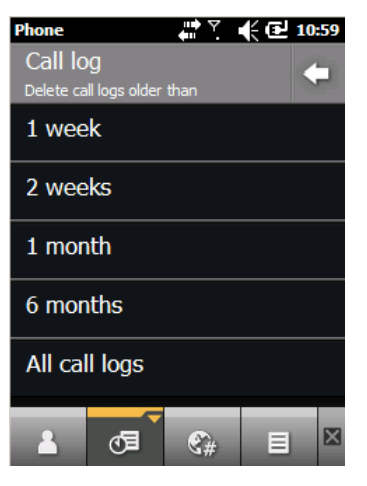

Figura 4-16 Registro de chamadas - Menu Excluir registros de chamadas

4. Selecione Todos os registros de chamadas.

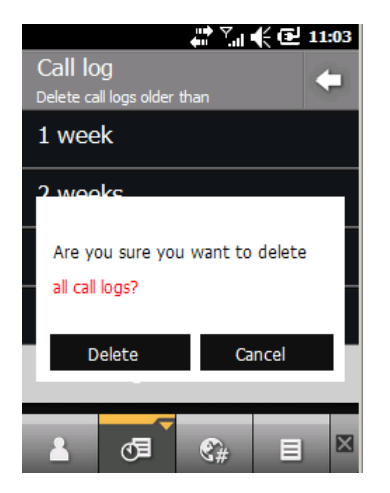

Figura 4-17 Registro de chamadas - Excluir todos os registros de chamadas

- 5. Toque em Excluir.
- 6. Toque em OK para sair da janela Histórico de chamadas.

#### 4 - 16 Guia do usuário do MC45

#### Exibição do Status da chamada

- 1. Toque em Iniciar > Telefone ou pressione 🔽 🖉 para exibir o discador do telefone.
- 2. No discador do telefone, toque em 🕖 .
- Toque em um item para ligar para o número ou toque em > para abrir a janela Opções desse item. A janela Opções do registro de chamadas é exibida.

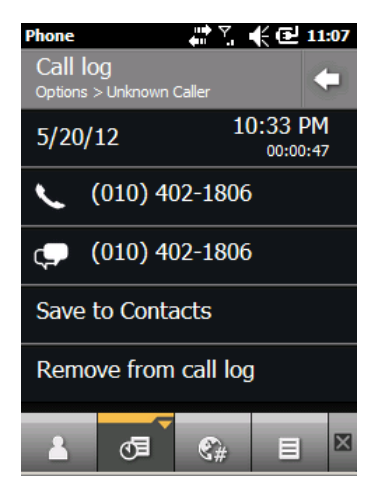

Figura 4-18 Exibição do Status da chamada

- 4. Selecione uma opção aplicável na lista.
- 5. Toque em C para sair da janela **Opções**.
- 6. Toque em 💷 para fechar a janela **Registro de chamadas**.

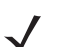

**NOTA** Quando houver mais de uma chamada na linha telefônica, somente a duração da primeira chamada é registrada.

#### Utilização das Opções do registro de chamadas

Use as Opções do registro de chamadas para discar para o correio de voz, salvar como contatos, exibir uma nota, excluir uma listagem, enviar uma mensagem de texto e fazer uma chamada.

- 1. Toque em Iniciar > Telefone ou pressione 🔽 🖉 para exibir o discador do telefone.
- 2. No discador do telefone, toque em 🖉 .
- Toque em um item para ligar para o número ou toque em ▷ para abrir a janela Opções desse item. A janela Opções do registro de chamadas é exibida.

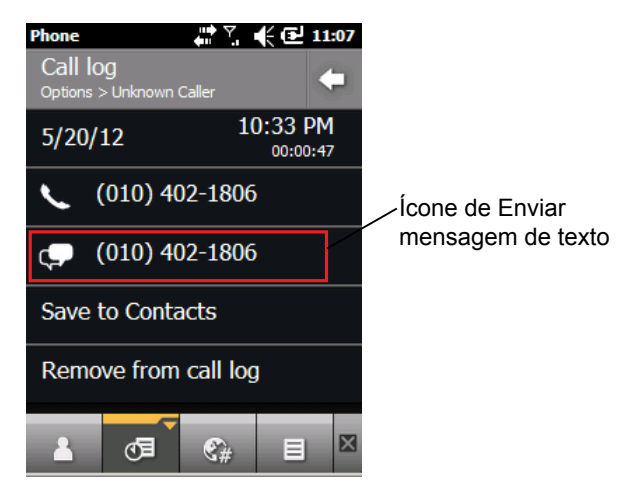

Figura 4-19 Opção de registro de chamadas

- 4. Selecione um item aplicável no menu, conforme necessário.
- 5. Dependendo do item selecionado, a janela apropriada é exibida. Por exemplo, selecione **Enviar mensagem** de texto para exibir a janela **Caixa de entrada**.
- 6. Toque em 🔽 para sair da janela **Opções**.
- 7. Toque em 🕖 para fechar a janela **Registro de chamadas**.

# Chamada em conferência em um MC45

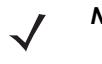

**NOTA** A Chamada em conferência e o número de chamadas em conferência permitido podem não estar disponíveis em todos os serviços. Verifique com o seu provedor de serviços quanto à disponibilidade de Chamada em conferência.

Para criar uma sessão telefônica de conferência com várias pessoas:

- 1. Toque em Iniciar > Telefone ou pressione since para exibir o discador do telefone.
- Insira o primeiro número telefônico e toque na área da Linha de chamada ou pressione . Ao estabelecer a chamada, o nome ou o número é exibido na Linha de chamada.
- 3. Toque em 🖽 .
- **4.** Toque em  $\Rightarrow$   $\exists$ . O discador é exibido novamente.
- 5. Insira o segundo número e toque em Enviar.
- 6. No momento em que a chamada for estabelecida, a primeira chamada é colocada em espera e a segunda chamada está ativa.

# 4 - 18 Guia do usuário do MC45

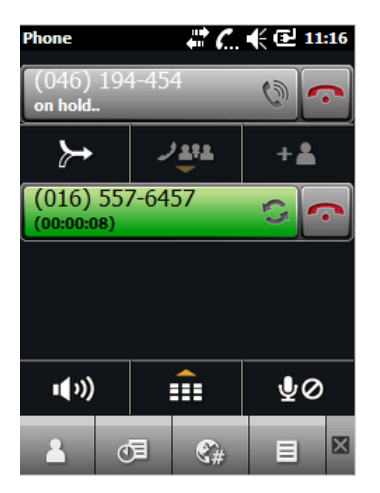

Figura 4-20 Criação de uma Chamada em conferência

- 7. Toque na Linha de chamada 1 para tornar essa chamada ativa. A segunda chamada é colocada em espera.
- 8. Toque em ≽ para criar uma chamada em conferência (três telefones na ligação).

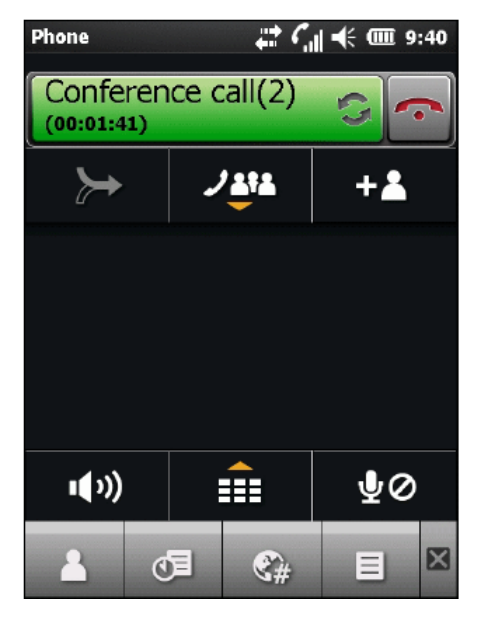

Figura 4-21 Duas chamadas mescladas

9. Para adicionar uma terceira chamada, toque em -→ . O discador é exibido. No momento em que a chamada for estabelecida, a nova chamada está ativa e a conferência é colocada em espera.

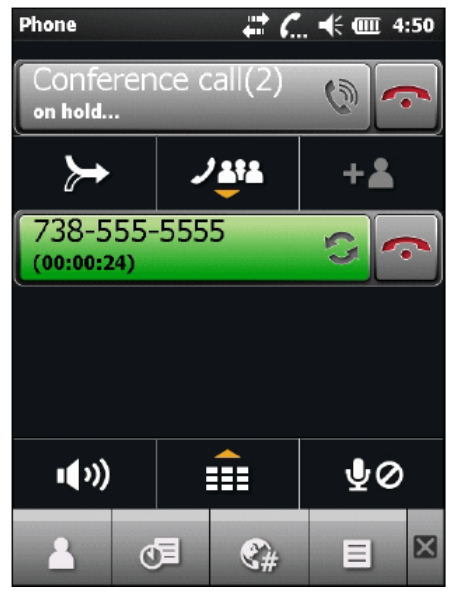

Figura 4-22 Inclusão de uma terceira chamada

10. Para adicionar a nova chamada na conferência, toque em ≻.

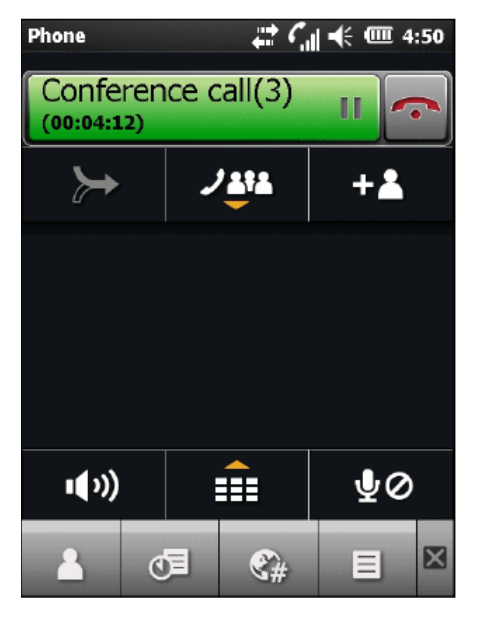

Figura 4-23 Três chamadas mescladas

11. Toque em **Java** para exibir todas as chamadas.

| Phone                  | ן <i>ב</i> י בי | 🕂 🎟 4:51 |
|------------------------|-----------------|----------|
| Conferen<br>(00:04:32) | nce call(3)     |          |
| 332-555-5555 🚽         |                 |          |
| 738-555-5              | Ý               |          |
| 758-555-5              | ¥               |          |
|                        |                 |          |
| <b>∎</b> ())           | 1212            | ₽ø       |
| <b></b> 0              | 5∃ €#           |          |

Figura 4-24 Separação das chamadas

- Para remover uma chamada da conferência, toque na chamada e, em seguida, toque em 
   ao lado da chamada ou pressione
- Para encerrar a chamada em conferência, toque em 
   ao lado da Linha de chamada ou pressione 

   A tela Chamada concluída é exibida e, em seguida, o discador é exibido.

NOTA Para falar em privado com certa chamada durante uma chamada em conferência, toque em 44 e, em seguida, toque em 4 ao lado da chamada. Para incluir todas as chamadas novamente, toque em >.

# Mensagens de SMS

As mensagens de texto permitem ao usuário enviar e receber mensagens curtas de texto (SMS) de outros dispositivos móveis. O texto pode conter palavras, números ou uma combinação alfanumérica de até 160 caracteres.

# Envio de uma mensagem de texto

Para enviar uma mensagem de texto:

- 1. Toque em Iniciar > Texto.
- **2.** Toque em  $\equiv$  > Novo > SMS.

| Text Messages 👘 🏹 📢 🖬 11 | :51              |
|--------------------------|------------------|
| From: (Text Messages)    | $\sim$           |
| To: <u>555-5555</u>      | Área de endereço |
|                          |                  |
|                          | Área de mensagem |
|                          |                  |
|                          | 22               |
|                          |                  |
|                          | $\checkmark$     |
|                          |                  |

Figura 4-25 Crie a mensagem de texto

- 3. Toque em Para para selecionar um destinatário em Contatos.
- 4. Escreva sua mensagem.
  - O recurso de correção automática corrige automaticamente os erros de ortografia comuns à medida que você digita, de modo que suas mensagens possuem menos erros.
  - O contador de caracteres permite que você veja e controle o tamanho da mensagem à medida que você escreve.
  - Se você pretende saber se sua mensagem de texto foi recebida, toque em 
     > Opções de mensagem e, em seguida, marque a caixa de seleção Solicitar notificação de entrega da mensagem.
- 5. Toque em **E** para enviar a mensagem.

Se o telefone estiver ligado, a mensagem de texto é enviada. Se estiver desligado, será solicitado que você ligue o telefone. Se você fizer isso, a mensagem é enviada; caso contrário, quando você tocar em **OK**, a mensagem é salva na pasta **Rascunhos** e enviada quando o telefone for ligado.

Se você estiver fora da área de cobertura, a mensagem é salva na pasta **Rascunhos** e enviada quando você retornar a uma área de cobertura.

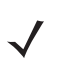

**NOTA** Nos dispositivos MC45, a mensagem permanece na pasta **Rascunhos** e precisa ser enviada manualmente quando você retornar a uma área de cobertura.

# Exibição de mensagens de texto

Para exibir uma mensagem de texto:

Você pode exibir uma mensagem de texto se o telefone estiver ligado ou desligado. Quando o telefone está ligado, você pode exibir uma mensagem de texto a partir do texto explicativo da notificação. Toque no ícone de notificação da mensagem de texto na barra de navegação para exibir a mensagem.

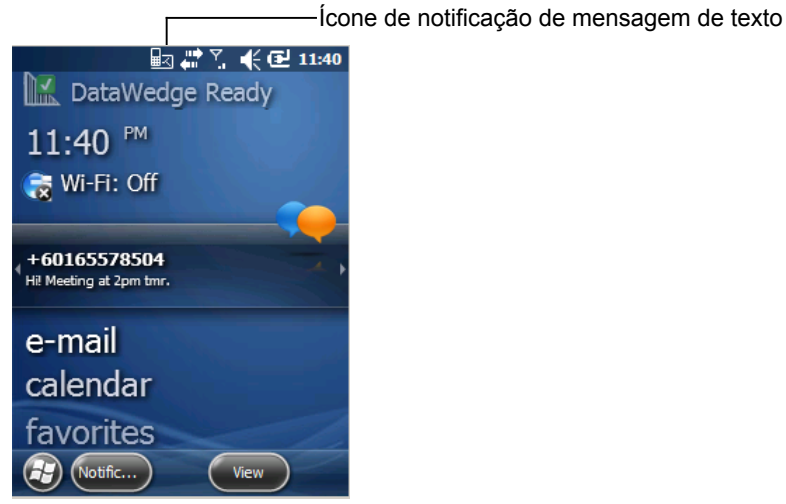

Figura 4-26 Notificação de nova mensagem de texto

O recurso de Identificação da chamada corresponde os números da mensagem de texto recebida com os armazenados em Contatos, de modo que você saiba quem está te enviando uma mensagem. Além disso, a caixa de diálogo Nova mensagem de texto lhe dá a opção de chamar o remetente, ou salvar, descartar ou excluir a mensagem.

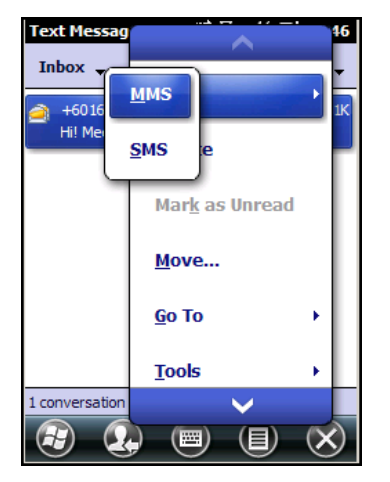

Figura 4-27 Opções de nova mensagem de texto

Mesmo quando a função de telefone está desligada, você pode exibir uma mensagem de texto recebida em Mensagens.

1. Toque em Iniciar > Texto ou na tela Hoje, e toque na mensagem de texto na Barra de informações.

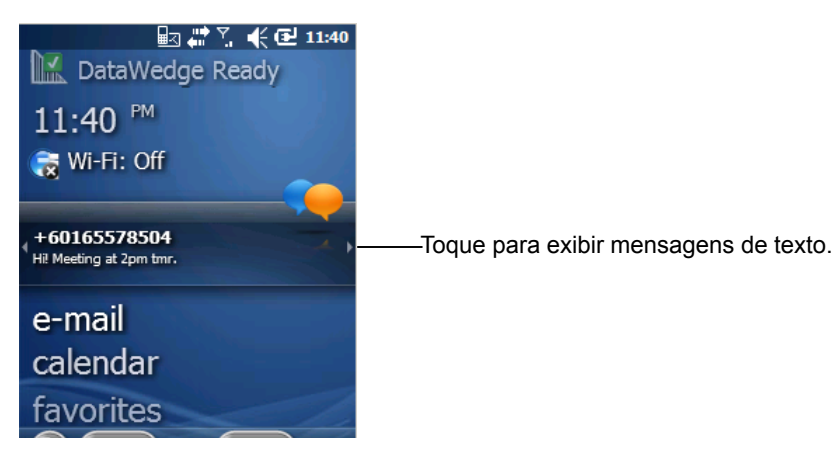

Figura 4-28 Mensagens de texto na tela Hoje

- 2. A janela Mensagens de texto é exibida.
- 3. Na lista de mensagens, toque na mensagem de texto.

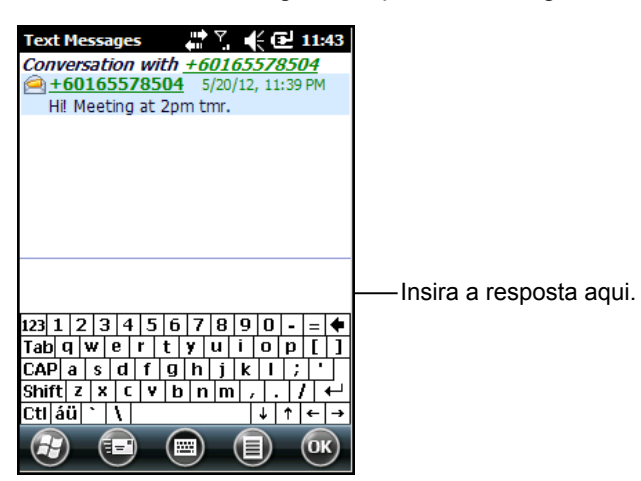

Figura 4-29 Lista de Mensagens de texto

#### Responder a uma Mensagem de texto

Para responder a uma mensagem de texto:

- 1. Toque em Iniciar > Texto.
- 2. Na lista de mensagens, toque em uma mensagem de texto. A janela exibe as conversas de texto anteriores.
- 3. Insira o texto no campo de resposta.
- 4. Toque em 📧 para enviar a resposta.

# **Mensagens MMS**

As mensagens MMS permitem ao usuário enviar imagens, vídeos, arquivos de áudio e outros tipos de arquivos a outro computador móvel.

## Criação e envio de mensagens MMS

Para enviar uma mensagem MMS:

- 1. Toque em Iniciar > Texto.
- 2. Toque em ≡ > Novo > MMS.

| Text M   | lessage | 25    |          | €Œ     | 11:43 |
|----------|---------|-------|----------|--------|-------|
| <b>4</b> | Doe, J  | on;   |          |        |       |
| Q        |         | Inser | t subjec | t here |       |
|          | 1       | 9     | 1        | P      | 8     |
| _        |         |       |          |        |       |
|          |         |       |          |        |       |
|          |         |       |          |        |       |
|          |         |       |          |        |       |
|          |         |       |          |        |       |
| 1K/30    | DК      |       | /1       |        | O     |
| (F)      |         |       |          |        | ОК    |

Figura 4-30 Janela MMS

- Para adicionar um contato, toque em 2. Uma janela é exibida com uma lista de contatos. Selecione um ou mais contatos e toque em Concluído.
- **4.** Toque em 🦻 para adicionar um assunto para a mensagem. Insira o texto do assunto na janela e toque em **Concluído**.
- 5. Toque na janela de texto para inserir uma mensagem de texto. Uma janela aparece para que você adicione uma mensagem de texto mais emoticons, endereços favoritos da Internet, texto predefinido, informações de contato e informações de calendário. Toque em Concluído depois de adicionar as informações.
- 6. Toque em 🔜 para anexar uma imagem ou um vídeo armazenado no MC45 à mensagem.
- 7. Toque em 🎵 para anexar um arquivo de áudio armazenado no MC45 à mensagem.
- 8. Toque em 💽 para tirar uma foto e anexá-la à mensagem.
- Toque em ara capturar um vídeo e anexá-lo à mensagem.
- **10.** Toque em *p* para gravar uma mensagem e anexá-la à mensagem.
- **11.** Toque em *f* para adicionar um arquivo armazenado no MC45 à mensagem.
- 12. Depois de anexar todos os itens à mensagem, toque em Enviar.

#### Exibição de uma mensagem MMS

Para exibir uma mensagem MMS:

- 1. Toque em Iniciar > Texto.
- 2. Toque na mensagem MMS.
- 3. Na mensagem encadeada, toque no ícone de MMS para exibir a mensagem.
- 4. Toque em Conteúdo para exibir uma lista de arquivos incluídos na mensagem.

Na tela Conteúdo da mensagem:

- 1. Toque em Menu > Salvar para salvar um arquivo.
- 2. Toque em Menu > Salvar em Meu Texto para salvar o conteúdo de um arquivo de texto na lista Meu Texto.
- 3. Toque em Menu > Atribuir a Contato para associar uma foto a um contato.
- 4. Toque em Menu > Definir como toque para associar um arquivo de áudio como um toque.

#### Responder a uma mensagem MMS

Para responder a uma mensagem MMS

- 1. Toque em Iniciar > Texto.
- 2. Toque na mensagem MMS.
- 3. Na mensagem encadeada, toque na mensagem MMS para abrir e exibir uma mensagem MMS.
- 4. Depois de exibir a mensagem MMS, toque em Menu > Responder > via MMS para responder com uma mensagem MMS ou toque em Menu > Responder > via SMS para responder com uma mensagem de texto.

#### Bloquear as mensagens MMS recebidas

Para bloquear a entrada de mensagens MMS a partir de um determinado remetente:

- 1. Abra e visualize a mensagem MMS.
- 2. Toque em Menu > Exibir > Detalhes do contato.
- 3. Toque em Menu > Salvar na lista negra.
- 4. Toque em Concluído.

Para desbloquear um remetente:

- 1. Toque em Iniciar > Texto.
- 2. Toque em Menu > Opções de MMS > Lista negra.
- 3. Toque e segure o número de telefone.
- 4. Selecione Excluir no menu pop-up.
- 5. Toque em OK.

# **Voice Commander**

Voice Commander é um sistema de diálogo por voz que fornece uma interface humana natural para os usuários se comunicarem facilmente com o MC45. Os usuários podem fazer ligações, procurar por informações de contato, iniciar programas ou verificar calendários. O Voice Commander contém os seguintes recursos:

- Comando e controle por voz de Mãos Livres e Olhos Livres.
- Tecnologia de reconhecimento de voz independente do alto-falante sem necessidade de treinamento.
- Interface de usuário de conversação de fácil uso.
- Etiqueta de voz pessoal e Adaptação do modelo de dígitos para melhorar a utilização.

Para iniciar o Voice Commander, toque em **Iniciar > Caixa de ferramentas > Voice Commander**, ou pressione o botão de chamada em um fone de ouvido Bluetooth. O sistema diz "*Fale um comando*". O usuário fala um dos seguintes comandos:

- Chamada
- Localizar
- Rediscar / Retorno de chamada
- Reproduzir música
- Reproduzir
- Próximo / Anterior
- Start (Início)
- Compromissos
- Leitura / Histórico de chamadas
- Que horas são?
- O que posso falar?
- Adeus

#### Chamada

Para chamar uma pessoa pelo nome:

- 1. Inicie o Voice Commander. O MC45 responde com "Fale o comando".
- 2. Diga "Chamar Michael Archer". O sistema responde com "Chamar trabalho de Michael Archer, está correto?"
- 3. Fale "Sim". O MC45 responde com "Discagem".

Para chamar uma pessoa em um local:

- 1. Inicie o Voice Commander. O MC45 responde com "Fale o comando".
- 2. Diga "Chamar Mary Smith em casa". O MC45 responde com "Chamar casa de Mary Smith, está correto?"
- 3. Fale "Sim". O MC45 responde com "Discagem".

Para chamar uma pessoa com mais de um número de telefone:

- 1. Inicie o Voice Commander. O MC45 responde com "Fale o comando".
- 2. Diga "Chamar Alex Jordan". O MC45 responde com "Chamar Alex Jordan em casa, trabalho, celular ou cancelar?"
- 3. Fale "Casa". O MC45 responde com "Discagem".

Se duas pessoas têm nomes semelhantes:

- 1. Inicie o Voice Commander. O MC45 responde com "Fale o comando".
- 2. Diga "Chamar Halley Johnson". O MC45 responde com "Há mais de um Halley Johnson; por favor, selecione".
- 3. Selecione o contato que você planeja chamar.

**NOTA** O Voice Commander mantém automaticamente uma quantidade máxima de 2.000 contatos no banco de dados de reconhecimento.

Caso o comando não consiga ser reconhecido, o **Voice Commander** solicita "*Por favor, fale novamente*". Essa situação pode ocorrer em ambientes barulhentos, ou quando o usuário fala o comando antes de o Voice Commander iniciar a gravação. Depois de ouvir a solicitação "*Fale o comando*", o usuário deve aguardar um ou dois segundos para falar o comando.

O comprimento identificável de contato é de 48 caracteres. Contatos que excedem 48 caracteres serão ignorados.

#### Localizar

Para procurar informações de contato:

- 1. Inicie o Voice Commander. O MC45 responde com "Fale o comando".
- 2. Diga "Localizar Mary Smith". O MC45 responde com "Mary Smith, casa, 5555551212".

Para procurar um número específico:

- 1. Inicie o Voice Commander. O MC45 responde com "Fale o comando".
- 2. Diga "Localizar Michael Archer no trabalho". O MC45 responde com "Michael Archer, trabalho, 5555551212".

Se dois contatos têm nomes semelhantes:

- 1. Inicie o Voice Commander. O MC45 responde com "Fale o comando".
- Diga "Localizar Haley Johnson no trabalho." O MC45 responde com "Há mais de um Haley Johnson; por favor, selecione". O Voice Commander exibe uma janela com os dois contatos. (O sistema irá exibir Halley Johnson e Haley Johnson para o usuário selecionar.)

Se um contato não for encontrado:

- 1. Inicie o Voice Commander. O MC45 responde com "Fale o comando".
- 2. Diga "Localizar Michael Archer em casa".
- 3. O MC45 responde com "Michael Archer não tem número residencial".

 $<sup>\</sup>checkmark$ 

#### Rediscar

Para rediscar um número anterior:

- 1. Inicie o Voice Commander. O MC45 responde com "Fale o comando".
- 2. Diga "Rediscar". O MC45 responde com "Chamar Mary Smith em casa, está correto?"
- 3. Fale "Sim". O MC45 responde com "Discagem".

# Retorno de chamada

- 1. Inicie o Voice Commander. O MC45 responde com "Fale o comando".
- 2. Diga "Retorno de chamada". O MC45 responde com "Chamar Mary Smith em casa, está correto?"
- 3. Fale "Sim". O MC45 responde com "Discagem".

# Start (Início)

Para iniciar um aplicativo:

- 1. Inicie o Voice Commander. O MC45 responde com "Fale o comando".
- 2. Diga "Iniciar calendário". O MC45 responde com "Ir para calendário". O aplicativo Calendário é iniciado.

#### Compromissos

Para ler os compromissos de hoje, amanhã e dessa semana:

- 1. Inicie o Voice Commander. O MC45 responde com "Fale o comando".
- 2. Diga "Compromissos de hoje". O MC45 responde com "Você tem 3 compromissos" e lê os compromissos.

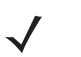

**NOTA** O usuário pode falar: Anterior, Próximo, Repetir ou Abortar para controlar a leitura do calendário. O Voice Commander reproduz somente os compromissos novos. Compromissos antigos são ignorados.

#### Lido

Para ler uma mensagem de texto ou uma mensagem de e-mail:

- 1. Inicie o Voice Commander. O MC45 responde com "Fale o comando".
- 2. Diga "Ler SMS". O MC45 responde com "Você tem 3 SMS" e lê as mensagens de SMS.

#### Que horas são?

Para saber a hora do dia:

- 1. Inicie o Voice Commander. O MC45 responde com "Fale o comando".
- 2. Diga "Que horas são?". O MC45 responde com "A hora é 15h00min".

# Histórico de chamadas

Para exibir a janela de histórico de chamadas:

- 1. Inicie o Voice Commander. O MC45 responde com "Fale o comando".
- 2. Diga "Histórico de chamadas". O MC45 responde com "Histórico de chamadas".
- 3. A página Histórico de chamadas é exibida.

#### Voz para reproduzir música

Para reproduzir um determinado arquivo de música:

- 1. Inicie o Voice Commander. O MC45 responde com "Fale o comando".
- 2. Diga "Reproduzir O momento." O MC45 responde com "O momento".
- 3. O Windows Media inicia a reprodução de "O momento".

Para reproduzir todos os arquivos de música:

- 1. Inicie o Voice Commander. O MC45 responde com "Fale o comando".
- 2. Diga "Reproduzir música". O MC45 responde com "Reproduzir música".
- 3. O Windows Media inicia a reprodução de todos os arquivos de música.

Para reproduzir um arquivo de música diferente durante a reprodução de outra:

- 1. Inicie o Voice Commander. O MC45 responde com "Fale o comando".
- 2. Fale "Próxima". O MC45 responde com "Próxima".
- 3. O Windows Media inicia a reprodução do próximo arquivo de música.

Para pausar ou continuar a reprodução de um arquivo de música:

- 1. Inicie o Voice Commander. O MC45 responde com "Fale o comando".
- 2. Diga "Pausar" ou "Continuar". O MC45 pausa ou continua a reprodução da música.

 NOTA O usuário pode falar "Pausar" ou "Continuar" para controlar a reprodução da música. O comando "Continuar" funciona somente quando o Windows Media está em execução. Os comandos "Anterior" e "Próximo" funcionam somente ao reproduzir todos os arquivos de música.

O **Voice Commander** oferece suporte somente para arquivos de mídia com formato .mp3 e .wma. O Voice Commander oferece suporte para arquivos de música na lista de reprodução ou para arquivos de mídia sincronizados pelo Active Sync, em Meus documentos e suas subpastas, ou no cartão microSD e suas subpastas.

# O que posso falar?

Para exibir informações sobre ajuda:

- 1. Inicie o Voice Commander. O MC45 responde com "Fale o comando".
- 2. Diga "O que posso falar?". O arquivo de ajuda é exibido.

Ou toque em **Menu > Help** para abrir o arquivo de ajuda.

# Adeus

Para sair do aplicativo **Voice Commander**, diga "*Adeus*". O MC45 responde com "*Adeus*" e o aplicativo é encerrado.

O **Voice Commander** também pode ser encerrado manualmente tocando em **Menu > Sair**. Observe que o adeus não será aceito durante a operação de discagem de dígitos por voz.

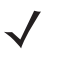

**NOTA** O Voice Commander será automaticamente encerrado depois de 10 segundos de silêncio.

# Capítulo 5 Uso de WLAN

# Introdução

1

NOTA A funcionalidade WLAN só se aplica ao MC4597.

A funcionalidade WLAN oferece suporte ao modo de rede 802.11 a /b/g.

As WLANs permitem ao MC45 se comunicar sem fio em um prédio. Antes de usar o MC45 em uma WLAN, o hardware necessário deve ser instalado no local para executar a WLAN (também conhecido como infraestrutura). A infraestrutura e o MC45 devem estar devidamente configurados para permitir essa comunicação.

Consulte a documentação fornecida com a infraestrutura (pontos de acesso (APs), portas de acesso, switches, servidores Radius, etc.) para obter instruções sobre como configurar a infraestrutura.

Uma vez que a infraestrutura esteja configurada para aplicar o esquema de segurança WLAN escolhido, use o software Fusion ou Configuração zero sem fio (WZC) para configurar o MC45 quanto à compatibilidade.

# Visão geral do Fusion

O software Fusion contém os aplicativos com os quais os perfis sem fio são criados. Cada perfil especifica os parâmetros de segurança a serem usados para se conectar a um determinado WLAN, conforme identificado por seu ESSID. O software Fusion também permite ao usuário controlar qual perfil, a partir de um conjunto de perfis, é usado para conectar. Outros aplicativos Fusion permitem ao usuário monitorar o status da conexão WLAN atual e utilizar ferramentas de diagnóstico para a solução de problemas.

Para acessar o Fusion, toque em Iniciar >  $\bigcirc$  > Inicializador sem fio.

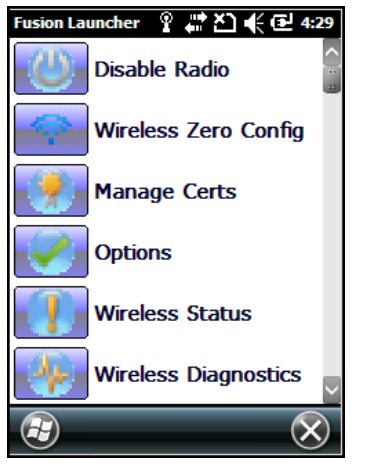

Figura 5-1 Janela Inicializador do Fusion

Consulte o *Guia do usuário do Wireless Fusion Enterprise Mobility Suite para a versão 3.xx* para obter informações detalhadas sobre a utilização e configuração do Fusion.

Para acessar a Ajuda do Fusion no dispositivo, toque em Iniciar > 🕒 > Ajuda do Fusion.

## Conexão com a Internet

Para conectar-se à Internet em uma WLAN quando utilizando o Fusion, certifique-se de que as configurações da placa de rede estão definidas para Internet:

- 1. Certifique-se de que o Fusion está ativado e o perfil configurado.
- 2. Toque em Iniciar > Configurações > Conexões > WLAN.
- 3. Na lista suspensa Minha placa de rede se conecta à, selecione A Internet.
- 4. Toque em OK.

# Visão geral da Configuração zero sem fio

O WZC é um utilitário de gerenciamento de conexão sem fio da Microsoft que seleciona dinamicamente uma rede sem fio para se conectar com base nas preferências de um usuário e nas várias configurações padrão.

# Troca entre o Fusion e o WZC

Para trocar do Fusion para WZC:

- 1. Toque na Iniciar > 🕒 > Inicializador sem fio > Opções.
- 2. Selecione Gerenciamento de WLAN na lista suspensa.
- 3. Selecione o botão de opção Microsoft gerencia WLAN.
- 4. Toque em Salvar.

- 5. Toque em OK.
- 6. Execute uma reinicialização.

Para trocar do WZC para Fusion:

- 1. Toque na Iniciar > 🕒 > Inicializador sem fio > Opções.
- 2. Selecione Gerenciamento de WLAN na lista suspensa.
- 3. Selecione o botão de opção Fusion gerencia WLAN.
- 4. Toque em Salvar.
- 5. Toque em OK.
- 6. Execute uma reinicialização.

# Aplicativos compatíveis

Os itens do menu do Fusion e os aplicativos correspondentes estão resumidos na Tabela 5-1.

| Aplicação                   | Descrição                                                                                                    | Suporte<br>Fusion | Suporte<br>WZC |
|-----------------------------|----------------------------------------------------------------------------------------------------|-------------------|----------------|
| Localizar WLANs             | Abre o aplicativo <b>Localizar WLANs</b> , que exibe uma lista das WLANs ativas na área.                                                           | Sim               | Não            |
| Gerenciar perfis            | Abre o aplicativo <b>Gerenciar perfis</b> (que inclui o <b>Assistente do editor de perfis</b> ) para gerenciar e editar sua lista de perfis WLAN.  | Sim               | Não            |
| Configuração zero sem fio   | Abre o aplicativo Configuração zero sem fio para configurar a WLAN.                                                                                | Não               | Sim            |
| Gerenciador de certificados | Abre o aplicativo <b>Gerenciador de certificados</b> ,<br>que permite gerenciar certificados usados para<br>autenticação.                          | Sim               | Sim            |
| Gerenciador de PACs         | Abre o aplicativo <b>Gerenciador de PACs</b> , que ajuda a gerenciar a lista de Credenciais de acesso protegido usada com a autenticação EAP-FAST. | Sim               | Não            |
| Opções                      | Abre o aplicativo <b>Opções</b> , que permite definir as configurações de opções do Fusion.                                                        | Sim               | Sim            |
| Status sem fio              | Abre o aplicativo <b>Status sem fio</b> , que permite visualizar o status da conexão sem fio atual.                                                | Sim               | Sim            |
| Diagnóstico sem fio         | Abre o aplicativo <b>Diagnóstico sem fio</b> , que fornece ferramentas para diagnóstico de problemas com a conexão sem fio.                        | Sim               | Sim            |
| Efetuar login/logoff        | Abre o aplicativo <b>Efetuar login na rede</b> , que<br>permite fazer login em um perfil particular ou logoff<br>do perfil ativo no momento.       | Sim               | Não            |
| Ajuda do Fusion             | Abre o aplicativo <b>Ajuda do Fusion</b> , que fornece<br>as explicações detalhadas sobre todos os<br>aplicativos Fusion disponíveis.              | Sim               | Não            |

#### Tabela 5-1 Aplicativos compatíveis

# Configuração do Fusion

Para configurar a WLAN usando o Fusion, consulte o *Guia do usuário do Wireless Fusion Enterprise Mobility Suite para a versão H3.40* para obter informações detalhadas sobre a utilização e configuração do Fusion.

Para configurar a WLAN usando o Fusion:

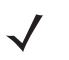

**NOTA** Obtenha as informações adequadas de configuração da WLAN com o administrador do sistema antes de executar os procedimentos de configuração do Fusion.

O exemplo de procedimento de configuração a seguir mostra a configuração de uma WLAN utilizando criptografia WEP.

- 1. Toque na Iniciar > 🕒 > Editor de configuração sem fio > Gerenciar perfis. A janela Gerenciar perfis é exibida.
- Toque e segure na janela e selecione Adicionar no menu pop-up. A janela Entrada de perfil de LAN sem fio é exibida.
- 3. Na caixa de texto Nome do perfil, digite um nome para o perfil.
- 4. Na caixa de texto ESSID, digite o ESSID.

| Wireless LAN Profile Entry 🛛 🗙  |  |
|---------------------------------|--|
| Profile Name: 101<br>ESSID: 101 |  |
| 1 of 6 Cancel < Back Next >     |  |

Figura 5-2 Caixa de diálogo ID do perfil

- 5. Toque em Avançar. A caixa de diálogo Modo de operação é exibida.
- 6. Na lista suspensa Modo de operação, selecione Infraestrutura ou Ad-hoc.

| Wireless LAN Profile Entry | ×              |
|----------------------------|----------------|
| Operating Mode:            |                |
|                            |                |
|                            |                |
| 2 of 6 Cancel < Back       | <u>N</u> ext > |

Figura 5-3 Caixa de diálogo Modo de operação

- 7. Toque em Avançar. A caixa de diálogo Modo de segurança é exibida.
- 8. Na lista suspensa Modo de segurança, selecione Legacy (Pre-WPA).

| Wireless LAN Profile Entry         | ۲ |
|------------------------------------|---|
| Security Mode:<br>Legacy (Pre-WPA) |   |
| Authentication Type:               |   |
| 3 of 6 Cancel < Back Next :        |   |

Figura 5-4 Caixa de diálogo Segurança/Autenticação

- 9. Na lista suspensa Autenticação, selecione Nenhuma.
- 10. Toque em Avançar. A caixa de diálogo Criptografia é exibida.
- 11. Na lista suspensa Tipo de Criptografia, selecione WEP-40 (40/24).

| Wireless LAN            | Profile Entry X                            |
|-------------------------|--------------------------------------------|
| Encryption<br>Type:     | WEP-40 (40/24)                             |
| Enter Preshare          | d Key (PSK) using:<br>e ) Hexadecimal Keys |
| For added<br>Mask chara | security -<br>acters entered               |
| 4 of 7 <u>C</u> ar      | icel < <u>B</u> ack <u>N</u> ext >         |

Figura 5-5 Caixa de diálogo Criptografia

- Selecione o botão de opção Frase secreta ou Teclas hexadecimais para indicar se uma frase secreta ou teclas hexadecimais serão incluídas na próxima página.
- Marque a caixa de seleção Para maior segurança Mascarar caracteres inseridos para ocultar os caracteres inseridos. Desmarque para exibir os caracteres inseridos.
- 14. Toque em Avançar.

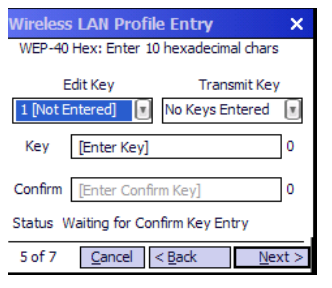

Figura 5-6 Caixa de diálogo Chaves WEP-40 WEP

- 15. Na lista suspensa Editar chave, selecione a chave a ser inserida.
- 16. No campo Chave, digite 10 caracteres hexadecimais.
- 17. No campo **Confirmar**, digite novamente a chave. Quando as chaves são iguais, uma mensagem irá aparecer indicando que as chaves são iguais.
- 18. Repita o procedimento para cada chave WEP.
- 19. Na lista suspensa Transmitir chave, selecione a chave a ser transmitida.

20. Toque em Avançar. A caixa de diálogo Entrada do endereço IPv4 é exibida.

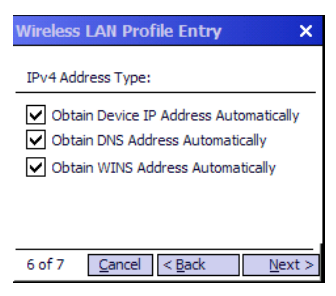

Figura 5-7 Caixa de diálogo Entrada do endereço IP

- 21. Certifique-se de marcar todas as três caixas de seleção.
- 22. Toque em Avançar. A caixa de diálogo Utilização de bateria é exibida.
- 23. Na caixa de diálogo Modo de utilização de bateria, marque a opção de consumo de energia.

| Wireless LAN Profile Entry | ×    |  |
|----------------------------|------|--|
| Battery Usage Mode:        |      |  |
|                            |      |  |
| Fast Power Save            |      |  |
| MAX Power Save             |      |  |
| 7 of 7 Cancel < Back       | Save |  |

Figura 5-8 Caixa de diálogo Utilização de bateria

24. Toque em Salvar.

# Configuração da Configuração zero sem fio

Para configurar a WLAN usando o WZC:

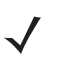

**NOTA** Obtenha as informações adequadas de configuração da WLAN com o administrador do sistema antes de executar os procedimentos de configuração do WZC.

O exemplo de procedimento de configuração a seguir mostra a configuração de uma WLAN utilizando criptografia WEP.

1. Toque em Iniciar > 🕒 > Inicializador sem fio > Configuração zero sem fio.

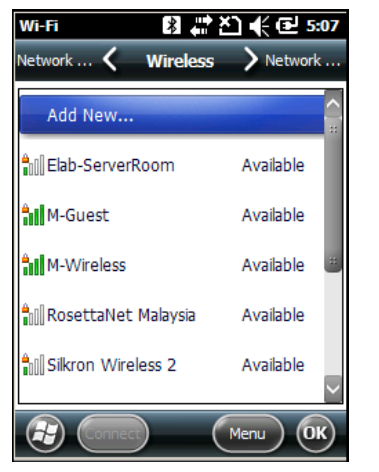

Figura 5-9 Janela Configuração zero sem fio

- 2. O MC45 procura por redes sem fio na área e as exibe na janela.
- 3. Toque em um nome de rede.

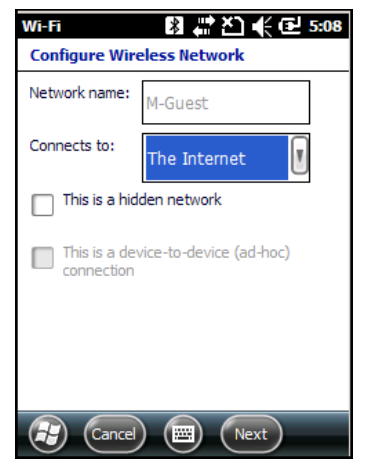

Figura 5-10 Janela Configurar Rede Sem Fio

- 4. Na lista suspensa Conectar-se a, selecione A Internet ou Trabalho.
- 5. Verifique na caixa de seleção Esta é uma rede oculta se a rede é uma rede oculta.
- 6. Toque em Avançar.

| Wi-Fi                             | 왕부ン 《단 5:11 |  |  |
|-----------------------------------|-------------|--|--|
| Configure Network Authentication  |             |  |  |
| Authentication:                   | WPA-PSK     |  |  |
| Data Encryption:                  | AES 🗾       |  |  |
| The key is automatically provided |             |  |  |
| Network key:                      |             |  |  |
| Key index: 1                      | T           |  |  |
| Back                              | Next        |  |  |

Figura 5-11 Janela Configurar Autenticação de Rede

- 7. Na lista suspensa Autenticação, selecione o tipo de autenticação.
- 8. Na lista suspensa Criptografia de Dados, selecione o tipo de criptografia de dados.
- 9. Se Criptografia WEP estiver selecionada, digite uma chave de criptografia na caixa de texto Chave de rede.
- 10. Toque em Avançar.

| Wi-Fi              | 割 蒜 芒) 长 色 5:12           |
|--------------------|---------------------------|
| Configure I        | letwork Authentication    |
| Use IEE<br>control | E 802.1x network access   |
| EAP type:          | Smart Card or Certificate |
|                    | Properties                |
|                    |                           |
|                    |                           |
|                    |                           |
|                    |                           |
| Ba                 | ick 🔠 (Finish)            |

Figura 5-12 Janela Configurar Autenticação de Rede

- 11. Caso necessário, marque a caixa de seleção Usar controle de acesso de rede IEEE 802.1x.
- 12. Na lista suspensa Tipo de EAP, selecione o tipo de EAP.
- 13. Toque em Concluir.

#### Mais informações sobre WZC

Para obter mais informações sobre a Configuração zero sem fio da Microsoft, consulte a Microsoft Software Developer Network (MSDN) em http://msdn.microsoft.com.

# Capítulo 6 Uso da navegação do GPS

# Introdução

O MC45 inclui a tecnologia do Sistema de posicionamento global (GPS) usando o chipset de QC Modem Solution. A tecnologia GPS é baseada em um sistema mundial de satélites de GPS que se movem na órbita em volta da terra e transmitem continuamente sinais de rádio digital. Esses sinais de rádio possuem dados sobre a localização dos satélites e o tempo de relógio de cada um, e são usados para determinar a localização em torno da terra.

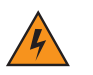

AVISO! Ao usar o MC45 em um veículo, é de responsabilidade do usuário colocar, fixar e utilizar de uma forma que não cause acidentes, ferimentos ou danos materiais, nem obstrua a visão. É de responsabilidade do motorista conduzir o veículo de forma segura, observando todas as condições de condução durante todo o tempo, e não se distrair com o dispositivo ao não considerar práticas de direção segura. Não é seguro operar os controles do dispositivo enquanto dirige.

# Instalação do software

O software de navegação GPS de terceiros é necessário. Um software de avaliação está disponível a partir de vários fornecedores. Por exemplo, VisualGPS; acesse: http://www.visualgps.net/VisualGPSce/

Caso esteja interessado em adquirir o software de navegação GPS, verifique com o fornecedor do software do GPS (antes de adquirir, fazer o download ou instalar qualquer software) para determinar se o aplicativo é compatível com o MC45. Consulte o guia do usuário do aplicativo para obter informações sobre a instalação e configuração do aplicativo.

# Configuração do GPS do MC45

Por padrão, o MC45 tem as seguintes definições:

- 1. Toque em Iniciar > Configurações > Sistema > ícone GPS externo.
- 2. Na guia Programas, a Porta do programa do GPS está definida para COM6.
- 3. Na guia Hardware, a Porta do hardware do GPS está definida para Nenhuma.

Vários programas podem acessar simultaneamente os dados do GPS. Cada programa deve usar a API de GPS da Microsoft ou o COM8 para acessar os dados do GPS.

# Operação

Pode levar de alguns segundos até poucos minutos para que os sinais de satélite sejam adquiridos. Para obter melhores resultados, posicione-se em um ambiente externo com vista clara e desobstruída para o céu. Sem uma visão clara, pode levar mais tempo para que os sinais de satélite sejam adquiridos, o que pode resultar na impossibilidade de o MC45 computar com rapidez a posição inicial. Ao operar o dispositivo em ambientes internos, o acesso aos sinais do GPS pode ser limitado ou indisponível.

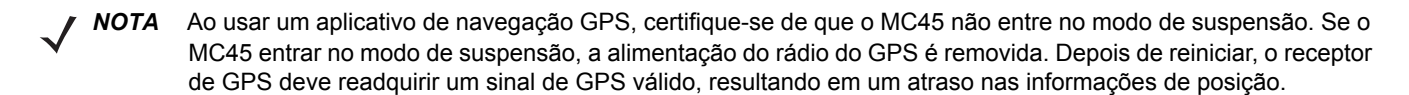

# Mapas de GPS em cartões microSD

Os fornecedores de software de navegação GPS podem vender mapas em cartões microSD. Se esteja usando um cartão microSD com o software de navegação GPS:

- 1. Deslize o suporte do cartão mini-SIM à direita para destravar.
- 2. Levante o suporte do cartão mini-SIM.
- 3. Deslize o suporte do cartão micro SD para baixo para destravar.
- 4. Levante o suporte do cartão micro SD.
- 5. Insira o cartão com os contatos voltados para baixo e abaixe o suporte do cartão micro SD.
- 6. Deslize o suporte do cartão micro SD para travá-lo.
- 7. Abaixe a suporte do cartão mini-SIM.
- 8. Deslize o suporte do cartão mini-SIM à esquerda para travar.

# Atender uma chamada durante o uso do GPS

Caso uma chamada seja recebida enquanto você utiliza o software de navegação GPS:

- 1. Atenda a chamada pressionando o botão Atender.
- Ao encerrar a chamada telefônica, pressione o botão Finalizar chamada para continuar com o áudio do software do GPS.

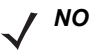

**NOTA** Sempre que você estiver usando o GPS no MC45 e receber uma chamada, o áudio do software de navegação GPS permanece mudo até o encerramento da chamada.

# Perda do sinal de GPS quando em um veículo

O desempenho do GPS no MC45 pode ser afetado caso o veículo tenha janelas e para-brisas de vidro térmico que podem bloquear o MC45 de receber um sinal de GPS dos satélites. Para melhorar a intensidade do sinal de GPS, coloque o MC45 em um local com visão clara do céu. Uma linha de visão direta é necessária entre o MC45 e os satélites de GPS para que seja possível acessar informações dos satélites.

# **GPS** assistido

O GPS pode ser usado nos modos autônomo ou GPS Assistido (A-GPS). Um receptor de GPS autônomo baixa os dados de satélites de GPS. Ele pode levar vários minutos para obter um ajuste. Utilizando servidores de Localização de GPS, o A-GPS melhora drasticamente o desempenho do TTTF (Tempo até o primeiro ajuste) dos receptores de GPS, fornecendo dados que normalmente seriam baixados dos satélites de GPS e outros dados de auxílio que ajudam a aquisição. Com os dados do A-GPS, os receptores de GPS podem operar mais rápidos e com maior confiabilidade.

O aplicativo **GPS Assist** oferece a possibilidade de modificar as configurações associadas à aquisição dos dados de GPS.

Settings CPS Assistance GPS Assistance Source Any Update Frequency 7 Days Last update Failed, Try again. Update Now GPS assistance will help to find your location faster. Reset GPS Hardware CC

Toque em Iniciar > Conexões > ícone GPS Assist.

Figura 6-1 Janela GPS Assistance

Para definir a origem dos dados, toque em Origem e selecione uma das opções: Qualquer (padrão), Nenhuma.

Para definir a frequência de atualização dos dados, toque em **Frequência de atualização** e selecione uma das opções: **Sob demanda** (padrão), **1 dia**, **2 dias**, **4 dias**, **7 dias**.

Para atualizar manualmente os dados, toque no botão Atualizar agora.

## Redefinição do GPS

Para restaurar as configurações de fábrica da função de GPS:

- 1. Feche todos os aplicativos que estão usando o GPS.
- Toque no botão Redefinir o hardware do GPS. A caixa de diálogo Redefinir o hardware do GPS é exibida, indicando que o chip do GPS foi redefinido.
- 3. Toque em OK.

# Capítulo 7 Uso do Bluetooth

# Introdução

Os dispositivos equipados com Bluetooth podem se comunicar sem fios, usando rádio frequência de FHSS (Frequency Hopping Spread Spectrum, conhecido como salto de frequência) para transmitir e receber dados na banda de 2,4 GHz do ISM (Indústria científica e médica) (802.15.4). A tecnologia sem fio Bluetooth foi desenvolvida especificamente para a comunicação em curtas distâncias (30 pés/10 metros) e baixo consumo de energia.

O MC45 com recursos de Bluetooth pode trocar informações (por exemplo, arquivos, compromissos e tarefas) com outros dispositivos com o Bluetooth ativado, como telefones, impressoras, pontos de acesso e outros computadores móveis. Para usar o MC45 como um modem, crie uma conexão discada via modem entre o computador e o MC45.

O MC45 equipado com tecnologia Bluetooth utiliza a pilha Microsoft Bluetooth. Para gravar um aplicativo que usa as APIs de pilha do Microsoft Bluetooth, consulte a ajuda do EMDK (Enterprise Mobility Developer Kit).

# Saltos de frequência adaptável

O Salto de frequência adaptável (AFH) é um método de evitar interferências de frequência fixa, e pode ser usado com o serviço de voz do Bluetooth. Todos os dispositivos da piconet (rede Bluetooth) devem ser compatíveis com o AFH para que o AFH funcione. Não há AFH ao conectar e descobrir dispositivos. Evite fazer conexões e descobertas de Bluetooth durante comunicações críticas de 802.11b. O AFH para Bluetooth consiste em quatro seções principais:

- Classificação de canal: um método de detectar uma interferência com base em canal por canal, ou máscara de canal pré-definida.
- Gerenciamento de link: coordena e distribui as informações de AFH para o resto da rede Bluetooth.
- Modificação de sequência de saltos: evita interferências por meio da redução seletiva do número de canais de saltos.
- Manutenção de canal: um método para re-avaliar periodicamente os canais.

Quando o AFH é ativado, o rádio Bluetooth "salta em volta" (em vez de no meio) dos canais de taxa alta de 802.11b. A coexistência do AFH permite que os computadores móveis Zebra funcionem em qualquer infraestrutura.

O rádio Bluetooth neste MC45 opera como uma classe de potência de dispositivo de Classe 2. A potência máxima é de 2,5 mW e o alcance esperado é de 10 metros (32,8 pés). A definição de faixas com base na classe de energia é difícil de obter devido à potência e as diferenças de dispositivo, e se um mede espaço aberto ou espaço de escritório fechado.

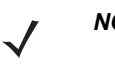

**NOTA** Não é recomendada a realização de consulta de tecnologia sem fio Bluetooth quando uma operação de 802.11b de alta taxa é necessária.

# Segurança

A especificação Bluetooth atual define segurança no nível de link. A segurança em nível de aplicativo não é especificada. Isso permite que os desenvolvedores de aplicativos definam mecanismos de segurança adaptados às suas necessidades específicas. A segurança no nível de link ocorre entre dispositivos, e não usuários, enquanto a segurança no nível de aplicativos pode ser implementada por usuário. A especificação Bluetooth define algoritmos e procedimentos de segurança necessários para autenticar dispositivos, e se necessário, criptografar os dados que fluem no link entre os dispositivos. A autenticação de dispositivo é um recurso obrigatório de Bluetooth, enquanto a criptografia de link é opcional.

O emparelhamento de dispositivos Bluetooth é feito através da criação de uma chave de inicialização que é usada para autenticar os dispositivos e criar uma chave de conexão para eles. A inserção de um número PIN em dispositivos que estão sendo pareados gera a chave de inicialização. O número PIN nunca é enviado pelo ar. Por padrão, a pilha de Bluetooth responde sem nenhuma chave quando uma chave é solicitada (cabe ao usuário responder ao evento solicitação de chave). A autenticação de dispositivos Bluetooth é baseada em uma transação de desafio-resposta. O Bluetooth permite um número PIN ou uma chave de acesso usada para criar outras chaves de 128 bits usadas para segurança e criptografia. A chave de criptografia é derivada da chave de conexão usada para autenticar os dispositivos em emparelhamento. Vale a pena também observar o alcance limitado e o rápido salto de frequência dos rádios Bluetooth que dificulta a escuta de longa distância.

As recomendações são:

- · Realizar o emparelhamento em um ambiente seguro
- Mantenha os códigos PIN privados e não os armazene no computador móvel
- Implementar segurança em nível de aplicativo.

A pilha Microsoft é compatível com compartilhamento inteligente. Para obter informações detalhadas, consulte a Microsoft MSDN.

# Configuração de Bluetooth

Os serviços a seguir são suportados

- Serviços de A2DP/AVRCP
- Serviços de rede dial-up
- FTP (Perfil de transferência de arquivos)
- Perfil geral de distribuição de áudio/vídeo
- Perfil geral de acesso
- Perfil geral de troca de objetos
- Serviços de gateway de áudio de mãos livres
- Perfil do Fone de Ouvido
- Serviços de cliente HID
- Serviços PBAP
- Serviços de rede de área pessoal
- Serviços de porta serial
- · Perfil de acesso de descoberta de serviço
- Perfil de acesso SIM.

COM2 até COM4 e COM8 são disponíveis a menos que esteja sendo usado por outro serviço.

# Modo de energia de Bluetooth

#### Modo de espera

Quando há uma conexão Bluetooth ativa, o rádio Bluetooth entra no modo de baixo consumo, mantendo a conexão ativa. Quando não há nenhuma conexão ativa, o rádio Bluetooth se desliga.

# **NOTA** Se houver uma conexão Bluetooth ativa entre o MC45 e outro dispositivo Bluetooth e não houver atividade de dados, o MC45 irá desligar. No entanto, se o usuário pressionar o botão liga/desliga no MC45, o MC45 irá suspender (exceto quando em uma chamada) e pela recepção de dados de um dispositivo Bluetooth remoto, o MC45 irá sair do modo de suspensão. Por exemplo, uma rediscagem do fone de ouvido ou um scanner Bluetooth enviando dados ao MC45.

#### Continuar

Quando o MC45 retoma o funcionamento, o Bluetooth é ligado se estava ligado antes da suspensão.

# Para Ativar e Desativar o Bluetooth

Desligue o rádio Bluetooth para economizar energia ou se entrar em uma área com restrições de rádio (por exemplo, um avião). Quando o rádio estiver desligado, outros dispositivos Bluetooth não podem ver ou se conectar ao MC45. Ligue o rádio Bluetooth para trocar informações com outros dispositivos Bluetooth (dentro do alcance). Comunique-se apenas com os rádios Bluetooth nas proximidades.

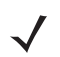

**NOTA** Para alcançar a melhor vida da bateria, desligue rádios que não estiverem em uso.

#### Ativação do Bluetooth

Para ativar o Bluetooth:

1. Toque em Gerenciador de Conexão sem Fio e, em seguida, toque na barra Bluetooth ou

Toque em Iniciar > Configurações > Conexões > Gerenciador de Conexão sem Fio > barra Bluetooth.

| Wireless Manager | • • • | יצוית (פ | 9:37         |
|------------------|-------|----------|--------------|
|                  |       |          |              |
| All              |       |          | ୍ଦ           |
|                  |       |          |              |
| Wi-Fi            |       |          | 2×           |
|                  |       | Off      |              |
| Bluetooth        |       |          | <b>(</b>     |
|                  |       | Off      |              |
| Phone            |       |          | ٩.           |
|                  |       | On       |              |
|                  |       |          |              |
|                  |       | Menu     | $\bigotimes$ |

Figura 7-1 Janela Gerenciador de Conexão sem Fio

2. Toque na barra Bluetooth para ligar o Bluetooth.

#### Desativação do Bluetooth

Para desativar o Bluetooth:

- Toque em Gerenciador de Conexão sem Fio e, em seguida, toque na barra Bluetooth ou Toque em Iniciar > Configurações > Conexões > Gerenciador de Conexão sem Fio > barra Bluetooth.
- 2. Toque na barra **Bluetooth** para desligar o Bluetooth.

# Descoberta de dispositivos Bluetooth

O MC45 pode receber informações dos dispositivos descobertos sem acoplamento. Contudo, depois de acoplado, o MC45 e o dispositivo acoplado compartilham informações automaticamente sempre que o rádio Bluetooth for ativado. Para encontrar dispositivos Bluetooth na área:

- 1. Certifique-se de que o Bluetooth esteja ativado nos dois dispositivos.
- 2. Verifique se o dispositivo Bluetooth a ser descoberto está nos modos detectável e conectável.
- 3. Certifique-se de que os dois dispositivos estejam distantes até 30 pés (10 metros) um do outro.
- Toque em Iniciar > Configurações > Conexões > Gerenciador de Conexão sem Fio > Menu > Configurações do Bluetooth > Dispositivos.

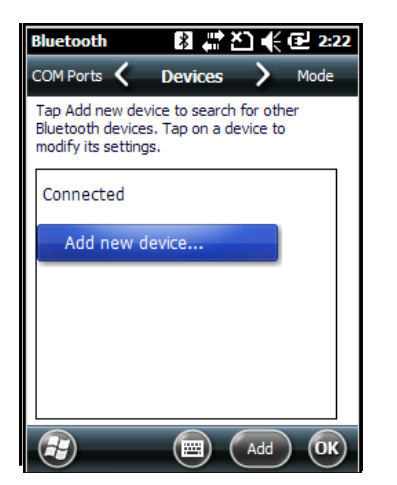

Figura 7-2 Bluetooth - Guia Dispositivos

5. Toque em Adicionar novo dispositivo. O MC45 inicia a busca por dispositivos Bluetooth que podem ser descobertos na área.

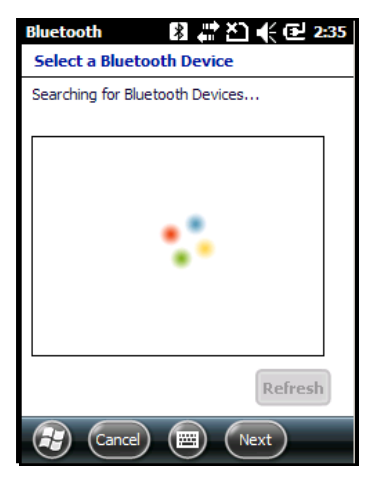

Figura 7-3 Busca por dispositivo Bluetooth

6. Selecione um dispositivo na lista.

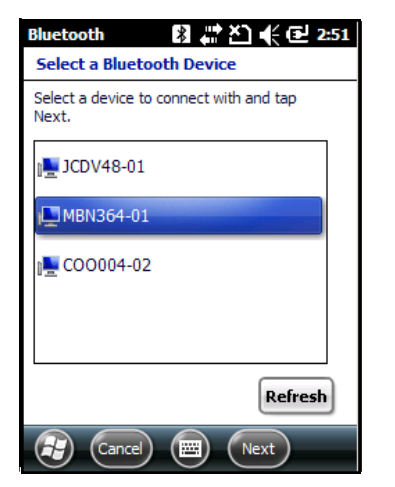

Figura 7-4 Selecione um dispositivo Bluetooth

7. Toque em Avançar. A janela Inserir Senha é exibida.

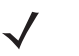

**NOTA** Se o emparelhamento inteligente estiver configurado e o dispositivo estiver solicitando um dos PINs predefinidos, a janela **Inserir Senha** não é exibida.

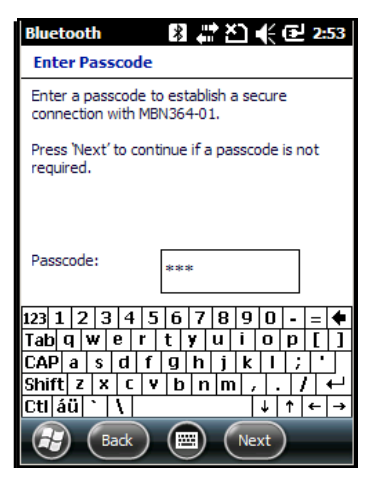

Figura 7-5 Inserir Senha

8. Digite a senha no outro dispositivo. O dispositivo é adicionado à lista de Bluetooth.
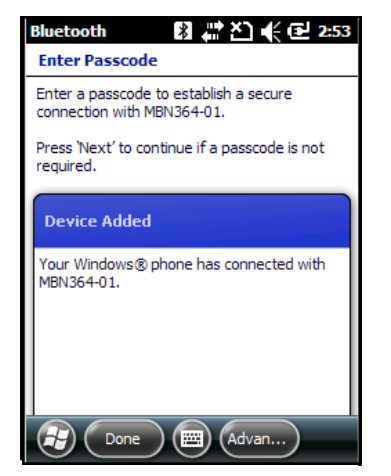

Figura 7-6 Confirmação de conexão Bluetooth

Será solicitado inserir uma senha. Se o dispositivo possuir uma senha específica, insira-a no campo Senha e toque em **Avançar**. Se o dispositivo não possuir uma senha específica, insira uma senha no campo Senha e toque em **Avançar**. O rádio Bluetooth tenta se conectar ao dispositivo.

- 9. Se criar uma senha, você será solicitado pelo outro dispositivo a inserir a mesma senha. Insira a senha criada para estabelecer uma conexão emparelhada. (caso tenha inserido uma senha do dispositivo, não será necessário executar nenhum procedimento no outro dispositivo).
- **10.** Ao concluir a conexão, uma lista de serviços compatíveis e suportados no dispositivo é exibida.
- 11. Selecione os serviços desejados a serem usados e toque em Concluir. Os serviços nos novos dispositivos devem ser selecionados ou, de outra forma, o emparelhamento não incluirá esses serviços, mesmo que os dispositivos estejam emparelhados. Se os serviços não forem selecionados, a senha do dispositivo será constantemente solicitada.
- **12.** O dispositivo é exibido na lista na janela principal.

Após aceitar as senhas em ambos os lados, você terá uma conexão confiável ("emparelhada").

## Serviços disponíveis

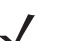

**NOTA** Alguns dispositivos podem não requerer um PIN. Isso depende da autenticação do dispositivo.

Consulte as seções a seguir para obter informações sobre os serviços disponíveis.

#### Serviços de Push de Objeto por transmissão

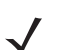

**NOTA** Você só pode enviar arquivos a um dispositivo remoto através da função Transmitir.

Use o serviço de Push OBEX para enviar arquivos e contatos a outro dispositivo Bluetooth. Para transferir arquivos entre o MC45 e outro dispositivo Bluetooth ativado:

- 1. Certifique-se de que o Bluetooth esteja ativado e possa ser descoberto nos dois dispositivos.
- 2. Certifique-se de que os dois dispositivos estejam distantes até 30 pés (10 metros) um do outro.
- 3. Toque em Iniciar > Gerenciador de arquivos.

- 4. Navegue até o arquivo a ser transferido.
- 5. Toque e segure no nome do arquivo até o menu pop-up aparecer.

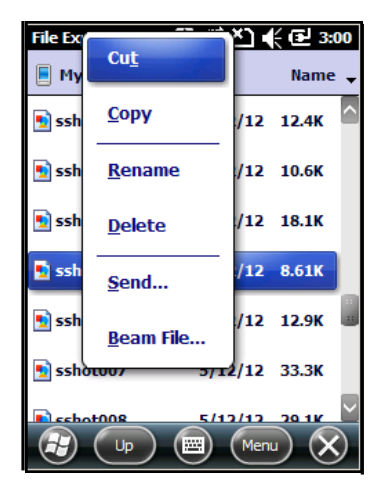

Figura 7-7 Janela do Gerenciador de arquivos

- 6. Selecione Transmitir Arquivo. O MC45 procura pelos dispositivos Bluetooth na área.
- 7. Toque em **Toque para enviar** ao lado do dispositivo Bluetooth para enviar o arquivo. O MC45 se comunica com o dispositivo e envia o arquivo. Após terminar, **Toque para enviar** muda para **Concluído**.

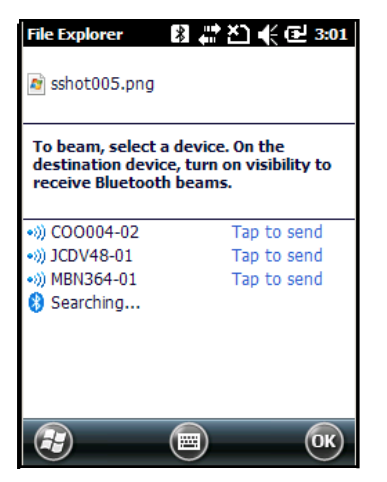

Figura 7-8 Janela Transmitir Arquivo

Para transferir um contato entre o MC45 e outro dispositivo Bluetooth ativado:

- 1. Certifique-se de que o Bluetooth esteja ativado e possa ser descoberto nos dois dispositivos.
- 2. Certifique-se de que os dois dispositivos estejam distantes até 30 pés (10 metros) um do outro.
- 3. Toque em Iniciar > Contatos.
- 4. Navegue até o contato a ser transferido.
- 5. Toque e segure no contato até o menu pop-up aparecer.

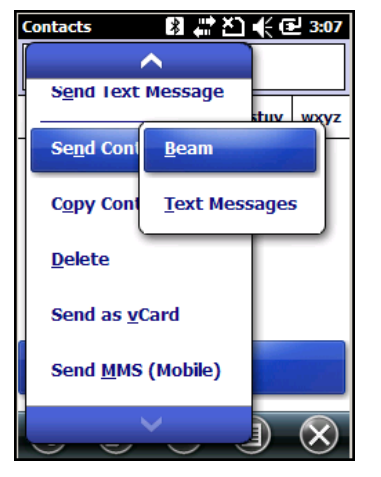

Figura 7-9 Janela Contato

- 6. Selecione Enviar Contato > Transmitir. O MC45 procura pelos dispositivos Bluetooth na área.
- 7. Toque em **Toque para enviar** ao lado do dispositivo Bluetooth para enviar o arquivo. O MC45 se comunica com o dispositivo e envia o contato. Após terminar, **Toque para enviar** muda para **Concluído**.

### Compartilhamento de Internet

O compartilhamento de Internet permite ao usuário conectar um computador ou laptop ao MC45 e utilizar o MC45 como um modem para se conectar a rede de uma empresa ou ISP.

Para usar o MC45 como um modem usando o Bluetooth:

- 1. Certifique-se de que o dispositivo não esteja conectado ao computador ou laptop.
- 2. No MC45, certifique-se de que o telefone esteja ligado e que uma conexão de dados esteja configurada.
- 3. Toque em Iniciar > Compartilhamento de Internet.
- 4. Na lista Conexão do PC, selecione PAN Bluetooth.
- 5. Na lista Conexão de rede, selecione o tipo de conexão.

Selecione a conexão de rede que o dispositivo deve usar para se conectar à Internet.

- 6. Toque em Conectar.
- 7. No computador ou laptop, defina um PAN Bluetooth com seu dispositivo.
  - a. Selecione Iniciar > Painel de controle > Conexões de rede.
  - b. Em Rede Pessoal, selecione Conexão de Rede Bluetooth.
  - c. Clique com o botão direito do mouse em Conexão de Rede Bluetooth e selecione Exibir Dispositivos de Rede Bluetooth.
  - d. Na janela Dispositivos de Rede Pessoal Bluetooth, selecione o dispositivo.
  - e. Clique em Conectar. O computador se conecta ao dispositivo via Bluetooth.
    - **NOTA** Se o computador estiver equipado com Bluetooth e você selecionar Bluetooth como a conexão do PC, você deve iniciar e concluir a parceria PAN Bluetooth antes de o Compartilhamento de Internet funcionar. Para obter mais informações, consulte a Ajuda e Suporte do Windows.

- 8. Para verificar, no PC ou laptop, inicie o Internet Explorer e abra um site da Internet.
- 9. Para encerrar uma rede dial-up, toque em Desconectar no MC45.

#### Serviços de Mãos Livres

Para conectar a um fone de ouvido Bluetooth:

**NOTA** Os fones de ouvido Bluetooth mais novos são dispositivos dependentes e guardam o último dispositivo conectado a eles. Caso ocorram problemas ao conectar ao fone de ouvido, coloque o fone de ouvido no modo de descoberta. Consulte o manual do usuário do fone de ouvido para obter mais informações.

Somente áudio WAN é direcionado ao fone de ouvido. O áudio do sistema continua sendo emitido pelo alto-falante do MC45.

Você pode aceitar chamadas e rediscar através do perfil Mãos Livres.

- 1. Certifique-se de que o Bluetooth esteja ativado e possa ser descoberto nos dois dispositivos.
- 2. Certifique-se de que os dois dispositivos estejam distantes até 30 pés (10 metros) um do outro.
- Toque em Iniciar > Configurações > Conexões > Gerenciador de Conexão sem Fio > Menu > Configurações do Bluetooth > Dispositivos.
- 4. Toque em Novo dispositivo. O MC45 procura pelos dispositivos Bluetooth na área.
- 5. Selecione o nome do fone de ouvido e toque em Avançar. A janela Senha é exibida.
- 6. Insira a senha do fone de ouvido.
- Toque em Avançar. O MC45 se conecta ao fone de ouvido. Consulte o manual do usuário do fone de ouvido para obter instruções sobre a comunicação com um dispositivo Bluetooth.

#### Serviços de porta serial

Use a conexão de porta serial do Bluetooth sem fio como se fosse uma conexão de cabo serial física. Configure o aplicativo que irá usar a conexão com a porta serial correta.

Para estabelecer uma conexão de porta serial:

- 1. Certifique-se de que o Bluetooth esteja ativado e possa ser descoberto nos dois dispositivos.
- 2. Certifique-se de que os dois dispositivos estejam distantes até 30 pés (10 metros) um do outro.
- 3. Toque em Iniciar > Configurações > Bluetooth > Dispositivos.
- Toque em Adicionar novo dispositivo. O MC45 inicia a busca por dispositivos Bluetooth que podem ser descobertos na área.
- 5. Selecione um dispositivo na lista.
- 6. Toque em Avançar. A janela Inserir Senha é exibida.
- 7. Digite a Senha e o toque em Avançar. O dispositivo é adicionado à lista de Bluetooth.
- 8. Na lista de dispositivos, toque no dispositivo serial. A janela Configurações de Parceria é exibida.
- 9. Selecione a caixa de seleção Porta Serial.
- 10. Toque em Salvar.

- 11. Toque na guia Portas COM.
- 12. Toque em Nova Porta de Saída. A janela para adicionar o dispositivo é exibida.
- 13. Selecione o dispositivo serial na lista e toque em Avançar.
- 14. Selecione uma porta COM na lista suspensa.
- 15. Toque em Concluir.

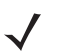

**NOTA** Nenhuma conexão é estabelecida neste momento. Um aplicativo deve abrir a porta COM selecionada a fim de acionar a pilha do Microsoft Bluetooth para abrir a conexão.

#### ActiveSync usando serviços de porta serial

Use a conexão de porta serial do Bluetooth sem fio para o ActiveSync como se fosse uma conexão de cabo serial física. É necessário configurar o aplicativo que irá usar a conexão com a porta serial correta.

Para configurar uma conexão Bluetooth ActiveSync:

Antes de configurar uma conexão Bluetooth ActiveSync, configure a função Bluetooth do dispositivo.

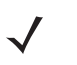

**NOTA** Para obter segurança adicional, desative a ponte de rede no computador (especificamente, ponte a um adaptador NDIS remoto) antes de conectar ao computador para passar através à Internet ou a uma rede. Para obter mais informações sobre ponte de rede, consulte a **Ajuda do Windows** no seu computador.

As instruções a seguir são para computadores que suportam o Windows XP SP2 ou um sistema operacional de versão posterior.

- 1. Certifique-se de que o Bluetooth esteja ativado e possa ser descoberto nos dois dispositivos.
- 2. Certifique-se de que os dois dispositivos estejam distantes até 30 pés (10 metros) um do outro.
- 3. No computador, clique em Iniciar > Configurações > Painel de Controle.
- 4. Clique duas vezes em Dispositivos Bluetooth.
- 5. Na guia **Opções**, marque as caixas de seleção **Ativar descoberta** e **Permitir que dispositivos Bluetooth se conectem a este computador**.

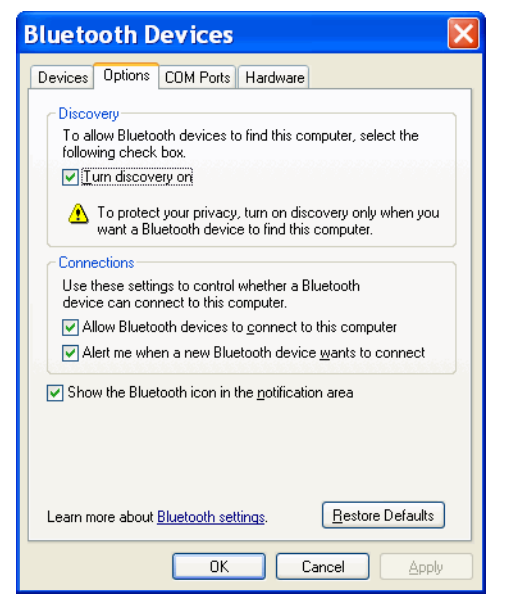

Figura 7-10 Janela de dispositivos Bluetooth do computador

- 6. Na guia Portas COM, clique em Adicionar.
- Selecione a opção Entrada (o dispositivo inicia a conexão) e, em seguida, clique em OK. Anote o número da porta COM que foi adicionada.
- 8. Clique em OK.
- 9. Clique em Iniciar > Todos os Programas > Microsoft ActiveSync.
- 10. Clique em Arquivo > Configurações de Conexão.

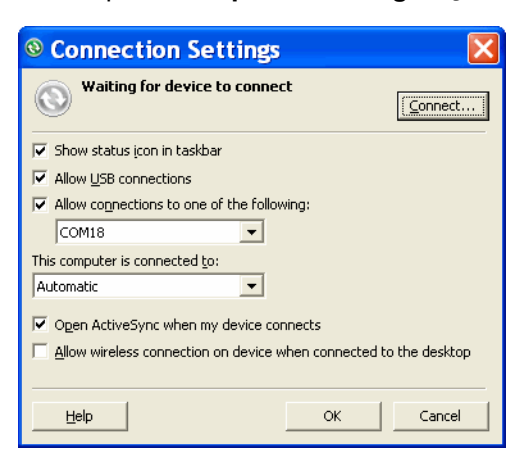

Figura 7-11 Configurações de conexão do ActiveSync

- 11. Na lista suspensa **Permitir conexões com um dos seguintes itens**, selecione a porta COM com o número anotado anteriormente.
- **12.** No MC45, toque em **Iniciar > ActiveSync**.

13. Toque em Menu > Conectar via Bluetooth.

A sincronização é iniciada automaticamente. O ícone do **ActiveSync** é exibido no canto inferior direito da tela **Hoje**.

Se uma Autenticação é necessária, a tela **Inserir Senha** é exibida, digite uma senha alfanumérica (código PIN) e toque em **Avançar**; insira a mesma senha no outro dispositivo.

A senha é recomendada para obter maior segurança. A senha deve ter entre 1 e 16 caracteres alfanuméricos.

Caso você não queira usar uma senha, toque em Avançar.

- 14. Para desconectar a conexão ActiveSync, toque em Meus aplicativos > Active Sync.
- 15. Toque em Desconectar.

#### Serviços de Perfil de acesso à agenda telefônica

O Perfil de acesso à agenda telefônica (PBAP) é usado para sincronizar os contatos entre um dispositivo remoto e o MC45. Para estabelecer uma sincronização do PBAP:

- 1. Certifique-se de que o Bluetooth esteja ativado e possa ser descoberto nos dois dispositivos.
- 2. Certifique-se de que os dois dispositivos estejam distantes até 30 pés (10 metros) um do outro.
- 3. Toque em Iniciar > Configurações > Bluetooth > Dispositivos.
- 4. Toque em Adicionar Novo Dispositivo. O MC45 busca por um dispositivo Bluetooth, como um kit para carro.
- 5. Selecione um dispositivo na lista.
- 6. Toque em Avançar. A janela Inserir Senha é exibida.
- 7. Digite a Senha e o toque em Avançar. O dispositivo é adicionado à lista de Bluetooth.
- 8. Uma caixa de diálogo será exibida perguntando se você deseja transferir os contatos ao kit para carro.
- 9. Selecione Sim ou Não.
- 10. Se Sim for selecionado, os contatos do MC45 são transferidos para o kit para carro.

#### Serviços de rede dial-up

A rede dial-up permite ao usuário conectar um PC ou laptop ao MC45 e utilizar o MC45 como um modem para se conectar a rede de uma empresa ou ISP.

Antes de configurar o sistema de rede de conexão discada, obtenha informações sobre conexão discada e outras configurações necessárias (nome de usuário, senha e nome de domínio, se necessário) para a rede corporativa ou ISP. Para criar uma nova conexão Bluetooth:

- 1. Certifique-se de que o MC45 possa ser descoberto e conectado.
- 2. No PC ou laptop, configure o Bluetooth de acordo com as instruções do fabricante.
- 3. No software do Bluetooth do PC ou laptop, busque pelo MC45 e selecione o serviço de rede dial-up.
- 4. Utilizando o software de conexão dial-up no PC ou laptop, conecte-o ao MC45.
- 5. A função de telefone do MC45 disca o número do ISP e se conecta ao ISP.
- 6. Para verificar, no PC ou laptop, inicie o Internet Explorer e abra um site da Internet.

#### Conexão a um dispositivo HID

O MC45 pode se conectar a um dispositivo HID (Dispositivo de interface humana), como um teclado ou mouse Bluetooth:

- 1. Certifique-se de que o Bluetooth esteja ativado nos dois dispositivos.
- 2. Verifique se o dispositivo Bluetooth a ser descoberto está nos modos detectável e conectável.
- 3. Certifique-se de que os dois dispositivos estejam distantes até 30 pés (10 metros) um do outro.
- 4. Toque em Iniciar > Configurações > Bluetooth > Dispositivos.
- 5. Toque em Adicionar novo dispositivo. O MC45 inicia a busca por dispositivos Bluetooth que podem ser descobertos na área.
- 6. Selecione um dispositivo HID da lista.
- Toque em Avançar. A janela Inserir Senha é exibida. Consulte os manuais de usuário do dispositivo para obter mais informações.
- 8. Toque em Conectar. O MC45 se conecta ao dispositivo HID.

#### Serviços de A2DP/AVRCP

A2DP/AVRCP é usado para a conexão a um fone de ouvido estéreo de alta qualidade:

- 1. Certifique-se de que o Bluetooth esteja ativado nos dois dispositivos.
- 2. Verifique se o dispositivo Bluetooth a ser descoberto está nos modos detectável e conectável.
- 3. Certifique-se de que os dois dispositivos estejam distantes até 30 pés (10 metros) um do outro.
- 4. Toque em Iniciar > Configurações > Bluetooth > Dispositivos.
- 5. Toque em Adicionar novo dispositivo. O MC45 inicia a busca por dispositivos Bluetooth que podem ser descobertos na área.
- 6. Selecione um fone de ouvido estéreo na lista.
- Toque em Avançar. A janela Inserir Senha é exibida. Consulte os manuais de usuário do dispositivo para obter mais informações.
- 8. Toque em Conectar. O MC45 se conecta ao fone de ouvido estéreo.

Para fones de ouvido estéreos que podem usar os serviços de mãos livres, conecte ao serviço de mão livres depois de conectar ao serviço A2DP:

- 1. Toque em Iniciar > Configurações > Bluetooth > Dispositivos.
- 2. Toque em Adicionar novo dispositivo. O MC45 inicia a busca por dispositivos Bluetooth que podem ser descobertos na área.
- 3. Selecione um fone de ouvido estéreo na lista.
- Toque em Avançar. A janela Inserir Senha é exibida. Consulte os manuais de usuário do dispositivo para obter mais informações.

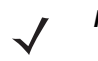

**NOTA** Se o emparelhamento inteligente estiver configurado e o dispositivo estiver solicitando um dos PINs predefinidos, a janela **Inserir Senha** não é exibida.

5. Toque em Conectar. O MC45 se conecta ao fone de ouvido estéreo.

# **Capítulo 8 Acessórios**

# Introdução

Os acessórios do MC45, listados a seguir, oferecem uma variedade de recursos de suporte ao produto.

| Acessório                                                                                                  | Número da Peça   | Descrição                                                                                                    |
|----------------------------------------------------------------------------------------------------|------------------|----------------------------------------------------------------------------------------------------|
| Bases                                                                                                    |                  |                                                                                                    |
| Base para Carregamento<br>de Compartimento ÚnicoCRDMC45-1000CRCarrega o dispositiv                         |                  | Carrega o dispositivo MC45.                                                                                                    |
| Base Universal<br>Multicompartimento<br>somente para<br>Carregamento                                       | CRDUNIV-XX-5000R | Carrega cinco dispositivos MC45 simultaneamente ou<br>quatro dispositivos MC45 quando configurado com um<br>Carregador de Bateria com Quatro Compartimentos.<br>Suportes de Carregamento e Fontes de Alimentação<br>vendidos separadamente.           |
| Base Universal<br>Multicompartimento<br>somente para<br>Carregamento com cinco<br>suportes MC45 instalados | CRDUNIV-45-5000R | Carrega cinco dispositivos MC45 simultaneamente ou<br>quatro dispositivos MC45 quando configurado com um<br>Carregador de Bateria com Quatro Compartimentos. Inclui<br>5 Suportes de Carregamento. A Fonte de alimentação é<br>vendida separadamente. |
| Base de Carregamento<br>Veicular                                                                           | VCD45XX-1000R    | É instalada em um veículo e carrega a bateria do MC45.                                                                                                    |
| Carregadores                                                                                               |                  | ·                                                                                                    |
| Carregador de Bateria<br>com Quatro<br>Compartimentos                                                      | SAC45XX-4000CR   | Carrega quatro baterias do MC45 simultaneamente.                                                                                                    |
| Cabos                                                                                                    |                  | •                                                                                                    |
| Cabo de Carregamento<br>Automático                                                                         | VCA400-01R       | Carrega o MC45 usando um acendedor de cigarros do veículo.                                                                                                    |

Tabela 8-1Acessórios do MC45

| Acessório                                                                          | Número da Peça     | Descrição                                                                                                    |
|------------------------------------------------------------------------------------|--------------------|----------------------------------------------------------------------------------------------------|
| Cabo DEX                                                                           | 25-45793-01R       | Para uso com a troca eletrônica de dados. Por exemplo, conectar o MC45 a uma máquina de venda.                                                         |
| Cabo USB de Carga<br>Rápida                                                        | 25-128458-01R      | Carrega o MC45 e fornece comunicação USB com um computador host.                                                                                       |
| Diversos                                                                           |                    |                                                                                                    |
| Fonte de Alimentação                                                               | PWRS-124306-01R    | Fornece energia ao MC45 ou à Base para Carregamento de Compartimento Único através de um Cabo USB de Carga Rápida.                                     |
| Fonte de Alimentação                                                               | PWRS-14000-148C    | Fornece energia à Base Universal Multicompartimento<br>somente para Carregamento ou ao Carregador de Bateria<br>com Quatro Compartimentos.             |
| Bateria de íon de lítio                                                            | BTRY-MCXX-3080-01R | Bateria de 3.080 mAh para substituição.                                                                                                    |
| 3.080 mAh                                                                          | BTRY-MCXX-3080-10R | Pacote com 10 baterias de 3.080 mAh para substituição.                                                                                                 |
|                                                                                    | BTRY-MCBR-3080-01R | Bateria de 3.080 mAh para substituição somente para o Brasil.                                                                                          |
| Porta do Compartimento de Bateria do MC45                                          | KT-MC45-BTRYD-01R  | Porta do compartimento de bateria de substituição.                                                                                                    |
| Suporte de Instalação                                                              | KT-UNIVLBRKT-01R   | Suporte de instalação para rack ou montagem na parede<br>da Base Universal Multicompartimento somente para<br>Carregamento.                            |
| Suporte de Carregamento                                                            | CUPMC45XX-1000R    | Suporte de carregamento para a Base Universal<br>Multicompartimento somente para Carregamento.                                                         |
| Tampa de Compartimento<br>Vazio                                                    | CUPUNICVR-5000R    | Conjunto de 5 tampas de compartimento vazio para o<br>compartimento de carregamento da Base Universal<br>Multicompartimento somente para Carregamento. |
| Adaptador do Suporte de<br>Carregamento de Bateria<br>com Quatro<br>Compartimentos | CUPUNIBTRY-1000R   | Acopla o Carregador de Bateria com Quatro<br>Compartimentos na Base Universal Multicompartimento<br>somente para Carregamento.                         |
| Alça de mão                                                                        | SG-MC45-STRAP-01R  | Alça de mão de eixo simples.                                                                                                    |
| Estojo Macio                                                                       | SG-MC45-HLSTR-01R  | Suporte de estojo macio para maior proteção.                                                                                                    |
| Caneta com kit de<br>amarração                                                     | KT-MC45-STYTH-10R  | Caneta e Cordão de Substituição (10 unidades)                                                                                                    |
| Adaptador micro USB                                                                | ADP45XX-100R       | Adaptador micro USB resistente que se conecta à porta micro USB do MC45.                                                                               |
| Protetor de Tela                                                                   | KT-MC45-SCRNP-10R  | Pacote com 10 protetores de tela.                                                                                                    |

## Tabela 8-1 Acessórios do MC45 (Continuação)

# Cabo USB de carga rápida

Use o cabo USB de carga rápida para conectar o MC45 à fonte de alimentação para carregamento ou a um computador host para comunicação.

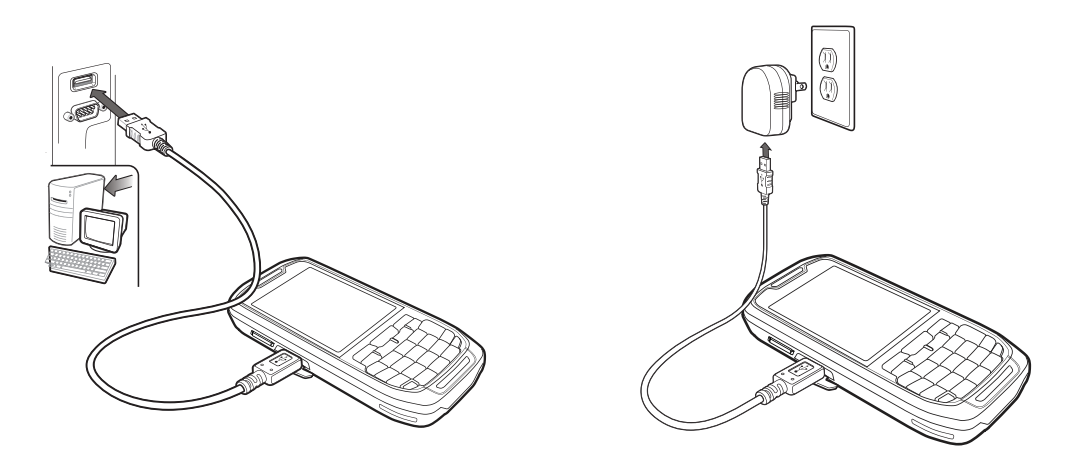

Figura 8-1 Cabo USB de carga rápida

## Comunicação com o computador host

Para se comunicar com um computador host:

- 1. Certifique-se de que o ActiveSync esteja instalado e configurado no computador host. Consulte ActiveSync na página 8-13 para obter mais informações.
- 2. Conecte o cabo USB de carga rápida à porta microUSB na lateral do MC45.
- 3. Conecte o conector USB do cabo USB de carga rápida à porta USB do computador host.
- 4. A caixa de diálogo Conexão de USB é exibida.
- 5. Toque em ActiveSync RNDIS ou ActiveSync Serial.
- 6. Toque em Conectar.

# Base de carregamento de slot único

# Carregamento da bateria do MC45

Para carregar a bateria do MC45:

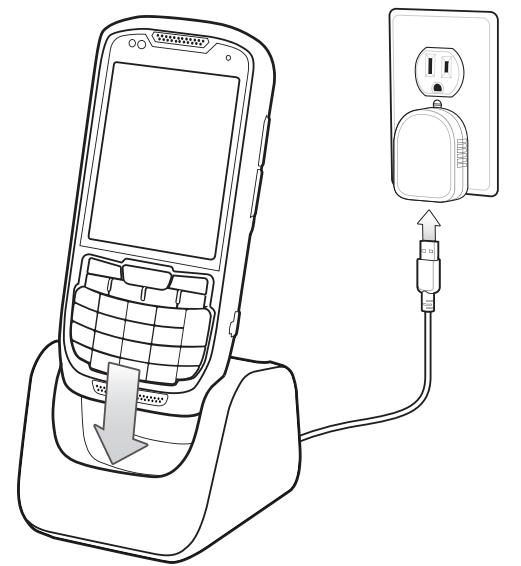

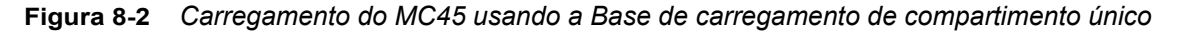

1. Coloque o MC45 na base.

O LED do MC45 indica o status da carga da bateria no MC45. Consulte *Tabela 1-1 na página 1-7* para obter informações sobre o status de carregamento. A bateria de 3.080 mAh carrega totalmente em menos de seis horas em temperatura ambiente de aproximadamente 25 °C (77 °F). O tempo de carregamento pode variar em diferentes temperaturas.

# Base universal multislot somente para carregamento

 $\checkmark$ 

**NOTA** A Base universal multicompartimento somente para carregamento carrega cinco dispositivos MC45 simultaneamente ou quatro dispositivos MC45 quando configurado com um Carregador de bateria com quatro compartimentos.

Para carregar as baterias do MC45:

1. Coloque o MC45 na base.

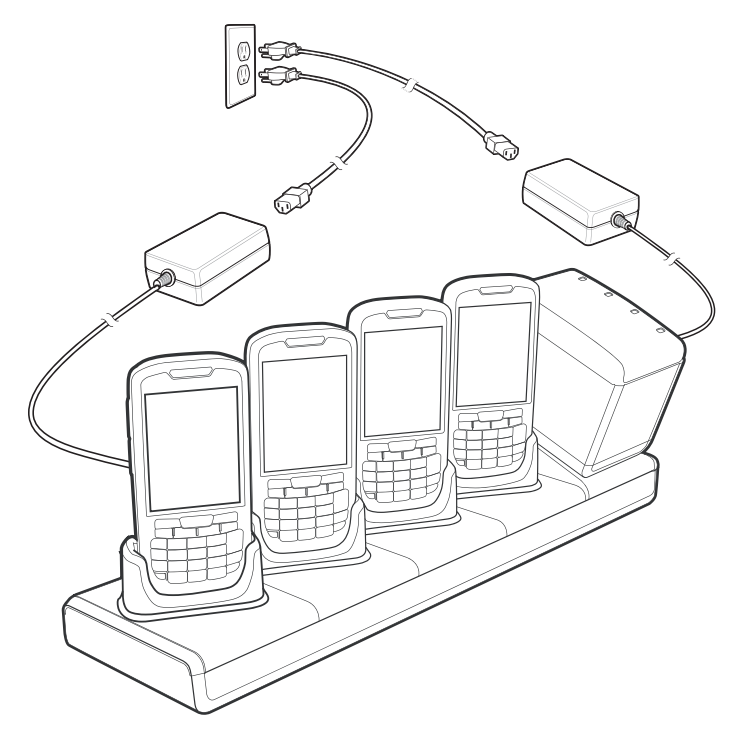

Figura 8-3 Base universal multislot somente para carregamento

**NOTA** O Carregador de bateria com quatro compartimentos pode ser conectado à Base universal multicompartimento somente para carregamento através de um Adaptador de copo carregador de bateria. O adaptador de copo inclina o carregador de bateria de modo que o usuário pode ver os indicadores de LED facilmente.

O Carregador de bateria com quatro compartimentos requer uma fonte de alimentação separada. Consulte *Carregador de bateria com quatro compartimentos na página 8-10* para obter mais informações.

O LED do MC45 indica o status da carga da bateria no MC45. Consulte *Tabela 1-1 na página 1-7* para obter informações sobre o status de carregamento. A bateria de 3.080 mAh carrega totalmente em menos de seis horas em temperatura ambiente de aproximadamente 25 °C (77 °F). O tempo de carregamento pode variar em diferentes temperaturas.

#### Temperatura de carga

Carregue as baterias em temperaturas de 0 °C a 40 °C (32 °F a 104 °F). A carga é controlada de maneira inteligente pelo MC45.

Para realizar isso, por pequenos períodos de tempo, o MC45 ou o acessório alternativamente habilita e desabilita o carregamento da bateria para manter a bateria em temperaturas aceitáveis. O MC45 ou o acessório indica quando o carregamento está desativado devido a temperaturas anormais através do seu LED. Consulte *Tabela 1-1 na página 1-7*.

# Base de carregamento veicular

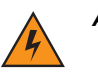

AVISO! Alguns países proíbem a montagem de qualquer dispositivo eletrônico em qualquer local no painel do veículo. Certifique-se de verificar as áreas de montagem aceitáveis na legislação local antes de instalar o kit de montagem veicular.

Instale o suporte para veículo em uma superfície do veículo razoavelmente plana e livre de sujeira e óleo. Limpe a superfície de montagem com um produto de limpeza de vidro e um pano de algodão limpo. Instale o suporte para veículo no para-brisa ou em outra superfície plana do carro com o disco de montagem fornecido.

## Instalação no para-brisa

1. Fixe a ventosa na área selecionada com a alavanca de sucção voltada para cima.

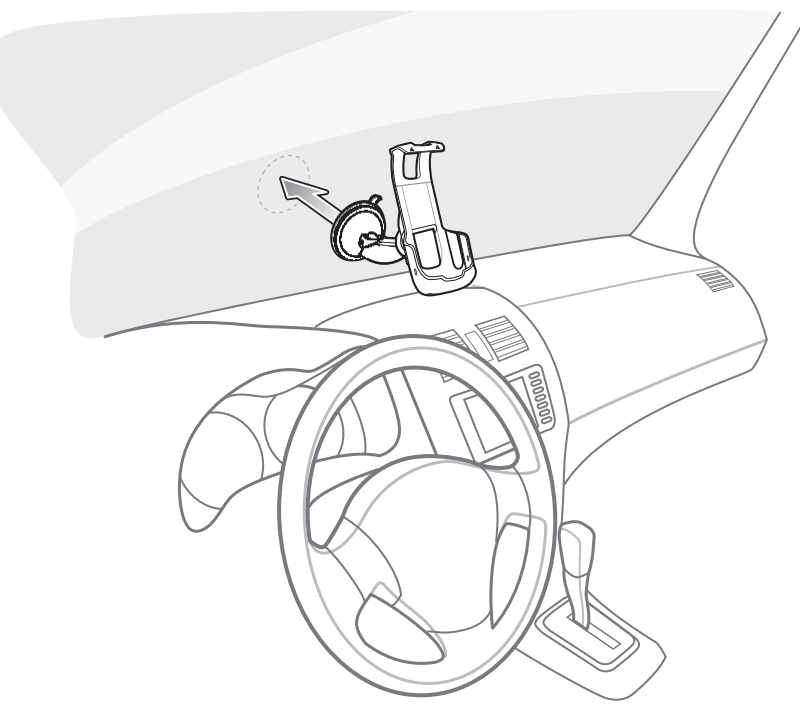

Figura 8-4 Instale no para-brisa

2. Vire a alavanca para baixo para criar um vácuo entre a ventosa e a superfície de montagem.

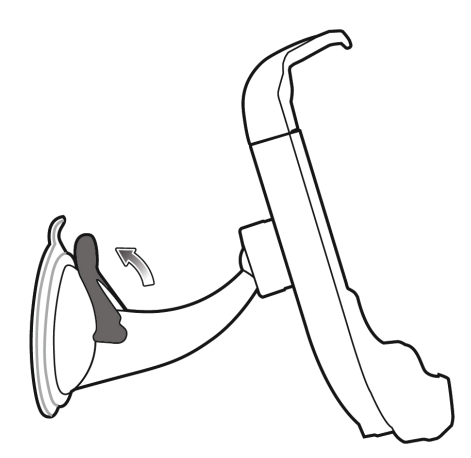

Figura 8-5 Mova a alavanca na direção do para-brisa

3. Certifique-se de que a sucção esteja suficientemente forte antes de prosseguir para a próxima etapa.

## **Instalar o MC45**

Para instalar o MC45 na Base de Carregamento Veicular:

- 1. Coloque primeiro a parte superior do MC45 na base.
- 2. Empurre o MC45 para trás até se encaixar no lugar.

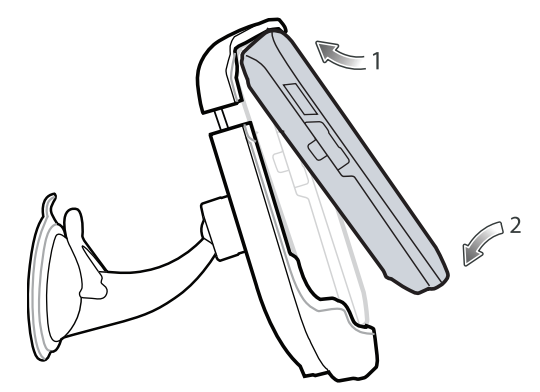

Figura 8-6 Insira o MC45 na Base de Carregamento Veicular

- 3. Posicione o MC45 para obter a melhor exibição.
- 4. Aperte as porcas para travar o suporte no lugar.

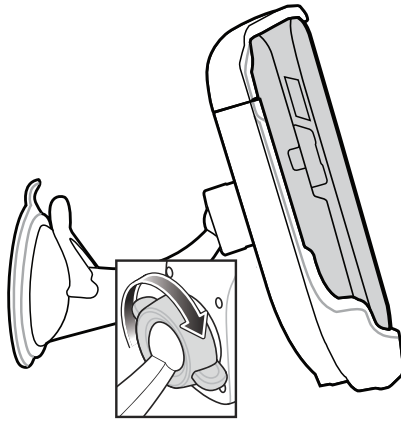

Figura 8-7 Apertar a porca

# Conectar a alimentação

Para conectar a alimentação à Base de Carregamento Veicular:

1. Caso necessário, conecte o conector micro USB do carregador veicular ao conector da energia de entrada na Base de Carregamento Veicular.

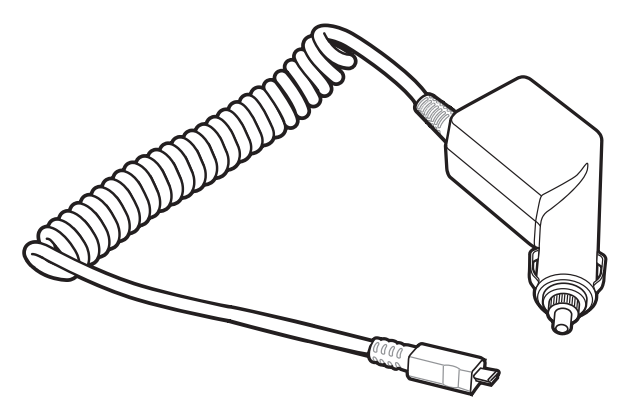

Figura 8-8 Carregador veicular de classe comercial

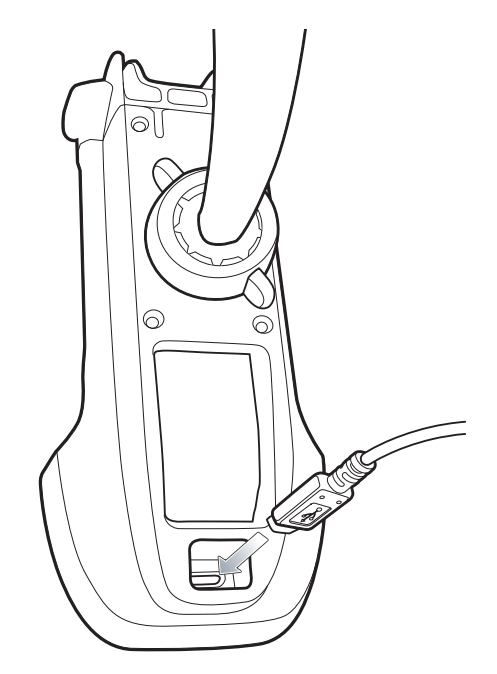

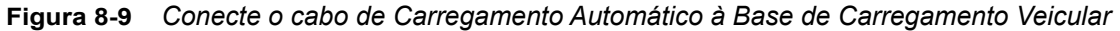

2. Conecte a outra extremidade ao soquete do acendedor de cigarros.

O indicador de LED pisca na cor verde indicando que o MC45 está sendo carregado.

## **Remover o MC45**

Para remover o MC45 da Base de Carregamento Veicular, levante o MC45 e, em seguida, remova-o da parte inferior da base.

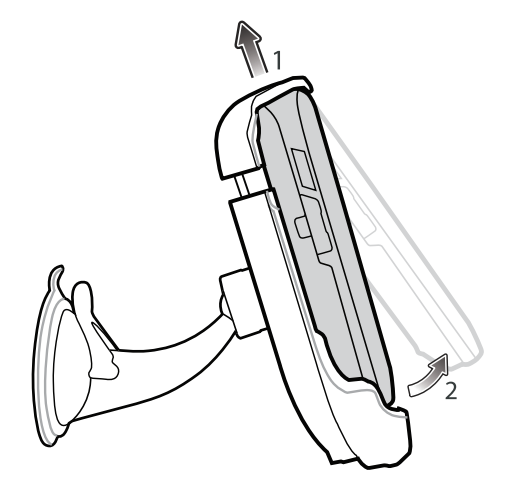

Figura 8-10 Remova o MC45 da Base de Carregamento Veicular

# Carregador de bateria com quatro compartimentos

Para carregar as baterias do MC45:

- 1. Conecte o carregador a uma fonte de alimentação.
- 2. Insira a bateria sobressalente em uma fonte de carregamento de bateria sobressalente e pressione-a com cuidado a fim de garantir que a bateria esteja travada com segurança sob a trava.

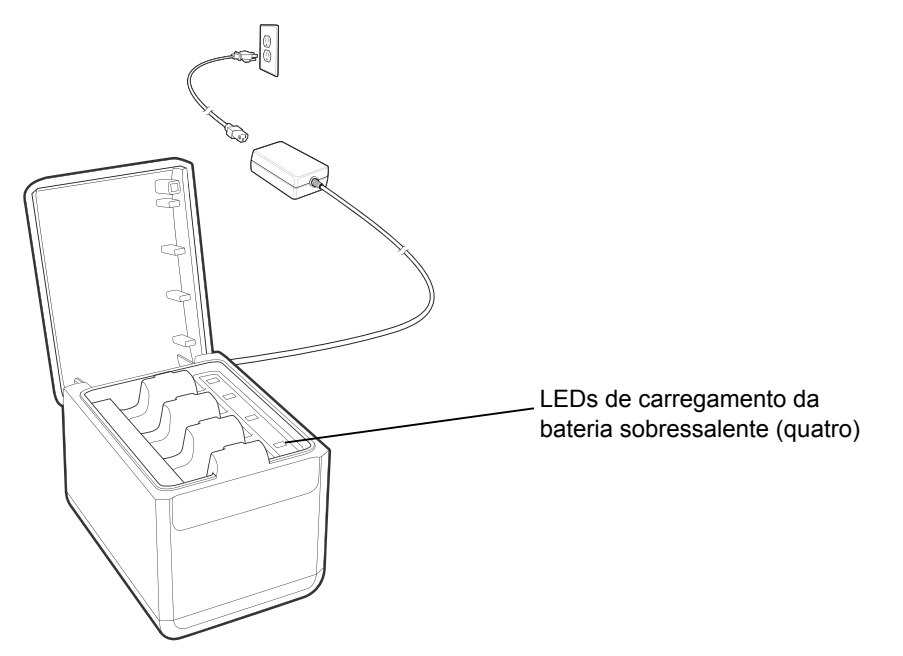

Figura 8-11 Carregador de bateria com 4 compartimentos

Para remover a bateria sobressalente do Carregador de bateria com quatro compartimentos:

- 1. Empurre moderadamente a bateria localizada na fonte de carregamento de bateria sobressalente em direção à parte de trás do carregador. A trava é destravada.
- 2. Retire a bateria da fonte de carregamento de bateria sobressalente puxando-a para cima.

**NOTA** O Carregador de Bateria com Quatro Compartimentos é compatível e carrega a bateria de íon de lítio 3080 mAh (nº de peça BTRY-MCXX-3080-01R, BTRY-MCXX-3080-10R e BTRY-MCBR-3080-01R).

## Indicadores de carga da bateria

O carregador possui um LED verde para cada fonte de carregamento de bateria. Consulte *Tabela 8-2* para obter informações sobre o status de carregamento. A bateria de 3.080 mAh carrega totalmente em menos de seis horas em temperatura ambiente de aproximadamente 25 °C (77 °F). O tempo de carregamento pode variar em diferentes temperaturas.

#### Temperatura de carga

Carregue as baterias em temperaturas de 0 °C a 40 °C (32 °F a 104 °F). O carregamento é controlado de forma inteligente pelo Carregador de Bateria com Quatro Compartimentos.

Para realizar isso, por pequenos períodos de tempo, o carregador alternativamente habilita e desabilita o carregamento da bateria para manter a bateria em temperaturas aceitáveis. O carregador indica quando o carregamento é desativado devido a temperaturas anormais pelo LED. Consulte *Tabela 1-1 na página 1-7*.

J

| LED                              | Indicação                                                                                                    |
|----------------------------------|----------------------------------------------------------------------------------------------------|
| Desligado                        | Sem bateria sobressalente no compartimento; a bateria não está sendo carregada; a bateria não está inserida corretamente no carregador; o carregador não está ligado. |
| Verde piscando lentamente        | A bateria sobressalente está sendo carregada.                                                                                                    |
| Verde contínuo                   | Carga completa.                                                                                                    |
| Vermelho piscando<br>rapidamente | Erro no carregamento.                                                                                                    |

 Tabela 8-2
 Indicadores de LED de carga da bateria sobressalente

# Adaptador micro USB

Use o adaptador micro USB para conectar dispositivos acessórios (como impressoras ou unidades flash USB) ao MC45. O adaptador micro USB conecta o cabo DEX ao MC45.

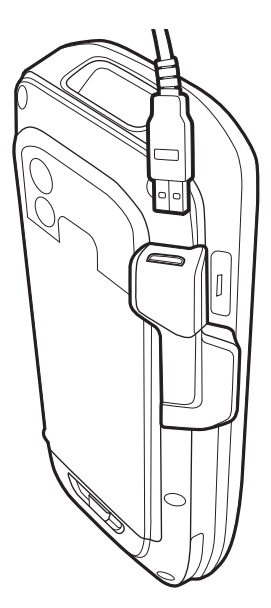

Figura 8-12 Conexão do adaptador micro USB

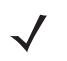

**NOTA** O adaptador micro USB pode ser conectado somente ao MC45 e não à Base de carregamento de compartimento único.

O adaptador micro USB destina-se a fornecer a extensão da porta micro USB do MC45. Use o adaptador micro USB para diminuir o desgaste mecânico e as falhas do MC45.

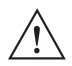

**CUIDADO** Não conecte um dispositivo USB que consome mais de 100 mA. Se um dispositivo que consome mais de 100 mA for conectado, o MC45 exibe uma caixa de diálogo de Aviso. Remova o dispositivo USB do adaptador micro USB.

Conecte um conector USB do dispositivo acessório ao Adaptador micro USB.

# 8 - 12 Guia do usuário do MC45

**NOTA** Ao conectar uma unidade flash USB ao adaptador micro USB, a unidade flash USB aparece no **Gerenciador de arquivos** como **Unidades de Disco Rígido** na pasta **Meu Dispositivo**.

# Alça de mão

A alça permite que o MC45 seja usado com segurança ao redor palma da mão. Para instalar a alça de mão:

- 1. Remova do MC45 os 2 parafusos que prendem a placa do cordão existente.
- 2. Solte o cordão da placa.
- 3. Prenda o cordão na placa da alça de mão.
- 4. Instale a placa da alça de mão no MC45.

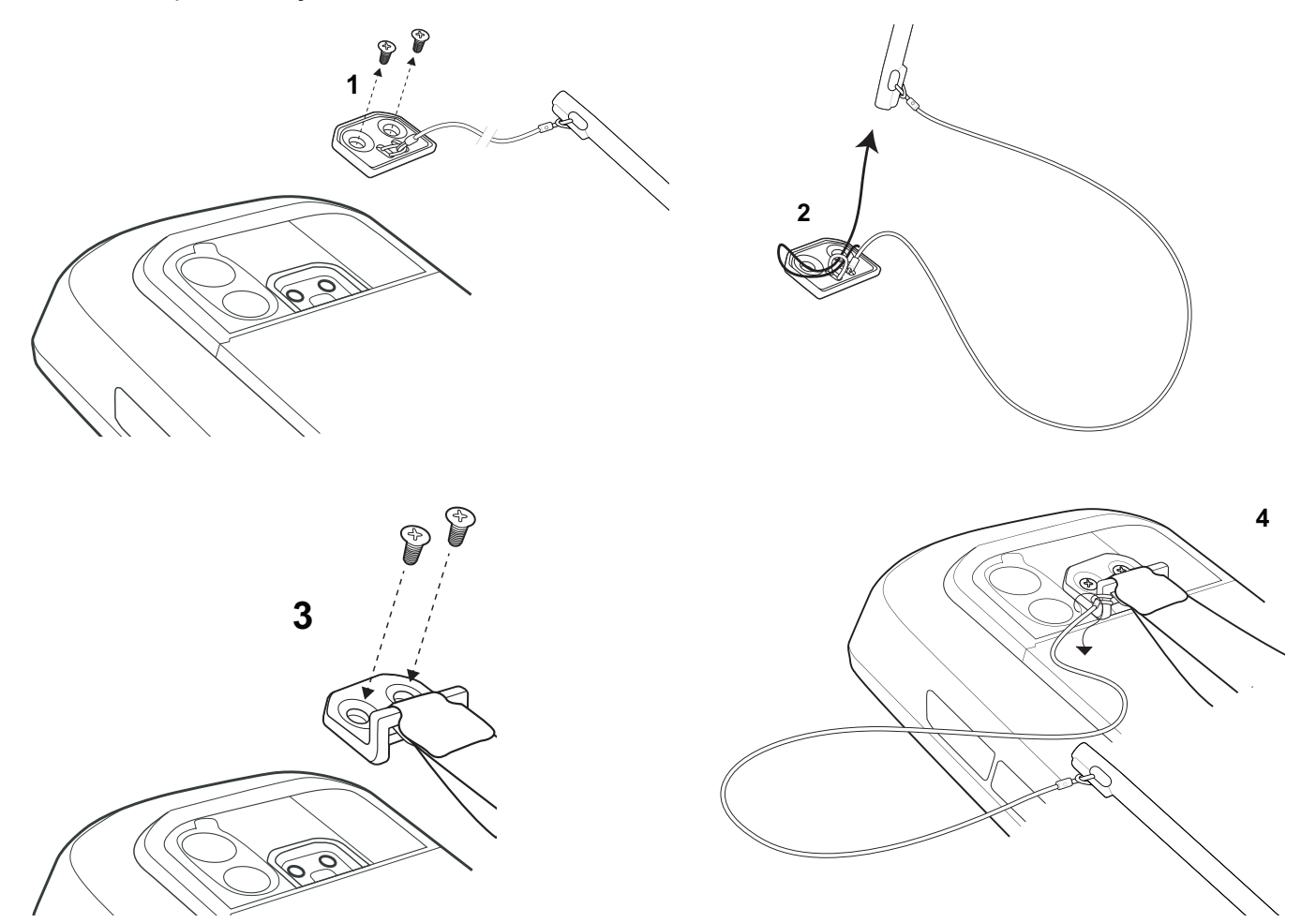

Figura 8-13 Instalar a Alça de mão

# ActiveSync

Para se comunicar com vários dispositivos de host, instale o Microsoft ActiveSync (versão 4.5 ou superior) no computador host. Use o ActiveSync para sincronizar as informações no MC45 com as informações no computador host. As alterações feitas no MC45 ou computador host aparecem nos dois lugares após a sincronização.

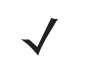

**NOTA** Quando o MC45 é conectado a um computador host e uma conexão ActiveSync é estabelecida, o rádio WLAN é desativado. Este é um recurso de segurança da Microsoft para impedir a conexão a duas redes ao mesmo tempo.

Software ActiveSync:

- Permite trabalhar com aplicativos de host compatíveis com o computador móvel no computador host. O
  ActiveSync replica dados do computador móvel, de forma que o aplicativo de host pode exibir, inserir e
  modificar dados no computador móvel.
- Sincroniza arquivos entre o computador móvel e o computador host e converte os arquivos para o formato correto.
- Faz o backup dos dados armazenados no computador móvel. A sincronização é um procedimento de uma etapa que garante que os dados sejam sempre seguro e atualizados.
- Copia (em vez de sincronizar) arquivos entre o computador móvel e o computador host.
- Controla quando ocorre a sincronização, selecionando um modo de sincronização, por exemplo, define sincronizar continuamente enquanto o computador móvel estiver conectado ao computador host, ou define sincronizar somente quando solicitado.
- Seleciona os tipos de informações para sincronizar e controla a quantidade de dados sincronizados.

## Instalação do ActiveSync

Para instalar o ActiveSync no computador host, baixe a versão 4.5 ou superior no site da Microsoft em http://www.microsoft.com. Consulte os procedimentos de instalação incluídos com o software ActiveSync.

# Configuração do MC45

**NOTA** A Microsoft recomenda instalar o ActiveSync no computador host antes de conectar o MC45.

O MC45 pode ser configurado para se comunicar por uma conexão USB. As configurações de comunicação do MC45 devem ser definidas para corresponder às configurações de comunicação usadas com o ActiveSync.

- 1. No MC45, toque em Iniciar > ActiveSync.
- 2. Toque em Menu > Conexões.
- 3. Selecione o tipo de conexão na lista suspensa.
- 4. Toque em OK para sair da janela Conexões
- 5. Toque em OK para sair da janela do ActiveSync.
- 6. Continue configurando uma parceria com um computador host com o ActiveSync instalado.

# Configuração de uma conexão ActiveSync no computador host

Para iniciar o ActiveSync:

1. Selecione Iniciar > Programas > Microsoft ActiveSync no computador host.

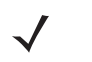

**NOTA** Atribua um nome de dispositivo único a cada MC45. Não tente sincronizar mais de um MC45 para o mesmo nome.

- Na janela ActiveSync, selecione Arquivo > Configurações da conexão. A janela Configurações da conexão é exibida.
- 3. Marque a caixa de seleção Permitir conexões USB.
- 4. Selecione o ícone Exibir status na caixa de seleção Barra de tarefas.
- 5. Selecione **OK** para salvar as alterações feitas.

## Sincronização com o MC45

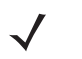

NOTA Quando o MC45 é conectado a um computador host e uma conexão ActiveSync é estabelecida, o rádio WLAN (se aplicável) é desativado. Este é um recurso de segurança da Microsoft para impedir a conexão a duas redes ao mesmo tempo.

Para sincronizar com o MC45:

- 1. Se a janela **Permanecer conectado** não for exibida no computador host, selecione **Iniciar > Active Sync** e clique em **Avançar**.
- Marque a caixa de seleção para sincronizar com um servidor executando o Microsoft Exchange, se aplicável, e clique em Avançar.
- 3. Selecione as configurações adequadas, clique em Avançar e, em seguida, clique em Finalizar.

Durante a primeira sincronização, as informações armazenadas no MC45 são copiadas para o computador host. Quando a cópia for concluída e todos os dados estiverem sincronizados, o MC45 pode ser desconectado do computador host.

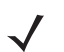

**NOTA** A primeira operação do ActiveSync deve ser realizada com uma conexão direta local. O Windows Mobile mantém as informações de parcerias depois de uma inicialização a frio.

Para obter mais informações sobre como usar o ActiveSync, inicie o ActiveSync no computador host e consulte **Ajuda do ActiveSync**.

# Capítulo 9 Manutenção e solução de problemas

# Introdução

Este capítulo inclui instruções sobre como limpar e armazenar o MC45, e fornece soluções para possíveis problemas durante a operação do MC45.

# Manutenção do MC45

Para uso sem problemas, observe as dicas a seguir ao utilizar o MC45:

- Não risque a tela do MC45. Ao trabalhar com o MC45, use a caneta fornecida ou canetas de ponta plástica próprias para telas sensíveis ao toque. Nunca use uma caneta ou lápis real ou outro objeto pontiagudo na superfície da tela do MC45.
- Um protetor de tela, número de produto KT-MC45-SCRNP-10R, é aplicado ao MC45. A Zebra recomenda o
  uso desse protetor para reduzir a corrosão e o desgaste. Os protetores de tela melhoram o uso e aumentam
  a duração da tela sensível ao toque. Os benefícios incluem:
  - Proteção contra riscos e arranhões
  - · Superfície de toque e de escrita durável, sensível ao tato
  - Resistência a abrasão e produtos químicos
  - Redução de reflexos
  - · Como manter a tela do dispositivo sempre nova
  - Instalação rápida e fácil.
- A tela sensível ao toque do MC45 é de vidro. Não deixe o MC45 cair nem o submeta a impactos fortes.
- Proteja o MC45 de temperaturas extremas. Não o deixe no painel de um carro em um dia quente, e mantenha-o longe de fontes de calor.
- Não armazene nem use o MC45 em locais com excesso de poeira ou umidade.
- Use um pano macio para lentes para limpar o MC45. Se acumular sujeira na superfície da tela do MC45, limpe-a com um pano macio umedecido com uma solução diluída para limpar vidros.
- Substitua periodicamente a bateria recarregável para garantir a maior vida útil possível da bateria e o máximo desempenho do produto. A vida útil da bateria depende dos padrões de utilização individuais.

# Remoção do protetor de tela

Um protetor de tela é aplicado ao MC45. A Zebra recomenda o uso desse protetor para reduzir a corrosão e o desgaste. Os protetores de tela melhoram o uso e aumentam a duração da tela sensível ao toque.

Para remover o protetor de tela, levante o canto usando um cartão de plástico fino, como um cartão de crédito, e retire-o cuidadosamente do display.

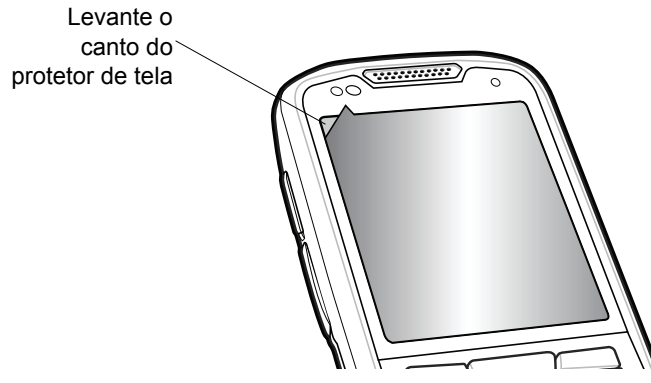

Figura 9-1 Remoção do protetor de tela

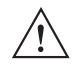

CUIDADO Não utilize um objeto pontiagudo para remover o protetor. Isso pode danificar o display.

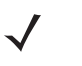

NOTA A não utilização do protetor de tela pode afetar a cobertura da garantia. Para adquirir protetores de substituição, entre em contato com o gerente de conta local ou com a Zebra. As instruções de instalação do protetor de tela estão inclusas. Número da peça: KT-MC45-SCRNP-10R; Pacote com 10 protetores de tela.

# Diretrizes de segurança da bateria

- O local onde as unidades são carregadas deve estar livre de detritos e de produtos químicos e materiais combustíveis. Tome cuidados especiais ao carregar o dispositivo em ambientes não comerciais.
- Siga as diretrizes de utilização, armazenamento e carregamento das baterias.
- O uso inadequado da bateria pode provocar incêndio, explosão ou outro risco.
- Para carregar a bateria do dispositivo móvel, a temperatura da bateria e do carregador deve estar entre 0 °C e +40 °C (+32 °F e +104 °F).
- Não use baterias ou carregadores não compatíveis. O uso de uma bateria ou carregador incompatível pode constituir risco de incêndio, explosão, vazamento, etc. Se tiver alguma dúvida a respeito da compatibilidade de uma bateria ou carregador, entre em contato com o Suporte ao Cliente Global da Zebra.
- Dispositivos que utilizam uma porta USB como fonte de carregamento só devem ser conectados a produtos com o logotipo USB-IF ou que tenham concluído o programa de certificação do USB-IF.
- Para possibilitar a autenticação de uma bateria aprovada, como requerido pela norma IEEE1725 cláusula 10.2.1, todas as baterias terão um holograma da Zebra. Não encaixe a bateria antes de verificar se ela tem um holograma de autenticação da Zebra.

- Não abra, esmague, flexione, deforme, fure nem desmonte a bateria.
- O impacto causado pela queda de qualquer dispositivo a bateria em uma superfície rígida por fazer com que a bateria seja superaquecida.
- Não submeta a bateria a curto-circuito nem permita que objetos condutores ou metálicos entrem em contato com seus terminais.
- Não modifique nem remanufature, não tente inserir objetos estranhos na bateria, não a submerja nem a exponha a água ou outros líquidos, e não a exponha ao fogo, explosão ou outro risco.
- Não deixe nem armazene o equipamento em áreas que possam alcançar temperaturas altas, como veículos estacionados, ou próximo a aquecedores ou outras fontes de calor. Não coloque a bateria em fornos a microondas ou em secadores.
- O uso da bateria por crianças deve ser supervisionado.
- Siga as regulamentações locais para o pronto descarte de baterias recarregáveis usadas.
- Não descarte as baterias em fogo.
- Procure um médico imediatamente em caso de ingestão da bateria.
- Se houver vazamento da bateria, não deixe que o líquido entre em contato com a pele ou olhos. Caso tenha havido contato, lave a área afetada com água em abundância e procure um médico.
- Se suspeitar de danos ao equipamento ou à bateria, entre em contato com o suporte técnico da Zebra e marque uma inspeção.

# Limpeza

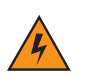

AVISO! Evite expor o produto ao contato com óleo quente ou outros líquidos inflamáveis. Se a exposição ocorrer, desligue o aparelho e limpe o produto de imediato em conformidade com estas diretrizes.

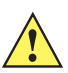

CUIDADO Sempre use proteção para os olhos.

Leia a etiqueta de aviso sobre ar comprimido e produtos de álcool antes de usar.

Se você precisar usar qualquer outra solução por razões médicas, entre em contato com a Zebra para obter mais informações.

## Materiais necessários

- Lenços com álcool
- Lenço de lente
- Palinetes de algodão
- Álcool isopropílico
- Lata de ar comprimido com um tubo.

# Limpeza do MC45

#### Carcaça

Usando lenços com álcool, limpe o compartimento incluindo teclas e entre as teclas.

#### Visor

A tela pode ser varrida para baixo com os lenços com álcool, mas tome cuidado para não deixar pingos de líquido ao redor das bordas da tela. Seque o display imediatamente com um pano macio e não abrasivo para evitar estrias.

#### Janela de saída do leitor

Limpe periodicamente a janela de saída do leitor com um lenço de papel ou outro material adequado para limpeza de materiais ópticos, como lentes de óculos.

### Conector

- 1. Remova a bateria principal do computador móvel. Consulte Substituição da bateria na página 1-8.
- 2. Feche a porta do compartimento de bateria.
- 3. Mergulhe a parte de algodão do palinete em álcool isopropílico.
- 4. Esfregue a parte de algodão do palinete em zigue-zague pelo conector na parte inferior do MC45. Não deixe nenhum resíduo de algodão no conector.
- 5. Repita, pelo menos, três vezes.
- 6. Use a parte de algodão do palinete embebido em álcool para remover qualquer gordura e sujeira perto da área do conector.
- 7. Use um palinete de algodão seco e repita as etapas de 4 a 6.

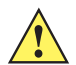

**CUIDADO** Não aponte o bico para si e para os outros, e assegure que o bico ou o tubo esteja afastado de seu rosto.

- 8. Borrife ar comprimido sobre a área do conector apontando o tubo/bico em torno de dois centímetros de distância da superfície.
- 9. Inspecione a área para ver se não há gordura ou sujeira, e repita se necessário.

## Limpeza de conectores do berço

Para limpar os conectores de um berço:

- 1. Remova o cabo de alimentação CC do berço.
- 2. Mergulhe a parte de algodão do palinete em álcool isopropílico.
- 3. Esfregue a parte de algodão do palinete nos pinos do conector. Lentamente, mova o aplicador em zigue-zague de um lado para o outro no conector. Não deixe nenhum resíduo de algodão no conector.
- 4. Todos os lados do conector também devem ser esfregados com o palinete de algodão.

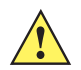

**CUIDADO** Não aponte o bico para si e para os outros, e assegure que o bico ou o tubo esteja afastado de seu rosto.

- 5. Borrife ar comprimido sobre a área do conector apontando o tubo/bico em torno de dois centímetros de distância da superfície.
- 6. Certifique-se de que o palinete de algodão não tenha deixado fiapos e remova-os, se houver algum.
- 7. Se gordura e outra sujeira forem encontradas em outras áreas do berço, use um pano sem fiapos e álcool para remover.
- 8. Permita, pelo menos, 10 a 30 minutos (dependendo da temperatura ambiente e umidade) para o álcool secar ao ar antes de aplicar energia ao berço.

Se a temperatura for baixa e umidade elevada, um maior tempo de secagem será necessário. Temperatura quente e falta de umidade requer menos tempo de secagem.

## Frequência de limpeza

A frequência de limpeza depende do cliente devido aos variados ambientes em que os dispositivos móveis são utilizados pelo cliente. Os dispositivos podem ser limpos de acordo com a frequência necessária. No entanto, quando usados em ambientes sujos, pode ser aconselhável limpar periodicamente a janela de saída do leitor para garantir um desempenho de leitura ideal.

# Solução de problemas

## **MC45**

| Tabela 9-1 | Solução de problemas do MC45 |
|------------|------------------------------|
|------------|------------------------------|

| Problema         | Causa                                            | Solução                                                                                                    |
|------------------|--------------------------------------------------|----------------------------------------------------------------------------------------------------|
| O MC45 não liga. | A bateria não está<br>carregada.                 | Carregue ou substitua a bateria.                                                                                                    |
|                  | A bateria não está<br>instalada<br>corretamente. | Instale a bateria corretamente. Consulte <i>Instalando a bateria na página 1-5</i> .                                                                     |
|                  | Pane do sistema.                                 | Execute uma inicialização a quente. Se ainda assim o MC45 não ligar, faça uma inicialização a frio. Consulte <i>Redefinição do MC45 na página 2-17</i> . |

| Problema                                                                                                    | Causa                                                                                          | Solução                                                                                                    |
|----------------------------------------------------------------------------------------------------|------------------------------------------------------------------------------------------------|----------------------------------------------------------------------------------------------------|
| A bateria recarregável<br>não carregou.                                                                                    | Falha na bateria.                                                                              | Substitua a bateria. Se ainda assim o MC45 não funcionar, faça<br>uma inicialização a quente; em seguida, uma inicialização a frio.<br>Consulte <i>Redefinição do MC45 na página 2-17</i> .                                                                                                    |
|                                                                                                    | MC45 removido da<br>base enquanto a<br>bateria estava<br>sendo carregada.                      | Coloque o MC45 na base e deixe carregar.                                                                                                    |
|                                                                                                    | Temperatura<br>extrema da bateria.                                                             | A bateria não carrega se a temperatura ambiente estiver abaixo de 0 °C (32 °F) ou acima de 40 °C (104 °F).                                                                                                    |
| Não é possível ver os<br>caracteres no display.                                                                            | O MC45 não está<br>ligado.                                                                     | Pressione o botão Liga/Desliga vermelho.                                                                                                    |
| Durante a<br>comunicação de<br>dados, não houve<br>dados transmitidos, ou<br>os dados transmitidos<br>estavam incompletos. | MC45 removido da<br>base ou<br>desconectado do<br>computador host<br>durante a<br>comunicação. | Recoloque o MC45 na base ou reconecte o cabo de comunicação, e estabeleça a transmissão novamente.                                                                                                    |
|                                                                                                    | Configuração<br>incorreta do cabo.                                                             | Consulte o administrador do sistema.                                                                                                    |
|                                                                                                    | Software de<br>comunicação<br>instalado ou<br>configurado<br>incorretamente.                   | Faça a configuração. Consulte o <i>Guia do integrador do Assistente digital empresarial do MC45</i> para obter detalhes.                                                                                                    |
| Não há som.                                                                                                    | O volume está<br>baixo ou desligado.                                                           | Ajuste o volume. Consulte Ajustando o volume na página 2-14.                                                                                                    |
| O MC45 se desliga.                                                                                                    | O MC45 está<br>inativo.                                                                        | O MC45 se desliga após um período de inatividade. Se o MC45<br>estiver funcionando com a energia da bateria, defina esse período<br>entre 1 e 5 minutos, em intervalos de 1 minuto. Se o MC45 estiver<br>funcionando com alimentação externa, defina esse período para 1,<br>2, 5, 10, 15 ou 30 minutos.<br>Verifigue a janela <b>Energia</b> selecionando <b>Iniciar &gt; Configurações &gt;</b> |
|                                                                                                    |                                                                                                | <i>ícone</i> Energia. Selecione a guia Avançado e altere a configuração para um atraso maior antes de ativar o recurso de desligamento automático.                                                                                                    |
|                                                                                                    | A bateria está<br>esgotada.                                                                    | Carregue ou substitua a bateria.                                                                                                    |
|                                                                                                    | A bateria não está<br>inserida<br>corretamente.                                                | Insira a bateria corretamente. Consulte <i>Instalando a bateria na página 1-5</i> .                                                                                                    |

| Tabela 9-1 | Solução de problemas do MC45 | (Continuação) |
|------------|------------------------------|---------------|
|------------|------------------------------|---------------|

| Problema                                                                         | Causa                                                                             | Solução                                                                                                    |
|----------------------------------------------------------------------------------|-----------------------------------------------------------------------------------|----------------------------------------------------------------------------------------------------|
| Tocar nos botões ou<br>ícones do visor não<br>ativa o recurso<br>correspondente. | A tela não foi<br>calibrada<br>corretamente.                                      | Recalibre a tela. Consulte Calibração da tela na página 1-8.                                                                                                    |
|                                                                                  | O sistema não<br>responde.                                                        | Execute uma inicialização a quente do sistema. Consulte<br><i>Redefinição do MC45 na página 2-17</i> .                                                                                                    |
| Uma mensagem é<br>exibida informando<br>que a memória do<br>MC45 está cheia.     | Há muitos arquivos<br>armazenados no<br>MC45.                                     | Exclua memorandos e registros não usados. Se necessário, salve esses registros no computador host (ou use um cartão SD para obter memória adicional).                                                                                                    |
|                                                                                  | Há muitos<br>aplicativos<br>instalados no<br>MC45.                                | Remova os aplicativos instalados pelo usuário no MC45 para<br>reaver a memória. Selecione Iniciar > Configurações > Sistema e<br>toque no ícone Remover Programas. Selecione o programa que<br>não é usado e toque em Remover.                                                                                     |
| O MC45 fica se<br>desligando para<br>proteger o conteúdo<br>da memória.          | A bateria do MC45<br>está fraca.                                                  | Carregue ou substitua a bateria. Configure o MC45 para economizar energia. Consulte <i>Gerenciamento de bateria na página 1-10</i> para obter mais informações.                                                                                                    |
| O MC45 não aceita a<br>entrada de captura de<br>dados.                           | O aplicativo de<br>leitura não está<br>carregado.                                 | Carregue um aplicativo de leitura no MC45. Consulte o administrador do sistema.                                                                                                    |
|                                                                                  | Código de barras<br>ilegível.                                                     | Certifique-se de que o símbolo não está deformado.                                                                                                    |
|                                                                                  | A distância entre a<br>janela de saída e o<br>código de barras<br>está incorreta. | Coloque o MC45 na faixa adequada de leitura.                                                                                                    |
|                                                                                  | O MC45 não está<br>programado para o<br>código de barras.                         | Programe o MC45 para aceitar o tipo de código de barras sendo lido.                                                                                                    |
|                                                                                  | O MC45 não está<br>programado para<br>gerar um sinal<br>sonoro.                   | Se o MC45 não bipar em uma decodificação boa, configure o aplicativo para gerar um sinal sonoro na decodificação boa.                                                                                                    |
|                                                                                  | A bateria está fraca.                                                             | Se o leitor para de emitir um feixe de laser após pressionar o disparo, verifique o nível da bateria. Quando a bateria está fraca, o leitor se desliga antes da notificação de condição de bateria fraca do MC45. Nota: se o leitor ainda não ler os símbolos, entre em contato com o distribuidor ou com a Zebra. |

 Tabela 9-1
 Solução de problemas do MC45 (Continuação)

| Problema                                                                     | Causa                                                             | Solução                                                                                                    |
|------------------------------------------------------------------------------|-------------------------------------------------------------------|----------------------------------------------------------------------------------------------------|
| O serviço de telefone<br>não está disponível<br>com cartão SIM<br>instalado. | O cartão SIM<br>poderá não ter sido<br>instalado<br>corretamente. | Reinstale cartão SIM e certifique-se de que ele tenha sido colocado corretamente. Consulte <i>Instalar o cartão mini-SIM na página 1-4</i> .    |
| A mensagem de erro<br>"Erro de SIM. Não é<br>possível salvar as              | Recurso não<br>suportado em<br>alguns cartões SIM.                | Se a mensagem de erro aparecer ao criar um novo contato,<br>adicione pelo menos um número (por exemplo, 0) ao campo<br>de Telefone de Trabalho. |
| informações no SIM"<br>aparece ao copiar<br>contatos para um<br>cartão SIM.  |                                                                   | Se a mensagem de erro aparecer ao copiar um, reinicie o MC45.<br>O contato aparecerá no cartão SIM depois da reiniciação.                       |
|                                                                              |                                                                   | Se a mensagem de erro aparecer ao copiar vários contatos, copie<br>um contato por vez e use a solução acima.                                    |
|                                                                              |                                                                   | Use o Microsoft Outlook Exchange e o ActiveSync para sincronizar contatos com o Microsoft Outlook no computador host.                           |
| O MC45 não<br>consegue encontrar<br>dispositivos Bluetooth                   | Muito longe de<br>outros dispositivos<br>Bluetooth.               | Aproxime-se do outro dispositivo Bluetooth, dentro de uma faixa de 10 metros.                                                                   |
| nas proximidades.                                                            | O outro dispositivo<br>Bluetooth não está<br>ligado.              | Ligue o dispositivo Bluetooth.                                                                                                    |
|                                                                              | O dispositivo<br>Bluetooth não está<br>em modo de<br>descoberta.  | Defina o dispositivo Bluetooth para o modo detectável. Se<br>necessário, consulte a documentação do usuário do dispositivo<br>para obter ajuda. |

| Tabela 9-1 | Solução de | problemas d | do MC45 | (Continuação) |
|------------|------------|-------------|---------|---------------|
|------------|------------|-------------|---------|---------------|

# Base de carregamento de compartimento único

| Sintomas                                                                                                    | Possíveis<br>causas                                                                                       | Ação                                                                                                    |  |
|----------------------------------------------------------------------------------------------------|----------------------------------------------------------------------------------------------------|----------------------------------------------------------------------------------------------------|--|
| Os LEDs não<br>acendem quando o                                                                                            | A base não está<br>recebendo energia.                                                                     | Verifique se o cabo de alimentação está firmemente conectado ao berço e à alimentação CA.                                                                                                    |  |
| MC45 e Insendo.                                                                                                    | O MC45 não está<br>bem encaixado na<br>base.                                                              | Remova e reinsira o MC45 na base, garantindo que esteja bem encaixado.                                                                                                    |  |
| A bateria do MC45<br>não está sendo<br>carregada.                                                                          | O MC45 foi<br>removido da base<br>ou a base foi<br>desconectada da<br>alimentação de CA<br>antes da hora. | Certifique-se de que o berço está recebendo energia. Certifique-se<br>de que o MC45 está encaixado corretamente. Confirme se a<br>bateria está sendo carregada em <b>Iniciar &gt; Configurações &gt;</b><br><b>Energia</b> . |  |
|                                                                                                    | A bateria está com defeito.                                                                               | Verifique se outras baterias estão carregando de forma adequada Se estiverem, substitua a bateria defeituosa.                                                                                                    |  |
|                                                                                                    | O MC45 não está<br>totalmente<br>encaixado na base.                                                       | Remova e reinsira o MC45 na base, garantindo que esteja bem encaixado.                                                                                                    |  |
|                                                                                                    | A temperatura<br>ambiente do berço<br>é muito quente.                                                     | Mova o berço até uma área onde a temperatura ambiente está entre 0 °C (32 °F) e 35 °C (95 °F).                                                                                                    |  |
|                                                                                                    | Temperatura<br>extrema da bateria.                                                                        | A bateria não carrega se a temperatura ambiente estiver abaixo de 0 °C (32 °F) ou acima de 40 °C (104 °F).                                                                                                    |  |
| Durante a<br>comunicação de<br>dados, não houve<br>dados transmitidos, ou<br>os dados transmitidos<br>estavam incompletos. | MC45 removido da<br>base durante a<br>comunicação.                                                        | Recoloque o MC45 na base e estabeleça a transmissão novamente.                                                                                                    |  |
|                                                                                                    | Configuração<br>incorreta do cabo.                                                                        | Consulte o administrador do sistema.                                                                                                    |  |
|                                                                                                    | O software de<br>comunicação não<br>está instalado ou<br>configurado<br>corretamente.                     | Configure conforme descrito no <i>Guia do integrador do Assistente digital empresarial do MC45</i> .                                                                                                    |  |

|  | Tabela 9-2 | Solução de | problemas da Base | de carregamento de | compartimento único |
|--|------------|------------|-------------------|--------------------|---------------------|
|--|------------|------------|-------------------|--------------------|---------------------|

# Base universal multicompartimento somente para carregamento

| Sintomas                                            | Possíveis<br>causas                                                                                       | Ação                                                                                                    |
|-----------------------------------------------------|----------------------------------------------------------------------------------------------------|----------------------------------------------------------------------------------------------------|
| Os LEDs não<br>acendem quando o<br>MC45 é inserido. | A base não está<br>recebendo energia.                                                                     | Verifique se o cabo de alimentação está firmemente conectado ao berço e à alimentação CA.                                                                                                    |
|                                                     | O MC45 não está<br>bem encaixado na<br>base.                                                              | Remova e reinsira o MC45 na base, garantindo que esteja bem encaixado.                                                                                                    |
| A bateria do MC45<br>não está sendo<br>carregada.   | O MC45 foi<br>removido da base<br>ou a base foi<br>desconectada da<br>alimentação de CA<br>antes da hora. | Certifique-se de que o berço está recebendo energia. Certifique-se<br>de que o MC45 está encaixado corretamente. Confirme se a<br>bateria está sendo carregada em <b>Iniciar &gt; Configurações &gt;</b><br><b>Energia</b> . |
|                                                     | A bateria está com defeito.                                                                               | Verifique se outras baterias estão carregando de forma adequada.<br>Se estiverem, substitua a bateria defeituosa.                                                                                                    |
|                                                     | O MC45 não está<br>totalmente<br>encaixado na base.                                                       | Remova e reinsira o MC45 na base, garantindo que esteja bem encaixado.                                                                                                    |
|                                                     | A temperatura<br>ambiente do berço<br>é muito quente.                                                     | Mova o berço até uma área onde a temperatura ambiente está entre 0 °C (32 °F) e 35 °C (95 °F).                                                                                                    |
|                                                     | Temperatura<br>extrema da bateria.                                                                        | A bateria não carrega se a temperatura ambiente estiver abaixo de 0 °C (32 °F) ou acima de 40 °C (104 °F).                                                                                                    |

 Tabela 9-3
 Solução de problemas da Base universal multicompartimento somente para carregamento

# Base de carregamento veicular

 Tabela 9-4
 Solução de problemas da Base de carregamento veicular

| Sintomas                                           | Possíveis<br>causas                              | Ação                                                                                           |
|----------------------------------------------------|--------------------------------------------------|------------------------------------------------------------------------------------------------|
| Os LEDs não<br>acendem quando o<br>MC45 é inserido | A base não está<br>recebendo energia.            | Certifique-se de que o cabo de alimentação esteja bem conectado<br>à porta de energia da base. |
| A bateria do MC45<br>não está sendo<br>carregada.  | O MC45 foi<br>removido da base<br>antes da hora. | Recoloque o MC45 na base.                                                                      |
|                                                    | A bateria está com defeito.                      | Substitua a bateria.                                                                           |

| Sintomas | Possíveis<br>causas                                     | Ação                                                                                                    |
|----------|---------------------------------------------------------|----------------------------------------------------------------------------------------------------|
|          | O MC45 não está<br>colocado<br>corretamente na<br>base. | Remova o MC45 da base e coloque de volta corretamente. Se<br>mesmo assim a bateria não carregar, entre em contato com o<br>suporte ao cliente.<br>O LED de carga da bateria do MC45 irá piscar lentamente na cor<br>âmbar quando o MC45 for inserido corretamente e estiver<br>carregando. |
|          | A temperatura<br>ambiente do berço<br>é muito quente.   | Mova o berço até uma área onde a temperatura ambiente está entre 0 °C (32 °F) e 35 °C (95 °F).                                                                                                    |
|          | MC45 removido da<br>base durante a<br>comunicação.      | Recoloque o MC45 na base e estabeleça a transmissão novamente.                                                                                                    |

 Tabela 9-4
 Solução de problemas da Base de carregamento veicular (Continuação)

# Carregador de bateria com 4 compartimentos

| Sintomas                                            | Possíveis<br>causas                                                                                                   | Ação                                                                                                    |
|-----------------------------------------------------|----------------------------------------------------------------------------------------------------|----------------------------------------------------------------------------------------------------|
| Os LEDs não<br>acendem quando o<br>MC45 é inserido. | O carregador não<br>está recebendo<br>energia.                                                                        | Verifique se o cabo de alimentação está firmemente conectado ao carregador e à alimentação CA.                    |
|                                                     | A bateria do MC45<br>não está bem<br>encaixada no<br>carregador.                                                      | Remova e reinsira a bateria do MC45 na fonte de carregamento, garantindo que esteja bem encaixado.                |
| A bateria do MC45<br>não está sendo<br>carregada.   | A bateria foi<br>removida do<br>carregador ou o<br>carregador foi<br>desligado da<br>alimentação CA<br>antes da hora. | Re-insira a bateria no carregador ou reconecte o carregador na fonte de alimentação.                              |
|                                                     | A bateria está com defeito.                                                                                           | Verifique se outras baterias estão carregando de forma adequada.<br>Se estiverem, substitua a bateria defeituosa. |
|                                                     | Os contactos da<br>bateria não estão<br>ligados ao<br>carregador.                                                     | Verifique se a bateria está encaixada corretamente na fonte de carregamento, com os contatos virados para baixo.  |
|                                                     | A temperatura<br>ambiente do berço<br>é muito quente.                                                                 | Mova o carregador para uma área onde a temperatura ambiente está entre 0 °C e 35 °C (32 °F e 95 °F).              |

 Tabela 9-5
 Solução de problemas do Carregador de bateria com quatro compartimentos

# Cabos

| Sintomas                                                                                                    | Possíveis<br>causas                                                                   | Ação                                                                                                    |
|----------------------------------------------------------------------------------------------------|---------------------------------------------------------------------------------------|----------------------------------------------------------------------------------------------------|
| A bateria do MC45<br>não está sendo<br>carregada.                                                                          | O MC45 foi<br>desconectado da<br>alimentação CA<br>antes da hora.                     | Conecte o cabo de alimentação corretamente. Confirme se a bateria principal está sendo carregada em Iniciar > Configurações > Energia. |
|                                                                                                    | A bateria está com defeito.                                                           | Verifique se outras baterias estão carregando de forma adequada.<br>Se estiverem, substitua a bateria defeituosa.                      |
|                                                                                                    | O MC45 não está<br>totalmente<br>encaixado à<br>energia.                              | Desconecte e reconecte o cabo de alimentação ao MC45, garantindo que esteja bem conectado.                                             |
| Durante a<br>comunicação de<br>dados, não houve<br>dados transmitidos, ou<br>os dados transmitidos<br>estavam incompletos. | O cabo foi<br>desconectado do<br>MC45 durante a<br>comunicação.                       | Volte a ligar o cabo e retransmita.                                                                                                    |
|                                                                                                    | Configuração<br>incorreta do cabo.                                                    | Consulte o administrador do sistema.                                                                                                   |
|                                                                                                    | O software de<br>comunicação não<br>está instalado ou<br>configurado<br>corretamente. | Configure conforme descrito no <i>Guia do integrador do MC45</i> .                                                                     |

 Tabela 9-6
 Solução de problemas de cabos

# Apêndice A Especificações técnicas

# Especificações técnicas do MC45

As tabelas a seguir resumem o ambiente operacional pretendido do MC45 e as especificações técnicas de hardware.

| ltem                      | Descrição                                                                                              |
|---------------------------|----------------------------------------------------------------------------------------------------|
| Características físicas   |                                                                                                    |
| Dimensões                 | Comprimento: 14,2 cm (5,6 pol.)                                                                        |
|                           | Profundidade: 2,5 cm (1,0 pol.)                                                                        |
| Peso                      | 247,4 g (8,73 oz)                                                                                      |
| Visor                     | QVGA colorido de 16 Bits, 3,2 pol., TFT-LCD, 65 mil cores, 240 L x 320 C (tamanho QVGA)                |
| Painel Sensível ao Toque  | Resistência ao toque semelhante ao policarbonato                                                       |
| Luz de Fundo              | LED de iluminação de fundo                                                                             |
| Bateria                   | Bateria inteligente recarregável de íon de lítio de 3,7 V e 3.080 mAh                                  |
| Compartimento de expansão | Compartimento de cartão microSD acessível ao usuário com suporte a SDHC UHS-I até 32 GB                |
| Conexões de rede          | USB 2.0 de alta velocidade (host e cliente), WLAN, WWAN e Bluetooth                                    |
| Notificação               | Vibrador e toque sonoro, mais LED colorido                                                             |
| Opções de teclado         | Numérico                                                                                               |
| Áudio                     | VoWWAN: modo telefone com redução ativa de ruído, modo viva-voz, modo fone de ouvido Bluetooth sem fio |

### Tabela A-1 Especificações técnicas do MC45

| Item                                    | Descrição                                                                                                    |  |
|-----------------------------------------|----------------------------------------------------------------------------------------------------|--|
| Características de desempenho           |                                                                                                    |  |
| CPU                                     | Processador de 600 MHz, ARM 11, MSM 7627                                                                                                    |  |
| Sistema operacional                     | Microsoft <sup>®</sup> Windows Embedded Handheld™ 6.5.3 Professional Edition                                                                                                    |  |
| Memória                                 | RAM de 256 MB / Flash de 1GB                                                                                                    |  |
| Interface/Comunicações                  | USB 2.0                                                                                                    |  |
| Potência de Saída                       | USB: 5 V CC e máximo de 300mA.                                                                                                    |  |
| Ambiente do usuário                     |                                                                                                    |  |
| Temperatura operacional                 | -10 °C a 50 °C (14 °F a 122 °F)                                                                                                    |  |
| Temperatura de armazenamento            | -40 °C a 70 °C (-40 °F a 158 °F)                                                                                                    |  |
| Temperatura de carga                    | 0 °C a 40 °C (32 °F a 104 °F)                                                                                                    |  |
| Umidade                                 | 5 a 95% sem condensação                                                                                                    |  |
| Especificações de Queda:                | Várias quedas a 1,5 m (5 pés) por MIL-STD 810G para madeira compensada,<br>Fora de Operação<br>Várias quedas a 0,9 m (3 pés) em concreto, na faixa de temperatura<br>operacional |  |
| Tombos                                  | 250 tombos a 0,5 m (1,5 pés) com baterias padrão instaladas; conforme as especificações de tombo IEC aplicáveis                                                                  |  |
| Descarga eletrostática (ESD)            | Descarga de ar de +/-15 kVcc, descarga direta de +/-8 kVcc, descarga indireta de +/-8 kVcc                                                                                       |  |
| Vedação                                 | IP64 conforme as especificações de vedação IEC aplicáveis                                                                                                    |  |
| Vibração                                | .04G2/Hz aleatória, fora de operação, duração de 1 hora por eixo                                                                                                    |  |
| Choque térmico                          | Transição rápida de -40 °C a 70 °C                                                                                                    |  |
| Comunicações de voz e dados WAN sem fio |                                                                                                    |  |
| Profissional                            | GSM e UMTS/HSDPA                                                                                                    |  |
| Barra de Frequência                     | GSM – Todos os Modelos de Banda Quádrupla: 850 / 900 / 1800 / 1900 MHz<br>UMTS/HSDPA – MC4597-A e MC4587-A: 2100 MHz<br>UMTS/HSDPA – MC4597-B: 850 / 1900 MHz                    |  |
| GPS                                     | GPS Integrado, Autônomo e Assistido (A-GPS)                                                                                                    |  |
| Comunicações de voz e dados             | _AN sem fio                                                                                                    |  |
| Rádio                                   | MC4597-A e MC4597-B: modo triplo IEEE <sup>®</sup> 802,11a/b/g                                                                                                    |  |
| Taxas de dados suportadas               | 1, 2, 5.5, 6, 9, 11, 12, 18, 24, 36, 48 e 54 Mbps                                                                                                    |  |

## Tabela A-1 Especificações técnicas do MC45 (Continuação)
| Item                             | Descrição                                                                                                    |
|----------------------------------|----------------------------------------------------------------------------------------------------|
| Canais operacionais              | Canais 8-169 (5040 – 5845 MHz)<br>Canais 1-13 (2412-2472 MHz) Canal 14 (2484 MHz) somente no Japão<br>As frequências operacionais reais dependem das regras regulatórias e dos<br>órgãos de certificação                                                   |
| Segurança                        | WPA2, WEP (40 ou 128 bits), TKIP, TLS, TTLS (MS-CHAP), TTLS (MS-CHAP v2), TTLS (CHAP), TTLS-MD5, TTLS-PAP, PEAP-TLS, PEAP (MS-CHAP v2), AES, LEAP, certificação CCXv4, certificação FIPS 140-2                                                             |
| Técnica de espalhamento          | Espalhamento espectral por sequência direta (DSSS) e Multiplexação ortogonal por divisão de frequência (OFDM)                                                                                                    |
| Antena                           | Interno                                                                                                    |
| Comunicações de voz e dados      | PAN sem fio                                                                                                    |
| Bluetooth                        | Classe II, V2.0 com EDR                                                                                                    |
| Especificações da captura de d   | ados                                                                                                    |
| Opções                           | Câmera colorida, laser 1D                                                                                                    |
| Especificações do leitor a laser | 1D (SE965)                                                                                                    |
| Resolução óptica                 | largura mínima do elemento 0,005 pol.                                                                                                    |
| Rotação                          | +/- 35° na vertical                                                                                                    |
| Ângulo de inclinação             | +/- 65° do normal                                                                                                    |
| Tolerância de oscilação          | +/- 40° do normal                                                                                                    |
| Luz Ambiente                     | Tolerante a condições de iluminação normais - internas artificiais e externas<br>naturais (luz do sol). Fluorescente, Incandescente, Vapor de Mercúrio, Vapor<br>de Sódio. LED: Velas de 450 Pés (4.844 Lux) Luz Solar: Velas de 8.000 Pés<br>(86.111 Lux) |
| Impacto                          | 2.000 +/- 5% G                                                                                                    |
| Taxa de leitura                  | 50 (+/- 6) leituras por segundo (bidirecional)                                                                                                    |
| Ângulo de leitura                | 46,5° (típico)                                                                                                    |
| Potência do laser                | 1,0 mW nominal                                                                                                    |
| Especificações da câmera         | ·                                                                                                    |
| Resolução                        | 3,2 Megapixels com foco automático e flash                                                                                                    |

 Tabela A-1
 Especificações técnicas do MC45 (Continuação)

| ltem                                     |                                                                                                    | Descrição                                                                                                    |                                                                                                    |  |  |  |
|------------------------------------------|----------------------------------------------------------------------------------------------------|----------------------------------------------------------------------------------------------------|----------------------------------------------------------------------------------------------------|--|--|--|
| Capacidade de<br>decodificação da câmera | Códigos de barras 1-D<br>Codabar<br>Código 29 Trioptic<br>Código 128<br>Código de cupom<br>EAN 13<br>MSI<br>RSS Limitado<br>UPCA<br>Códigos de barras 2-D<br>Assinatura<br>Composite C<br>Linked Aztec<br>Micro PDF<br>Postal australiano<br>Postal UK<br>US Postnet | Coreano 3 de 5<br>Código 39<br>Código Web<br>Discreto 2 de 5<br>Interleaved 2 de 5<br>RSS<br>RSS Expandido<br>UPCE<br>Aztec<br>Código QR<br>Macro Micro PRF<br>Micro QR<br>Postal holandês<br>UK Intellimail | Código 11<br>Código 93<br>Chinês 2 de 5<br>EAN 8<br>ISBT 128<br>RSS 14<br>UCC / EAN 128<br>UPCE1<br>Composite AB<br>Imagem<br>Matriz de dados<br>PDF<br>Postal japonês<br>US Planet |  |  |  |

 Tabela A-2
 Opções de captura de dados

## Especificações de acessórios do MC45

#### Base de carregamento de compartimento único

| Tabela A-3 | Especificações técnica | s da Base de carregamento | o de compartimento único |
|------------|------------------------|---------------------------|--------------------------|
|------------|------------------------|---------------------------|--------------------------|

| Função                       | Descrição                        |
|------------------------------|----------------------------------|
| Dimensões                    | Comprimento: 9,6 cm (3,8 pol.)   |
|                              | Largura: 8,30 cm (3,3 pol.)      |
|                              | Altura: 6,8 cm (2,7 pol.)        |
| Peso                         | 245 g (8,6 oz)                   |
| Energia de entrada           | 5 VCC                            |
| Consumo de energia           | 6 Watts                          |
| de comunicações              | USB                              |
| Temperatura operacional      | 0 °C a 40 °C (32 °F a 104 °F)    |
| Temperatura de armazenamento | -40 °C a 70 °C (-40 °F a 158 °F) |
| Temperatura de carga         | 0 °C a 40 °C (32 °F a 104 °F)    |

| Função                       | Descrição                                                                        |
|------------------------------|----------------------------------------------------------------------------------|
| Umidade                      | 5 a 95% sem condensação                                                          |
| Queda                        | Quedas de 76 cm (30 pol.) em concreto revestido de vinil em temperatura ambiente |
| Descarga eletrostática (ESD) | +/- 15 kV ar<br>+/- 8 kV contato                                                 |

| Tabela A-3 | Especificações técnicas da | Base de carregamento de | compartimento único | (Continuação) |
|------------|----------------------------|-------------------------|---------------------|---------------|
| Tabela A-3 | Especificações técnicas da | Base de carregamento de | compartimento único | (Continuação) |

#### Base universal multicompartimento somente para carregamento

| Função                                                                                                    | Descrição                                                                                                    |
|----------------------------------------------------------------------------------------------------|----------------------------------------------------------------------------------------------------|
| Dimensões (somente Base)                                                                                                    | Comprimento: 12,0 cm (4,7 pol.)<br>Largura: 45,0 cm (17,7 pol.)<br>Altura: 3,8 cm (1,5 pol.)<br>Altura: 4,4 cm (1,7 pol.) com 5 tampas de borracha |
| Dimensões (Base com 5 Suportes de Carregamento)                                                                                        | Comprimento: 12,0 cm (4,7 pol.)<br>Largura: 45,0 cm (17,7 pol.)<br>Altura: 7,7 cm (3,0 pol.)                                                       |
| Dimensões (Base com 4 Suportes<br>de Carregamento e 1 Adaptador do<br>Suporte de Carregamento de Bateria<br>com Quatro Compartimentos) | Comprimento: 12,0 cm (4,7 pol.)<br>Largura: 45,0 cm (17,7 pol.)<br>Altura: 7,7 cm (3,0 pol.)                                                       |
| Peso (somente Base)                                                                                                    | 910 g (32,10 oz.)<br>930 g (32,80 oz) com 5 tampas de borracha                                                                                     |
| Peso (Base com 5 Suportes de Carregamento)                                                                                             | 1.190 g (41,98 oz)                                                                                                    |
| Peso (Base com 4 Suportes de<br>Carregamento e 1 Adaptador do<br>Suporte de Carregamento de Bateria<br>com Quatro Compartimentos)      | 1.670 g (58,91 oz)                                                                                                    |
| Energia de entrada                                                                                                    | 12 VCC                                                                                                    |
| Consumo de energia                                                                                                    | 37,5 Watts                                                                                                    |
| Temperatura operacional                                                                                                    | 0 °C a 40 °C (32 °F a 104 °F)                                                                                                    |
| Temperatura de armazenamento                                                                                                    | -40 °C a 70 °C (-40 °F a 158 °F)                                                                                                    |
| Temperatura de carga                                                                                                    | 0 °C a 40 °C (32 °F a 104 °F)                                                                                                    |

 Tabela A-4
 Especificações técnicas da Base universal multicompartimento somente para carregamento

| Função                       | Descrição                                                                        |
|------------------------------|----------------------------------------------------------------------------------|
| Umidade                      | 5 a 95% sem condensação                                                          |
| Queda                        | Quedas de 76 cm (30 pol.) em concreto revestido de vinil em temperatura ambiente |
| Descarga eletrostática (ESD) | +/- 15 kV ar<br>+/- 8 kV contato                                                 |

 Tabela A-4
 Especificações técnicas da Base universal multicompartimento somente para carregamento (Continuação)

#### Carregador de bateria com 4 compartimentos

| Função                       | Descrição                                                                        |
|------------------------------|----------------------------------------------------------------------------------|
| Dimensões                    | Comprimento: 11,9 cm (4,7 pol.)                                                  |
|                              | Altura: 9,4 cm (3,7 pol.)                                                        |
| Peso                         | 366 g (12,91 oz)                                                                 |
| Energia de entrada           | 12 VCC                                                                           |
| Consumo de energia           | 25,1 Watts                                                                       |
| Temperatura operacional      | 0 °C a 40 °C (32 °F a 104 °F)                                                    |
| Temperatura de armazenamento | -40 °C a 70 °C (-40 °F a 158 °F)                                                 |
| Temperatura de carga         | 0 °C a 40 °C (32 °F a 104 °F)                                                    |
| Umidade                      | 5 a 95% sem condensação                                                          |
| Queda                        | Quedas de 76 cm (30 pol.) em concreto revestido de vinil em temperatura ambiente |
| Descarga eletrostática (ESD) | +/- 15 kV ar                                                                     |
|                              | +/- 8 kV contato                                                                 |

 Tabela A-5
 Especificações técnicas do Carregador de bateria com quatro compartimentos

## **Apêndice B Teclados**

#### Configuração do teclado numérico

O teclado numérico contém as teclas de aplicativo, as teclas de rolagem e as teclas de função. O teclado é codificado por cores para indicar os valores da tecla de função alternativa (azul). Observe que um aplicativo pode alterar as funções do teclado, de modo que o teclado do MC45 pode não funcionar exatamente conforme descrito. Consulte a *Tabela B-1* para obter as descrições de tecla e botão e a *Tabela B-2 na página B-4* para obter as funções especiais do teclado.

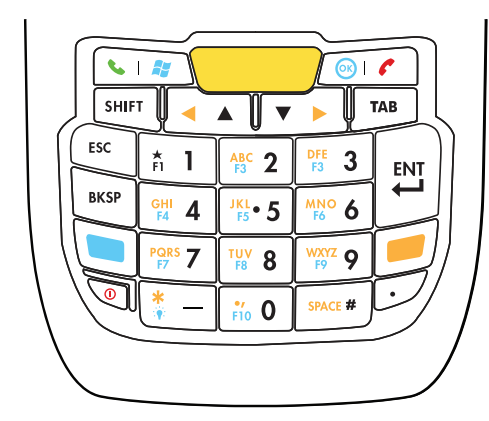

Figura B-1 Teclado numérico do MC45

| Chave                    | Descrição                                                                                                    |
|--------------------------|----------------------------------------------------------------------------------------------------|
| Tecla Azul<br>(esquerda) | Utilize essa tecla para acessar as teclas de função localizadas em azul no teclado numérico.                                                                                             |
|                          | Pressione a tecla azul uma vez para ativar esse modo, seguida por outra tecla.                                                                                                    |
|                          | Um simples aperto ilumina a tecla e mostra o seguinte ícone 🗖 na parte inferior da tela até que uma segunda tecla seja pressionada:                                                      |
|                          | Pressione a tecla azul duas vezes para travar o teclado no modo de teclas azuis. Isso exibe                                                                                              |
|                          | Pressione a tecla azul novamente para retornar ao estado normal.                                                                                                    |
| Tecla laranja            | Utilize essa tecla para acessar a camada secundária de caracteres e ações mostradas no teclado na cor laranja.                                                                           |
|                          | Pressione a tecla laranja uma vez para ativar esse modo, seguida por outra tecla.                                                                                                    |
|                          | Um simples aperto ilumina a tecla e mostra o seguinte ícone 🗖 na parte inferior da tecla até que uma segunda tecla seja pressionada:                                                     |
|                          | Pressione a tecla laranja duas vezes para travar o teclado no modo de teclas laranjas. Isso                                                                                              |
|                          | exibe o seguinte ícone 🦰 na parte inferior da tela.                                                                                                    |
|                          | Pressione a tecla laranja duas vezes e, em seguida, pressione a tecla Shift para adicionar<br>um Shift permanente (que se aplica até que a tecla Shift seja pressionada novamente). Isso |
|                          | exibe o seguinte ícone 🔂 na parte inferior da tela.                                                                                                    |
|                          |                                                                                                    |
| Menu Falar / Iniciar     | Falar (Telefone verde): pressione para exibir a janela do teclado do telefone ou para discar<br>um número de telefone (a partir da janela do teclado do telefone).                       |
|                          | Quando em uma chamada, pressione para colocar a chamada em espera.                                                                                                    |
|                          | a partir de qualquer aplicativo, sem tocar na tela. Essa função pode ser programada pelo<br>usuário.                                                                                     |
| Finalizar / OK           | Finalizar (Telefone vermelho): pressione quando a janela do teclado do telefone é exibida para interromper a discagem ou encerrar uma chamada.                                           |
| ок 🗲                     | Utilize essa tecla em conjunto com a tecla azul como um OK ou um botão de fechar. Essa função pode ser programada pelo usuário.                                                          |
| Ler (amarelo)            | Ativa o leitor em um aplicativo em que a leitura é ativada.                                                                                                    |
|                          |                                                                                                    |
| Rola para cima e         | Move um item para cima.                                                                                                    |
| para a esquerda e        | Move um item para a esquerda quando pressionado com a tecla laranja.                                                                                                    |
| para a direita           | Move um item para paixo.<br>Move um item para a direita guando pressionado com a tecla larania                                                                                           |
|                          |                                                                                                    |

 Tabela B-1
 Descrições do Teclado numérico do MC45

| Chave                                                                                                    | Descrição                                                                                                    |
|----------------------------------------------------------------------------------------------------|----------------------------------------------------------------------------------------------------|
| Estrela / Luz de<br>fundo                                                                                                    | Produz um traço no estado padrão.<br>Produz um asterisco quando pressionado com a tecla laranja.<br>Utilize essa tecla em conjunto com a tecla azul para ligar e desligar a luz de fundo.                                                                                                    |
| #       1       #       2       #       3         #       1       #       2       #       3         #       4       15       16       6         *       *       5       16       6         *       *       7       12       8       9 | No estado padrão, produz o valor numérico da tecla.<br>Quando pressionado com a tecla laranja, produz os caracteres minúsculos do alfabeto na<br>tecla. Cada pressionar de tecla gera o próximo caractere alfabético na sequência. Por<br>exemplo, pressione e solte a tecla laranja e, em seguida, pressione a tecla 4 uma vez para<br>produzir a letra 'g'; pressione e solte a tecla laranja e, em seguida, pressione a tecla 4 três<br>vezes para produzir a letra 'i'.<br>Pressione a tecla SHIFT no estado do alfabeto para produzir os caracteres maiúsculos do<br>alfabeto na tecla. Por exemplo, pressione e solte a tecla laranja, pressione e solte a tecla<br>SHIFT e, em seguida, pressione a tecla 4 uma vez para produzir a letra 'G'; pressione e<br>solte a tecla laranja, pressione e solte a tecla SHIFT e, em seguida, pressione a tecla 4 três<br>vezes para produzir a letra 'I'. |
| Sustenido /<br>ESPAÇO                                                                                                    | Produz um sustenido / número no estado padrão.<br>Produz um espaço quando pressionado com a tecla laranja.                                                                                                    |
| BACKSPACE                                                                                                    | Produz um backspace.                                                                                                    |
| SHIFT                                                                                                    | <ul> <li>Pressione e solte a tecla SHIFT para ativar as funções alternativas SHIFT do teclado.</li> <li>Pressionar uma vez exibe o seguinte ícone  În a parte inferior da tela até que uma segunda tecla seja pressionada:</li> <li>Pressione a tecla Shift duas vezes para travar o teclado no modo Shift. Isso exibe o seguinte ícone  în a parte inferior da tela.</li> <li>Pressione a tecla laranja duas vezes e, em seguida, pressione a tecla Shift para adicionar um Shift permanente (que se aplica até que a tecla Shift seja pressionada novamente). Isso exibe o seguinte ícone  în a parte inferior da tela.</li> </ul>                                                                                                    |
| ENT (Enter)                                                                                                    | Executa um item ou função selecionados.                                                                                                    |

 Tabela B-1
 Descrições do Teclado numérico do MC45 (Continuação)

| Chave         | Modo numérico |                |                         | Tecla laranja<br>(modo Alfa para letras<br>minúsculas) |                                 |                                 |                                 | Laranja + teclas Shift<br>(modo Alfa para letras<br>maiúsculas) |                                 |                                 |                                 |
|---------------|---------------|----------------|-------------------------|--------------------------------------------------------|---------------------------------|---------------------------------|---------------------------------|-----------------------------------------------------------------|---------------------------------|---------------------------------|---------------------------------|
|               |               | Azul+<br>Chave | SHIFT<br>+<br>Tecla     | 1o.<br>pres-<br>siona-<br>mento                        | 2o.<br>pres-<br>siona-<br>mento | 3o.<br>pres-<br>siona-<br>mento | 4o.<br>pres-<br>siona-<br>mento | 1o.<br>pres-<br>siona-<br>mento                                 | 2o.<br>pres-<br>siona-<br>mento | 3o.<br>pres-<br>siona-<br>mento | 4o.<br>pres-<br>siona-<br>mento |
| 1             | 1             | F1             | !                       |                                                        |                                 |                                 |                                 |                                                                 |                                 |                                 |                                 |
| 2             | 2             | F2             | @                       | а                                                      | b                               | с                               |                                 | A                                                               | В                               | С                               |                                 |
| 3             | 3             | F3             | #                       | d                                                      | е                               | f                               |                                 | D                                                               | E                               | F                               |                                 |
| 4             | 4             | F4             | \$                      | g                                                      | h                               | i                               |                                 | G                                                               | Н                               | I                               |                                 |
| 5             | 5             | F5             | %                       | j                                                      | k                               | 1                               |                                 | J                                                               | К                               | L                               |                                 |
| 6             | 6             | F6             | ^                       | m                                                      | n                               | 0                               |                                 | М                                                               | N                               | 0                               |                                 |
| 7             | 7             | F7             | &                       | р                                                      | q                               | r                               | s                               | Р                                                               | Q                               | R                               | S                               |
| 8             | 8             | F8             | *                       | t                                                      | u                               | v                               |                                 | Т                                                               | U                               | V                               |                                 |
| 9             | 9             | F9             | (                       | w                                                      | x                               | s                               | z                               | W                                                               | Х                               | Y                               | Z                               |
| 0             | 0             | F10            | )                       |                                                        |                                 |                                 |                                 | >                                                               |                                 |                                 |                                 |
| Para<br>cima  | Para<br>cima  | Para<br>cima   | Realce<br>para<br>cima  | Esquerda                                               |                                 |                                 |                                 | Esquerda                                                        |                                 |                                 |                                 |
| Para<br>baixo | Para<br>baixo | Para<br>baixo  | Realce<br>para<br>baixo | Direita                                                |                                 |                                 |                                 | Direita                                                         |                                 |                                 |                                 |
| Enter         | Ação          | Ação           | Ação                    | Ação                                                   |                                 |                                 |                                 | Ação                                                            |                                 |                                 |                                 |

 Tabela B-2
 Modos de entrada do teclado numérico

Nota: um aplicativo pode alterar as funções das teclas. O teclado pode não funcionar exatamente como descrito.

#### Tecla de caractere especial

Para adicionar caracteres especiais usando a tecla **áü** do MC45, pressione a tecla laranja duas vezes primeiro e, em seguida, digite o caractere relacionado seguido pela tecla **áü (P)**. Mantenha pressionada a tecla **áü** até o caractere especial ser exibido. Para modificar um caractere existente, mova o cursor à direita do caractere, pressione a tecla laranja duas vezes e pressione a tecla **áü** até o caractere especial substituir o caractere original. A *Tabela B-3* lista os caracteres especiais que você pode gerar.

| Chave | Caracteres especiais | Chave | Caracteres especiais |
|-------|----------------------|-------|----------------------|
| а     | àáâäåąãăæ            | A     | AÀÁÂÄÅĄÃĂÆ           |
| С     | çćč©                 | С     | ÇĆČ©                 |
| d     | ð                    | D     | Ð                    |
| е     | èéêëę                | E     | ÈÉÊËĘ                |
| i     | ÌÍÎÏ                 | I     | ÌÍĨ                  |
|       | ł                    | L     | LŁ                   |
| n     | ñ                    | N     | Ñ                    |
| 0     | òóôõöőøœ             | 0     | ÒÓÔÕÖÖØŒ             |
| р     | þ¶                   | Р     | þ¶                   |
| r     | ®                    | R     | ®                    |
| S     | şšβ                  | S     | ŞŠB                  |
| t     | ţ                    | т     | Ţ                    |
| u     | ùúûüű                | U     | ὺύῦῦῦ                |
| S     | ý                    | Y     | Ý                    |
| Z     | źż                   | Z     | źż                   |
| \$    | €£¥                  | 1     | M                    |
| "     | '«'»                 | (     | [{<«                 |
| )     | ]}>»                 | +     | ±&                   |
| !     | 1?2                  |       | 1,;                  |
| *     | #                    | @     | ~ %                  |
| %     | ^                    | ,     | ; , ;                |
| #     | *                    | &     | +±                   |
| _     | + ± & -              | í     | «»"                  |

Tabela B-3Caracteres especiais

#### B - 6 Guia do usuário do MC45

| Chave | Caracteres especiais | Chave | Caracteres especiais |
|-------|----------------------|-------|----------------------|
| ?     | 115                  | :     |                      |
| -     | _+±&                 |       |                      |

#### Tabela B-3 Caracteres especiais (Continuação)

# Glossário

#### Α

- ActiveSync. O ActiveSync é um programa de sincronização de dados desenvolvido pela Microsoft para uso com os sistemas operacionais Windows Mobile.
- AFH. Saltos de freqüência adaptável.
- AKU. (Adaptation Kit Update) Atualizações para o sistema operacional Windows Mobile.
- **API.** Uma interface por meio do qual um componente de software se comunica ou controla outro componente. Normalmente usada para se referir a serviços prestados por um componente de software para outro, geralmente através de interrupções de software ou chamadas de função

#### В

Barra. O elemento escuro em um símbolo de código de barras impresso.

- **Base.** Um berço é usado para carregar a bateria do terminal e para comunicação com um computador host, e proporciona um local de armazenamento para o terminal quando não em uso.
- **Bit.** Dígito binário. Um bit é a unidade básica de informação binária. Geralmente, oito bits consecutivos compõem um byte de dados. O padrão de valores 0 e 1 dentro do byte determina seu significado.
- Bits por segundo (bps). Bits transmitidos ou recebidos.

#### bps. Consulte Bits por segundo.

**Byte.** Em um limite endereçável, oito dígitos binários adjacentes (0 e 1) combinados em um padrão para representar um caractere específico ou um valor numérico. Os bits são enumerados a partir da direita, de 0 a 7, com o bit 0 sendo o bit menos significativo. Um byte na memória será utilizado para armazenar um caractere ASCII.

#### С

- **Chave compartilhada.** A autenticação de chave compartilhada é um algoritmo em que tanto o AP e como MU compartilham uma chave de autenticação.
- **Codabar.** Um código auto-verificador discreto com um conjunto de caracteres que consiste de dígitos de 0 a 0 e seis caracteres adicionais ("-", "\$", ":", "/", "," e "+").
- **Código 128.** Uma simbologia de alta densidade que permite ao controlador codificar todos os 128 caracteres ASCII sem adicionar elementos de símbolo extras.
- Código 3 de 9 (Código 39). Uma simbologia de código de barras alfanumérico versátil e amplamente usada que possui um conjunto de 43 tipos de caracteres, incluindo todas as letras maiúsculas, números de 0 a 9 e 7 caracteres especiais ("-", ".", "/", "+", "%", "\$" e espaço). O nome do código é consequência do fato de que 3 de 9 elementos que representam um caractere são largos, enquanto os 6 restantes são estreitos.
- **Código 93.** Uma simbologia de porte industrial compatível com o Código 39; porém oferece um conjunto completo de caracteres ASCII e uma densidade de codificação mais alta que o Código 39.
- **Código de barras.** Um padrão de barras e espaços de largura variável que representa dados numéricos ou alfanuméricos em formato legível por máquina. O formato geral de um símbolo de código de barras é composto por uma margem esquerda, caractere de início, dados ou caractere de mensagem, caractere de marca (se houver), caractere de parada e margem à direita. Dentro deste quadro, cada simbologia reconhecível usa seu próprio formato único. Consulte **Simbologia**.
- **Computador host.** Um computador que serve a outros terminais em uma rede, fornecendo serviços como computação, acesso a bancos de dados, programas de supervisão e controle de rede.
- **Computador móvel.** Neste texto, *computador móvel* refere-se ao MC45. Ele pode ser configurado para execução como um dispositivo independente, ou pode ser configurado para se comunicar com uma rede, utilizando a tecnologia de rádio sem fio.

## D

- **Decodificação.** Para reconhecer a simbologia do código de barras (por exemplo, UPC/EAN) e, em seguida, analisar o conteúdo do código de barras específico lido.
- Densidade do código de barras. Número de caracteres representado por unidade de medida (ex.: caracteres por polegada).
- Diodo de emissão de luz (Light Emitting Diode). Consulte LED.
- **Display de cristal líquido (LCD, Liquid Crystal Display).** Uma tela que usa cristal líquido selado entre duas placas de vidro. Os cristais são agitados por cargas elétricas precisas, fazendo com que eles reflitam a luz externa de acordo com sua inclinação. Eles usam pouca eletricidade e reagem de forma relativamente rápida. Eles necessitam de luz externa para refletir suas informações para o usuário.

**Discreto 2 de 5.** Uma simbologia binária de códigos de barra que representa cada caractere através de um grupo de cinco barras, duas das quais são mais largas. A localização das barras largas no grupo determina qual caractere está codificado; os espaços não são relevantes. Somente caracteres numéricos (0 a 9) e caracteres de INÍCIAR/PARAR podem ser codificados.

#### Ε

- **EAN.** European Article Number. Esta versão europeia/internacional do UPC oferece formato de codificação e padrões de simbologia próprios. As dimensões do elemento são especificadas no sistema métrico. EAN é utilizada principalmente na área de varejo.
- EMDK. Kit do desenvolvedor de mobilidade empresarial.

#### Endereço de protocolo da Internet. Consulte IP.

- **Endereço IP.** (Endereço de Protocolo de Internet) O endereço de um computador conectado a uma rede IP. Cada estação cliente e de servidor deve ter um endereço IP exclusivo. Um endereço de 32 bits usado por um computador em uma rede IP. As estações de trabalho cliente têm um endereço permanente ou uma que é atribuído dinamicamente a elas a cada sessão. Os endereços IP são criados como quatro conjuntos de números separados por pontos, por exemplo, 204.171.64.2.
- ESD. Descarga eletrostática.

#### F

FTP. Consulte Protocolo de transferência de arquivos.

#### G

**GPS (Sistema de Posicionamento Global).** Um sistema de navegação por satélite composto por uma rede de 24 satélites. Os satélites GPS circulam a terra e transmitem sinais de informações à terra. Os receptores de GPS recebem estas informações e utilizam a triangulação para calcular a localização exata do usuário.

#### Η

High-Speed Downlink Packet Access (HSDPA). Um protocolo de comunicações de telefonia móvel de terceira geração (3G) na família High-Speed Packet Access (HSPA), o qual permite que redes baseadas no Universal Mobile Telecommunications System (UMTS) tenham maiores velocidades de transferência de dados e capacidade.

Hz. Hertz; uma unidade de frequência igual a um ciclo por segundo.

- Indicador de LED. Diodo semicondutor (LED Light Emitting Diode) usado frequentemente como um indicador em telas digitais. O semicondutor utiliza voltagem aplicada para produzir luz em uma frequência específica, determinada pela composição química do próprio semicondutor.
- Intercalado 2 de 5. Simbologia de código de barras binário que representa pares de caracteres em grupos de cinco barras e cinco espaços intercalados. A intercalação permite uma densidade maior de informações. A posição dos elementos largos (barras e espaços) em cada grupo determina o caractere que está codificado. Esse tipo de código contínuo não usa espaços entre caracteres. Apenas caracteres numéricos (0 a 9) e INICIAIS/DE PARADA podem ser codificados.
- **Inicialização.** O processo pelo qual um computador quando é iniciado. Durante a inicialização, o computador pode executar testes de autodiagnóstico e configurar o hardware e software.

#### Interface de programação de aplicativo. Consulte API.

IP. Protocolo da Internet. A parte IP do protocolo de comunicações TCP/IP. O IP implementa a camada de rede (camada 3) do protocolo, que contém um endereço de rede e é usada para rotear uma mensagem a uma rede ou sub-rede diferente. O IP aceita "pacotes" da camada 4 do protocolo de transporte (TCP ou UDP), adiciona seu próprio cabeçalho a ele e fornece um "datagrama" à camada de protocolo de conexão de dados 2. Ele também pode quebrar o pacote em fragmentos para suportar a unidade de transmissão máxima (MTU) da rede.

#### L

LASER. Amplificação da luz por emissão estimulada de radiação. O laser é uma fonte de luz intensa. A luz emitida pelo laser possui sempre a mesma frequência, ao contrário de uma lâmpada incandescente. A luz do laser geralmente é coerente e tem uma alta densidade de energia.

#### LCD. Consulte Display de cristal líquido (LCD, Liquid Crystal Display).

Leitor a laser. Um tipo de leitor de código de barras que usa um raio de luz laser.

Leitor. Um dispositivo eletrônico utilizado na leitura dos símbolos de códigos de barras e que produz um padrão digitalizado correspondente às barras e aos espaços do símbolo. Seus três componentes principais são: 1) Fonte de luz (laser ou célula fotoelétrica) - ilumina um código de barras; 2) Fotodetector - registra a diferença de luz refletida (maior quantidade de luz refletida dos espaços); 3) Circuito de condicionamento de sinais - transforma a saída do detector óptico em um padrão de barras digitalizado.

#### Μ

Máscara de sub-rede. Um número de 32 bits usado para separar a rede e seções de host de um endereço IP. A máscara de sub-rede personalizada subdivide uma rede IP em subseções menores. A máscara é um padrão binário que é compensado com o endereço IP para transformar parte do campo de endereço de ID de host em um campo de sub-redes. O padrão é geralmente 255.255.255.0.

MC. Computador móvel.

MDN. Número de diretório móvel. O diretório que lista o número de telefone que é discado (geralmente utilizando POTS) para chegar a uma unidade móvel. O MDN é geralmente associado com uma MIN em um telefone celular; nos EUA e Canadá, o MDN e MIN têm o mesmo valor para os usuários de voz celular. Considerações de roaming internacional muitas vezes resultam no MDN ser diferente do MIN.

#### Ν

**Nominal.** O valor pretendido exato (ou ideal) para um determinado parâmetro. As tolerâncias são especificadas como desvios positivos e negativos a partir deste valor.

NVM. Memória não-volátil.

#### Ρ

- **PAN**. Rede pessoal. Usando a tecnologia sem fio Bluetooth, os PANs permitem que dispositivos se comuniquem sem fio. Geralmente, um PAN sem fio consiste em um grupo dinâmico com menos de 255 dispositivos que se comunicam dentro de um intervalo de cerca de 10 metros. Apenas os dispositivos dentro desta área limitada normalmente participam da rede.
- Parâmetro. Uma variável que pode ter diferentes valores a ele atribuído.
- **PING.** (Procurador de pacotes da Internet) Um utilitário de Internet usado para determinar se um endereço IP está online. Ele é usado para testar e depurar uma rede enviando um pacote e esperando por uma resposta.
- Porta COM. Porta de comunicação; portas são identificadas por número; por exemplo, COM1, COM2.
- Protocolo de transferência de arquivos (FTP). Um protocolo de aplicativos TCP/IP que rege a transferência de arquivos por meio rede ou linhas telefônicas. Consulte TCP/IP.

#### R

- **RAM.** Memória de acesso aleatório. Os dados na RAM podem ser acessados em ordem aleatória, e rapidamente gravados e lidos.
- **Redefinir.** Reinicia o computador móvel fechando todos os programas em execução. Todos os dados não salvos na memória flash são perdidos.
- **Resolução.** A mais estreita dimensão de elemento pelo qual é distinguido um determinado dispositivo de leitura ou impresso com um dispositivo ou um método em particular.

RF. Radiofrequência.

ROM. Memória somente leitura. Os dados armazenados na ROM não podem ser alterados ou removidos.

**Roteador.** Um dispositivo que conecta redes e suporta os protocolos necessários para a filtragem de pacotes. Os roteadores são normalmente utilizados para aumentar o alcance de cabos e organizar a topologia de uma rede em sub-redes. Consulte **Sub-rede**.

#### S

Simbologia. As regras e convenções estruturais para a representação de dados de um tipo específico de código de barras (ex.: UPC/EAN, Código 39, PDF417, etc.).

Sub-rede. Um subconjunto de nós de uma rede que são servidos pelo mesmo roteador. Consulte Roteador.

#### Т

- **Tamanho nominal.** O tamanho padrão para um símbolo de código de barras. A maioria dos códigos UPC/EAN são usados em uma faixa de ampliações (por exemplo, entre 0,80 e 2,00 do nominal).
- **TCP/IP.** (Protocolo de controle de transmissão/Protocolo de Internet) Um protocolo de comunicações usado para sistemas de redes diferentes. Este padrão é o protocolo da Internet e se tornou o padrão global de comunicações. O TCP fornece funções de transporte, o que garante que a quantidade total de bytes enviados seja recebida corretamente no outro extremo. O UDP é um transporte alternativo que não garante a entrega. Ele é amplamente utilizado para transmissões de voz e vídeo de tempo real onde os pacotes errados não são retransmitidos. O IP fornece o mecanismo de roteamento. O TCP/IP é um protocolo roteável, o que significa que todas as mensagens contêm o endereço da estação de destino, bem como o endereço de uma rede de destino. Isso permite que as mensagens de TCP/IP sejam enviadas a múltiplas redes dentro de uma organização ou ao redor do mundo, daí o seu uso na Internet em todo o mundo. Cada cliente e servidor em uma rede TCP/IP requer um endereço IP, que pode ser atribuído de forma permanente ou atribuído dinamicamente na inicialização.

Terminal. Consulte Computador móvel.

Tolerância. Desvio permitido a partir da largura nominal da barra ou espaço.

Transmission Control Protocol/Internet Protocol. Consulte TCP/IP.

#### U

- **UDP.** Protocolo de Datagrama de Usuário. Um protocolo dentro do conjunto de protocolos de IP que é usado no lugar do TCP quando uma entrega confiável não é necessária. Por exemplo, o UDP é usado para áudio e vídeo de tempo real, onde o tráfego de pacotes perdidos são simplesmente ignorados, pois não há tempo para retransmitir. Se UDP for usado e uma entrega confiável for necessária, uma verificação de sequência de pacotes e notificação de erro deverão ser gravadas nos aplicativos.
- **UPC.** Universal Product Code (Código universal de produto). Uma simbologia numérica relativamente complexa. Cada caractere consiste em duas barras e dois espaços, cada um dos quais possui uma entre quatro larguras diferentes. A simbologia padrão para pacotes de alimentos de varejo nos Estados Unidos.

# Índice

### Α

| A2DP/AVRCP                                      |
|-------------------------------------------------|
| acessórios                                      |
| adaptador do suporte de carregamento de bateria |
| com quatro compartimentos                       |
| adaptador micro USB8-2, 8-11                    |
| alça de mão 8-2                                 |
| base de carregamento de compartimento           |
| único                                           |
| base de carregamento veicular 1-6, 8-1, 8-6     |
| base universal multicompartimento somente       |
| para carregamento                               |
| base universal multicompartimento somente       |
| para carregamento com cinco suportes            |
| MC45 instalados 8-1                             |
| bateria sobressalente 8-2                       |
| cabo de carregamento automático                 |
| cabo DEX8-1, 8-2                                |
| cabo USB de carga rápida 1-6, 8-2, 8-3          |
| caneta com kit de amarração                     |
| carregador de bateria com quatro                |
| compartimentos                                  |
| cartão microSD 1-3                              |
| cartão SIM                                      |
| especificações A-4                              |
| estojo macio 8-2                                |
| fonte de alimentação                            |
| porta da bateria 8-2                            |
| suporte de carregamento                         |
| suporte para instalação 8-2                     |
| tampa de compartimento vazio 8-2                |
| ActiveSync                                      |
| configuração de uma conexão                     |
| ícone 2-8                                       |
| instalação8-13                                  |
| sincronização8-14                               |

| Adaptadoradaptador do suporte de carregamento de bateria | <br>a | 8-11  |
|----------------------------------------------------------|-------|-------|
| com quatro compartimentos                                |       | 8-2   |
| adaptador micro USB                                      | -2.   | 8-11  |
| Adobe Reader                                             | _,    | 2-11  |
| AFH                                                      |       | 7-1   |
| Agente MSP                                               | •••   | 2-10  |
| AirBEAM                                                  |       | 2-10  |
| aiuda                                                    |       | 2-10  |
| ajuste de volume                                         |       | 2-14  |
| ajuste do volume do áudio                                |       | 4-4   |
| ajustes 2                                                | _9    | 2-11  |
| alarmes                                                  | ο,    | 2-11  |
| alca de mão                                              | ••    | 8-2   |
| ambiente de operação                                     | •••   | A-1   |
| aparelho                                                 | •••   | 2-9   |
| aplicativo de contatos                                   | •••   | 4-5   |
| assistência técnica                                      | •••   |       |
| informações                                              |       | vvi   |
| atender uma chamada                                      | •••   | 4-8   |
| ativação da rede                                         | • • • | 1_10  |
| rede GSM/LIMTS                                           | •••   | 1_10  |
| ativação do MC45                                         | • •   | 2 17  |
| ativação por SMS                                         | • •   | 2 10  |
| ativação por Sirio                                       | • •   | 1 10  |
|                                                          | • •   | 4-10  |
| auuiu                                                    | •••   | . 4-4 |

#### В

| (cones 2.5.2)                 |
|-------------------------------|
|                               |
| barra de navegação            |
| ícones                        |
| barra de teclas de função 2-8 |
| base de carga veicular        |

| base de carregamento de compartimento     |
|-------------------------------------------|
| único                                     |
| carregar                                  |
| base de carregamento veicular 8-1         |
| base universal multicompartimento somente |
| para carregamento 1-6 8-1 8-5             |
| base universal multicompartimento somente |
| para corregemente com cinco suportes MC45 |
| instaladas                                |
| Instalados                                |
| Dases                                     |
| base de carregamento de compartimento     |
| único                                     |
| base universal multicompartimento somente |
| para carregamento                         |
| base universal multicompartimento somente |
| para carregamento com cinco suportes      |
| MC45 instalados 8-1                       |
| veículo 1-6 8-1 8-6                       |
| bateria 1 5                               |
|                                           |
|                                           |
|                                           |
| Instalação                                |
| substituição 1-8                          |
| verificar status 1-8                      |
| bateria de íon de lítio 1-2               |
| bateria sobressalente 8-2                 |
| carregar                                  |
| bloqueio do dispositivo 2-17              |
| bloqueio do MC45 2-17                     |
| bloqueio por senha 2-18                   |
| Bluetooth 7-1                             |
| ativação 7-4                              |
| configuração 7.3                          |
|                                           |
|                                           |
|                                           |
|                                           |
| retomar                                   |
| saltos de frequência adaptável            |
| segurança 7-2                             |
| suspensão                                 |
| bluetooth                                 |
| ativação e desativação 7-4                |
| botão de leitura 2-20                     |
| botão liga/desliga1-8. 2-20               |
| botões                                    |
| função 2-20                               |
| leitura 2-20                              |
|                                           |
| nya/uesilya                               |
|                                           |
|                                           |
| botoes para cima e para baixo 2-20        |

#### С

| Cabo                                          |
|-----------------------------------------------|
| cabo de carregamento automático8-1            |
| cabo DEX                                      |
| cabo USB de carga rápida 8-2, 8-3             |
| carregamento                                  |
| cabos                                         |
| cabo de carregamento automático               |
| cabo DEX                                      |
| cabo USB de carga rápida1-6, 8-2, 8-3         |
| caixa de ferramentas                          |
| Adobe Reader 2-11                             |
| Streaming Player 2-11                         |
| Voice Commander                               |
| calculadora                                   |
| calendário                                    |
| calibração da tela 1-8                        |
| câmera                                        |
| leitura 3-4                                   |
| Caneta 2-21                                   |
| caneta 1-2 2-21                               |
| caneta com kit de amarração 8-2               |
| captura de dados                              |
| ângulo de leitura 3-2                         |
| botão de leitura                              |
| códigos de barras unidimensionais 3-1         |
| intervalo de leitura                          |
| leitura 3-2                                   |
| leitura adantativa                            |
| leitura da câmera                             |
| leitura linear 3-1                            |
| caracteres mascarados 5-5                     |
| carrenador 8-10                               |
| carregador de bateria                         |
| indicadores de carregamento 8-10              |
| temperatura de carregamento                   |
| carregador de bateria com quatro              |
| compartimentos 8.1.8.10                       |
| indicadores de carregamento                   |
| temperatura de carregamento                   |
|                                               |
| carrogador do batoria com quatro              |
| compartimentos 8.1.8.10                       |
| compartimentos                                |
| use de base de corresponente de compartimente |
|                                               |
| UIIICO                                        |
|                                               |
| carregar                                      |
|                                               |
| uso de base de carregamento de compartimento  |
|                                               |
| Carregue                                      |
| сатао de memoria 1-3                          |

| cartão SIM                             |
|----------------------------------------|
|                                        |
| instalação 1.4                         |
| Ilisialação                            |
| chamada em contretencia                |
| chamadaa da amargância                 |
| chamadas de emergencia 2-17, 2-19, 4-7 |
|                                        |
|                                        |
| cooligos de barras 1-D                 |
| compartinamento de internet            |
|                                        |
|                                        |
| configuração                           |
| configuração da rede do telefone 2-12  |
| Configuração zero sem fio 5-2          |
| configurações                          |
| bloqueio 2-11                          |
| Bluetooth 2-12                         |
| botões 2-12                            |
| certificados 2-13                      |
| conexão USB 2-12                       |
| conexões 2-12                          |
| configurações do Voice Commander 2-12  |
| configurações regionais                |
|                                        |
| Datawedge 2-13                         |
| energia                                |
| entrada                                |
| feedback do cliente                    |
|                                        |
|                                        |
| GPS assist                             |
| GPS externo                            |
| informações do dispositivo             |
| informações do proprietario            |
|                                        |
| INICIO                                 |
|                                        |
|                                        |
|                                        |
|                                        |
|                                        |
|                                        |
|                                        |
| programas gerenciados                  |
|                                        |
|                                        |
|                                        |
| eohro 2 12                             |
| sons e notificações 2 11               |
| tela 2-12                              |
| telefone 2-12                          |
|                                        |

| transmitir              | <br> | 2-12<br>2-12 |
|-------------------------|------|--------------|
| Configure               | <br> | 1-3          |
| Contatos                | <br> | 2-9          |
| Convenções tipográficas | <br> | xv           |

#### D

|                                       |     |     |       | 0 5       |
|---------------------------------------|-----|-----|-------|-----------|
|                                       |     | • • |       | 3-5       |
| ativação                              |     |     |       |           |
| antiguração                           |     | • • |       | 0 10      |
|                                       |     | • • | • • • |           |
| desativação                           |     |     |       | 3-5       |
| ícone                                 |     |     |       | 2-8       |
| DEMO                                  |     |     |       |           |
| denume eño                            |     | • • |       | 0.14      |
|                                       |     | • • |       |           |
| descrições de tecla                   |     |     |       |           |
| teclado numérico                      |     |     |       | B-2       |
| desembalagem                          |     |     |       | 1-2       |
| desktop remoto                        |     |     |       | 2-9       |
| discador                              |     |     |       |           |
| telefone                              |     |     |       | 1_1       |
|                                       |     | • • | • • • |           |
| discagem inteligente                  |     |     |       | 4-9       |
| discagem rápida                       |     |     | 4     | 4-7, 4-10 |
| Dispositivo de interface humana (HID) |     |     |       | 7-14      |
| Dispositive de internade namana (InD) | ••• | • • |       |           |

## Е

| 2-9 |
|-----|
| 1-3 |
| A-1 |
| A-4 |
| 8-2 |
| -23 |
|     |

#### F

| fone de ouvido           | 4-3 |
|--------------------------|-----|
| fone de ouvido Bluetooth | 4-3 |
| fonte de alimentação     | 8-2 |
| fotos                    | 2-9 |
| frase secreta            | 5-5 |
| Fusion                   | 5-1 |

#### G

| Caranaiadan                    | 1 1 1 1 0   |
|--------------------------------|-------------|
|                                | . 1-11, 4-2 |
| gerenciador de arquivos        | 2-9         |
| Gerenciador de Conexão sem Fio | . 1-11, 4-2 |
| gerenciador de conexão sem fio | 2-12        |
| gerenciador de tarefas         | 2-10, 2-13  |
| GPS                            | 6-1         |
| GPS assist                     | 2-12        |
| GPS assistido                  | 6-3         |
| gravação de vídeo              | 2-23        |
|                                |             |

#### Н

| High-Speed Downlink Packet Access | 4-1 |
|-----------------------------------|-----|
| hoje                              | 2-9 |

#### I

#### J

| iagaa |       |   |   |   |   |   |   |   |   |   |   |   |   |   |   |   |   |   |   |   |   |   |   |   |   |   |   |   |   |   |   |   |   |   |   | 2  | ^ |  |
|-------|-------|---|---|---|---|---|---|---|---|---|---|---|---|---|---|---|---|---|---|---|---|---|---|---|---|---|---|---|---|---|---|---|---|---|---|----|---|--|
| jugus | <br>٠ | • | • | • | • | • | • | ٠ | • | • | • | • | • | • | • | • | • | • | • | • | • | • | • | • | • | • | • | • | ٠ | • | • | ٠ | • | • | • | 2- | 9 |  |

#### L

| LEDs                      |    |
|---------------------------|----|
| carregamento 2-16, 8-1    | 0  |
| indicadores 2-1           | 6  |
| ler e decodificar 3-:     | 2  |
| status da bateria2-1      | 6  |
| Leitor a laser 1-Dx       | ii |
| leitura                   |    |
| botão2-2                  | 0  |
| Consulte captura de dados | 1  |
| leitura a laser           |    |
| Consulte captura de dados | 1  |
| leitura adaptativa 3-     | 3  |
| leitura/decodificação2-1  | 6  |
| Ligue                     | 3  |
| limpeza                   | 1  |
|                           |    |

#### Μ

| manutenção                              |
|-----------------------------------------|
| marcadoresxv                            |
| marketplace 2-9                         |
| MC4587 xii                              |
| MC4597 xii                              |
| Media Player                            |
| Memória                                 |
| mensagens                               |
| Windows Live Messenger                  |
| microSD                                 |
| instalação1-3                           |
| modo de espera 2-20, 7-3                |
| modo fone de ouvido                     |
| modo telefone                           |
| modo viva-voz                           |
| módulo de identificação do assinante1-4 |
| MSN Money 2-9                           |
| MSN Weather                             |
|                                         |

#### Ν

| notas |  |  |  |  |
|-------|--|--|--|--|
|-------|--|--|--|--|

#### 0

| Office Mobile |         |  |  |  |  | <br> |  |  |  | <br> | <br> | 2-10 | ) |
|---------------|---------|--|--|--|--|------|--|--|--|------|------|------|---|
| orientação do | display |  |  |  |  | <br> |  |  |  | <br> | <br> | 2-22 | ) |

#### Ρ

| Perfil de acesso à agenda telefônica | 7-13  |
|--------------------------------------|-------|
| porta da bateria                     | . 8-2 |
| primeiros passos                     | . 2-9 |
| procurar telefone                    | 2-10  |
| protetor de tela                     | . 9-2 |

## Q

| quatro |  |  |  | • |  | • • |  |  |  | • |  |  |  |  |  |  |  |  |  |  |  | • | • | • |  |  | • |  | • | • | • | • | • | - | 8-1 | 10 | ļ |
|--------|--|--|--|---|--|-----|--|--|--|---|--|--|--|--|--|--|--|--|--|--|--|---|---|---|--|--|---|--|---|---|---|---|---|---|-----|----|---|
|--------|--|--|--|---|--|-----|--|--|--|---|--|--|--|--|--|--|--|--|--|--|--|---|---|---|--|--|---|--|---|---|---|---|---|---|-----|----|---|

## R

| Rádios                      | xii |
|-----------------------------|-----|
| rápida implantação 2-       | 11  |
| redefinição do MC45 2-      | 17  |
| redefinir                   | 17  |
| registro de chamadas4-6, 4- | 13  |
| retomar                     | ′-3 |

## S

#### Т

| teclados                           |
|------------------------------------|
| alfanuméricoB-3                    |
| backspaceB-3                       |
| descrições de teclasB-2            |
| EnterB-3                           |
| estrela / tecla da luz de fundoB-3 |
| falar                              |
| finalizar B-                       |
| ler B-'                            |
| modos de entrada                   |
|                                    |
|                                    |
|                                    |
|                                    |
| tecla azulB-i                      |
| tecla de caractere especialB-      |
| tecla laranjaB-2                   |
| teclas hexadecimais                |
| tela 1-8                           |
| calibração1-8                      |
| calibrar                           |
| Tela Hoje                          |
| Tela Hoje Clássica                 |
| Tela Inicial 2-                    |
| tela iniciar 2-8                   |
| ActiveSync 2-1                     |
| Agonto MSD 2 1                     |
|                                    |
|                                    |
| ajuda                              |
| ajustes                            |
| alarmes                            |
| ativação por SMS2-10               |
| caixa de ferramentas 2-1           |
| calculadora2-                      |
| calendário2-                       |
| compartilhamento de internet       |
| contatos                           |
| DEMO                               |
| depuração2-1                       |
| desktop remoto                     |
| e-mail 2-9                         |
| fotos 2-9                          |
| derenciador de arquivos            |
| derenciador de tarefas             |
|                                    |
| Internet Evelerer Mehile           |
|                                    |
| Jogos                              |
| marketplace 2-9                    |
| Media Player 2-9                   |
| mensagens2-                        |
| MSN Money 2-5                      |
| MSN Weather2-                      |
| notas                              |
| Office Mobile                      |
| primeiros passos2-9                |
| -                                  |

| procurar telefone                |          |
|----------------------------------|----------|
|                                  |          |
|                                  | 5        |
| ativar o mudo em uma chamada     | )        |
| chamada em conferência           | )        |
| chamada em espera                | )        |
| chamadas de emergência           | _        |
| contatos                         | )        |
| discador                         | l        |
| discagem rapida                  | _        |
| chamada                          | <i>r</i> |
| edição de entrada 4-12           | 2        |
| exclusão de entrada 4-13         | 3        |
| inclusão de entrada 4-10         | )        |
| fazer uma chamada                | 5        |
| ligar e desligar                 | 2        |
| mensagens de MMS 4-24            | ŀ        |
| mensagens de SMS 4-21            |          |
| registro de chamadas 4-6         | 3        |
| uso do registro de chamadas      | 3        |
| uso do teclado 4-5               | 5        |
| Voice Commander 4-26             | 3        |
| temperatura A-2                  | 2        |
| carga 1-8, 8-6, 8-10             | )        |
| temperatura de carga1-8, 8-6     | 3        |
| temperatura de carregamento      |          |
| carregador de bateria com quatro |          |
| compartimentos 8-10              | )        |
| tempo até o primeiro ajuste6-3   | 3        |
| texto                            | )        |
| tirar fotos                      | )        |
|                                  |          |

#### U

| uso da caneta                   | 2-21  |
|---------------------------------|-------|
| uso do fone de ouvido Bluetooth | . 4-3 |

#### V

| vídeos                  | 2-9   |
|-------------------------|-------|
| Visor                   | . xii |
| Voice Commander 2-11, 4 | -26   |
| configurações2          | -12   |
| volume                  | 4-4   |

#### W

| Windows Live           | . 2-9 |
|------------------------|-------|
| Windows Live Messenger | . 2-9 |
| wireless companion     | 2-10  |
| WLAN                   | 2-12  |
| 802.11a/b/g            | xii   |
| WWAN                   |       |
| GSM/HSDPA              | xii   |

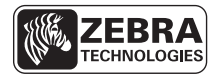

Zebra Technologies Corporation Lincolnshire, IL U.S.A. http://www.zebra.com

Zebra e a imagem da cabeça da Zebra são marcas comerciais registradas da ZIH Corp. O logotipo da Symbol é uma marca comercial registrada da Symbol Technologies, Inc., uma empresa da Zebra Technologies. © 2015 Symbol Technologies, Inc.